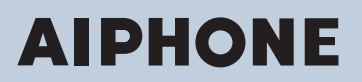

# **IX Series**

IP network-compatible intercom

Video Door Station IX-EA, IX-DVM, IX-DV, IX-DVF, IX-DVF-P, IX-DVF-2RA, IX-DVF-RA, IX-DVF-L Door Station IX-SSA, IX-SSA-2RA, IX-SSA-RA

# **Web Setting Manual**

# Software version: 6.00 or later

# Important

- Before configuring and using the system, read Web Setting Manual (this document) and Operation Manual carefully.
- For the installation and connection of each device, refer to "Installation Manual."
- Begin installation after reading and understanding the procedures for system configuration.
- The system settings file is required for post-installation maintenance and service. The setting file must be given to the customer.
- The illustrations used in this manual may differ from the actual product.
- The Web Settings are limited to the following when the Expanded System is set to "Enable."
  - Only the Maintenance Settings can be configured.
  - The web cannot be used with user account privileges.

# **Table of contents**

# Introduction

| 1. | Notational symbols in this manual     | . 5 |
|----|---------------------------------------|-----|
| 2. | Product manuals                       | . 6 |
| 3. | Configuring the system                | . 7 |
| 4. | Flowcharts for configuring the system | . 8 |
|    | 4.1 For Static IPv4 Address           | . 9 |
|    | 4.2 For IPv4 Address with DHCP        | 14  |
|    | 4.3 For static IPv6 address           | 20  |
|    | 4.4 For Stateless IPv6 Address        | 25  |
|    | 4.5 For IPv6 Address with DHCP        | 31  |

# Startup and configuration

| 1. | System requirements                                      | 38 |
|----|----------------------------------------------------------|----|
| 2. | Part Names                                               | 39 |
| 3. | Connecting to a PC                                       | 46 |
| 4. | Log in to the Web server of the station to be configured | 47 |
| 5. | Setting window                                           | 51 |
|    | 5.1 How to configure                                     | 51 |
| 6. | System settings list                                     | 53 |

# **Configuring the Station**

| 1. | Station Information                                             | 63  |
|----|-----------------------------------------------------------------|-----|
|    | 1.1 Identification                                              | 63  |
|    | 1.2 ID and Password                                             | 64  |
|    | 1.3 Language                                                    | 66  |
|    | 1.4 Time                                                        | 67  |
|    | 1.5 Expanded System                                             | 69  |
| 2. | Network Settings                                                | 70  |
|    | 2.1 IP Address                                                  | 70  |
|    | 2.2 DNS                                                         | 72  |
|    | 2.3 SIP                                                         | 73  |
|    | 2.4 Multicast Address (for IX-EA, IX-DVM, IX-DV and IX-DVF(-*)) | 77  |
|    | 2.5 Video (for IX-EA, IX-DVM, IX-DV and IX-DVF(-*))             | 78  |
|    | 2.6 Audio                                                       | 83  |
|    | 2.7 Packet Priority                                             | 86  |
|    | 2.8 NTP                                                         | 88  |
| 3. | System Information                                              | 90  |
|    | 3.1 Custom Sound Registry                                       | 90  |
| 4. | Call Settings                                                   | 92  |
|    | 4.1 Station Information                                         | 92  |
|    | 4.2 Called Stations (for Door)                                  | 92  |
|    | 4.3 Call Origination                                            | 95  |
|    | 4.4 Incoming Call                                               | 103 |
|    | 5                                                               |     |

| 4.5 Contactless Call (for IX-DVM) 105                                                     |
|-------------------------------------------------------------------------------------------|
| 5. Option Input / Relay Output Settings 106                                               |
| 5.1 Option Input 106                                                                      |
| 5.2 Relay Output 108                                                                      |
| 6. Function Settings                                                                      |
| 6.1 Paging Settings 115                                                                   |
| 6.2 Email                                                                                 |
| 6.3 CGI                                                                                   |
| 6.4 SIF                                                                                   |
| 6.5 Record                                                                                |
| 6.6 Communication Audio Messages 137                                                      |
| 6.7 Chime 139                                                                             |
| 6.8 CSR                                                                                   |
| 6.9 SSL Certificate 145                                                                   |
| 6.10 IEEE 802.1X                                                                          |
| 7. Station Settings 148                                                                   |
| 7.1 Volume / Tone                                                                         |
| 7.2 Communication                                                                         |
| 7.3 Monitor                                                                               |
| 7.4 Camera (for IX-EA, IX-DVM, IX-DV and IX-DVF(-*))                                      |
| 8. Maintenance                                                                            |
| 8.1 Firmware Update                                                                       |
| 8.2 Initialization                                                                        |
| 8.3 Settings File Backup 157                                                              |
| 8.4 System Log                                                                            |
| 8.5 syslog 159                                                                            |
| 8.6 Contactless Call(Calibration) (for IX-DVM)                                            |
| 9. Viewing video from IX-EA, IX-DVM, IX-DV, or IX-DVF(-*) with 3rd party products (ONVIF) |
| 161                                                                                       |

This manual describes how to set up the IX-EA, IX-DVM, IX-DV, IX-DVF(-\*), and IX-SSA(-\*) through a web browser. IX system offers a separate manual for Installation, Settings, and Operations. Refer to the relevant manual.

# 1. Notational symbols in this manual

The following symbols identify important information concerning operational procedures.

| 🕂 Warning | This symbol means that operating the station incorrectly, or ignoring these precautions may cause severe injury or death.           |
|-----------|----------------------------------------------------------------------------------------------------|
| ▲ Caution | This symbol means that operating the station incorrectly, or ignoring these precautions may cause severe injury or property damage. |
| Important | This symbol is intended to alert the user to important instruction. Please read and understand before proceeding.                   |
| Vote      | This symbol indicates tips and additional information for operation.                                                                |

• Terms displayed on the station and PC screens are indicated as [XXXX].

- Page reference are shown as <u>"Title ( $\rightarrow$  page XX)"</u>, ( $\rightarrow$  page XX), or page XX.
- The illustrations and images used in this manual may differ from the actual items.

# 2. Product manuals

Read the "Installation Manual," "Setting Manual," and "Operation Manual" as needed. Have the person who installs or configures the product refer to the relevant manuals.

| Installation Manual                                                               | Installation Manual (comes with each station.)<br>Refer to this when you install and connect a station. (This manual is for the installer.)                               |
|-----------------------------------------------------------------------------------|----------------------------------------------------------------------------------------------------|
| Quick<br>Start<br>Guide                                                           | Quick Start Guide (booklet included with the IX-MV7-*.)<br>This Setting Manual explains how to easily configure the IX Support Tool. (For system<br>administrators)       |
| Manuals can be downloaded from our web site. Refer to these manuals as necessary. | IX Support Tool Setting Manual (Electronic format (PDF file).)<br>Describes how to configure and maintain the system using IX Support Tool. (For<br>system administrator) |
| https://www.aiphone.net/support/<br>software-documents/                           | Quick Start Guide (electronic manual (PDF file).)<br>This Setting Manual explains how to easily configure the IX Support Tool. (For system administrators)                |
|                                                                                   | Monitoring Software (IX Supervision Tool) Operation Manual (Electronic format (PDF file).)<br>Describes how to use the Monitoring Software. (For system administrator)    |
|                                                                                   | Operation Manual (Electronic format (PDF file).)<br>Describes how to use each station. (For user)                                                                         |
|                                                                                   | Web Setting Manual (Electronic format (PDF file).)<br>Describes how to set up each station through a web browser. (For system<br>administrator)                           |
|                                                                                   | Installation Manual (Electronic format (PDF file).)<br>Describes how to install each station. (For installer)                                                             |

# 3. Configuring the system

After installing and connecting all stations, the system will need to be fully configured before it will be operational. IX system can be configured in one of the two methods below. Choose one method. Using the "IX Support Tool" (1) is recommended.

- (1) Configure using the "IX Support Tool" application
  - Install the application on a PC and use to create the configuration for all stations.
  - Search for IX systems on the network; assign and upload configuration data for the system.
- (2) Configure each station through a web browser (web configuration)
  - Access each station through a web browser and enter setting data.
  - When configuring a station without using IX Support Tool, settings must be manually input and the setting data must be individually stored.

# Important

- Once the system has been configured through a browser, the settings cannot be transferred to the IX Support Tool. Using the IX Support Tool is the recommended method to manage settings.
- If web browser configuration is used to change the "Identification" <u>"Number+</u> (→page 63)", "ID and Password" <u>"Administrator ID+</u> (→page 64)" <u>"Administrator Password+</u> (→page 64)", "IPv4 Address" <u>"IP Address+</u> (→page 71)", and "IPv6 Address" <u>"IP Address (→page 71)</u>", and "IPv6 Address" <u>"IP Address (→page 71)</u>", and <u>"Called Stations (for Door) (→page 92)</u>" after configured using the IX Support Tool, it will not be applied to the IX Support Tool settings.

# 4. Flowcharts for configuring the system

When configuring the system through a browser, follow the flowchart that fits the application. Save the setting file after configuring the system. Refer to <u>"Settings File Backup ( $\rightarrow$ page 157)</u>" for information on how to save setting data. If the setting data is not saved, it may be impossible to restore it after maintenance or after-sales servicing. Flowcharts are for configuration through a Web browser.

When configuring the system with IX Support Tool, refer to IX Support Tool Setting Manual.

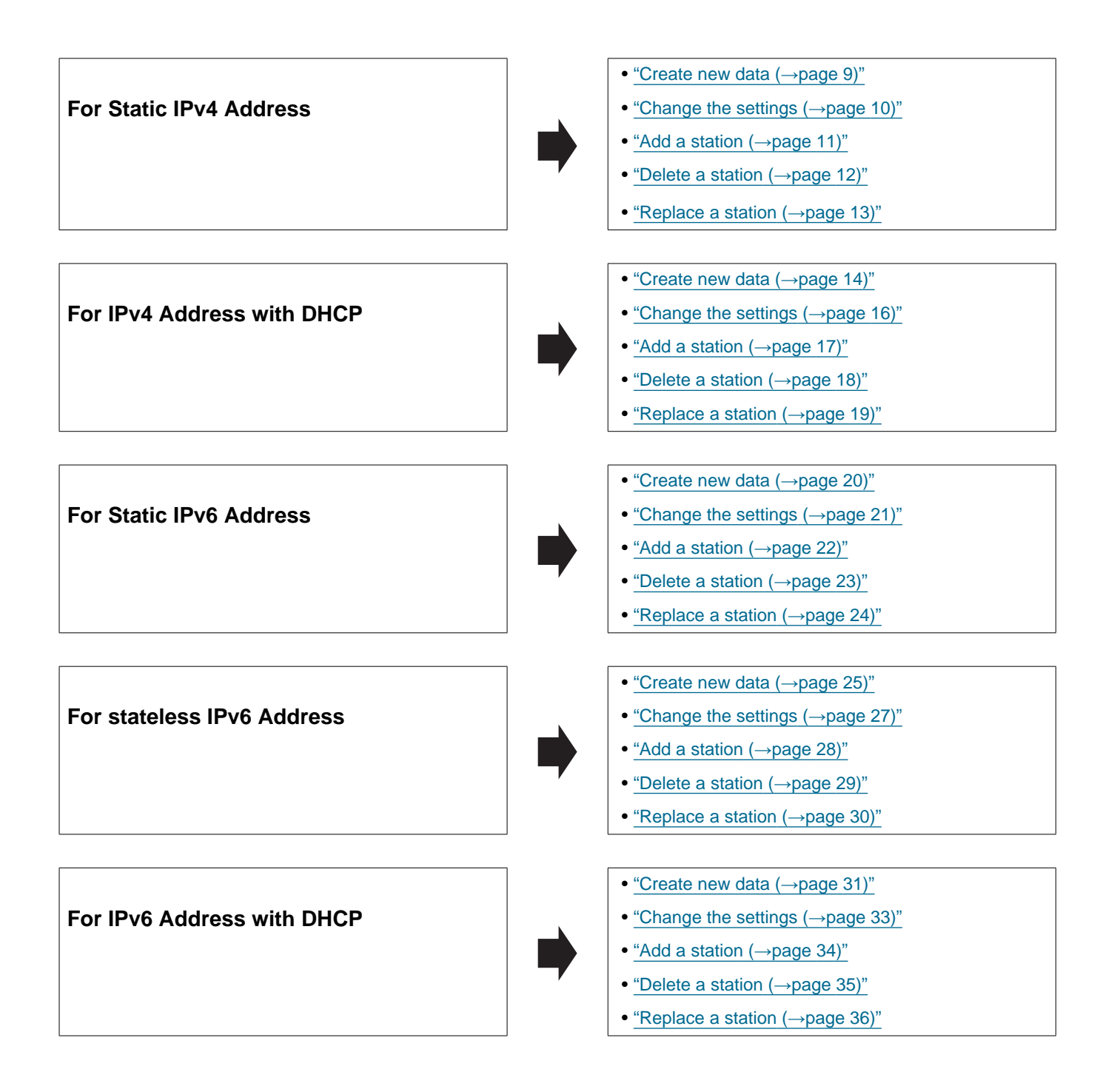

# 4.1 For Static IPv4 Address

# Important

- Save the setting file after configuring the system. Refer to "Settings File Backup (→page 157)".
- If the setting data is not saved, it may be impossible to restore if post-installation service or maintenance is required.

#### 4.1.1 Create new data

Use this flowchart to create a new setting file, for example, when installing a new system.

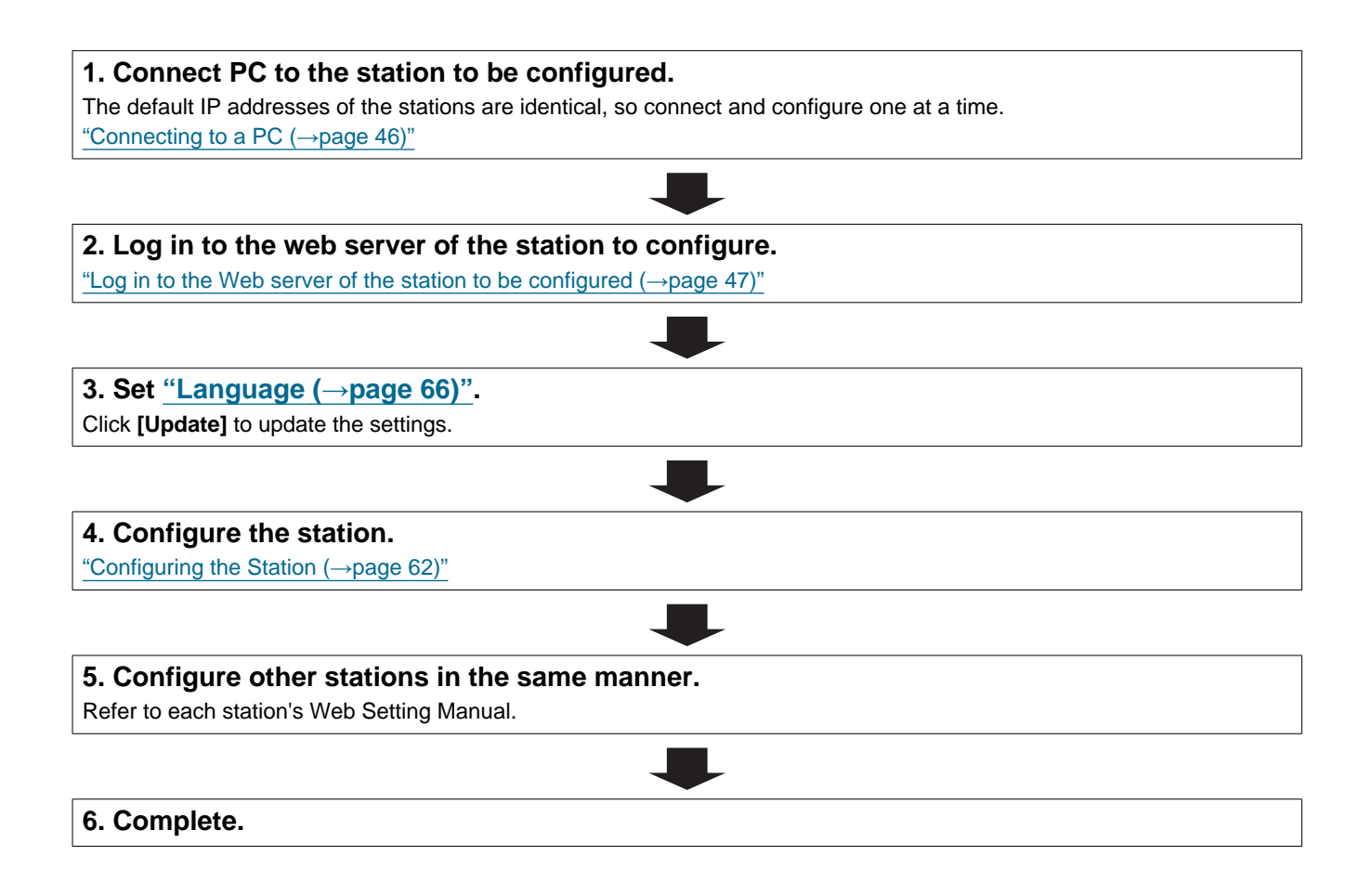

| e this flowchart to change the settings.                                           |              |
|------------------------------------------------------------------------------------|--------------|
|                                                                                    |              |
| . Log in to the web server of the station whose settings are to be m               | odified.     |
| Log in to the Web server of the station to be configured ( $\rightarrow$ page 47)" |              |
|                                                                                    |              |
| . Configure the station.                                                           |              |
| Configuring the Station ( $\rightarrow$ page 62)"                                  |              |
|                                                                                    |              |
| Vere any of the following changed? [Number], [Name], [Location], [IP               |              |
| \ddress]                                                                           |              |
| YES 📕                                                                              | NO           |
| . Revise settings for other stations and software related to what                  | 3. Complete. |
| vas changed.                                                                       |              |

#### 4.1.3 Add a station

Use this flowchart to add a station.

. . .

| 1. Connect PC to the station to be added.                                           |
|-------------------------------------------------------------------------------------|
| Connect stations one at a time to avoid IP address conflict                         |
| "Connecting to a PC ( $\rightarrow$ page 46)"                                       |
|                                                                                     |
|                                                                                     |
| 2. Log in to the web server of the station to be added.                             |
| "Log in to the Web server of the station to be configured ( $\rightarrow$ page 47)" |
|                                                                                     |
| 3. Set "Language (→page 66)".                                                       |
| Click [Update] to update the settings.                                              |
|                                                                                     |
| 4. Configure the station.                                                           |
| "Configuring the Station ( $\rightarrow$ page 62)"                                  |
|                                                                                     |
| 5. Add settings data to existing stations if required.                              |
|                                                                                     |
| 6. Complete.                                                                        |

#### 4.1.4 Delete a station

Use this flowchart to delete a station.

# Important

• Be sure to delete the data of the station from all other stations and Support Tool. Not doing so may result in slower operation.

### 1. Delete the data of the station from all other stations and Support Tool.

#### 4.1.5 Replace a station

Use this flowchart to replace a station.

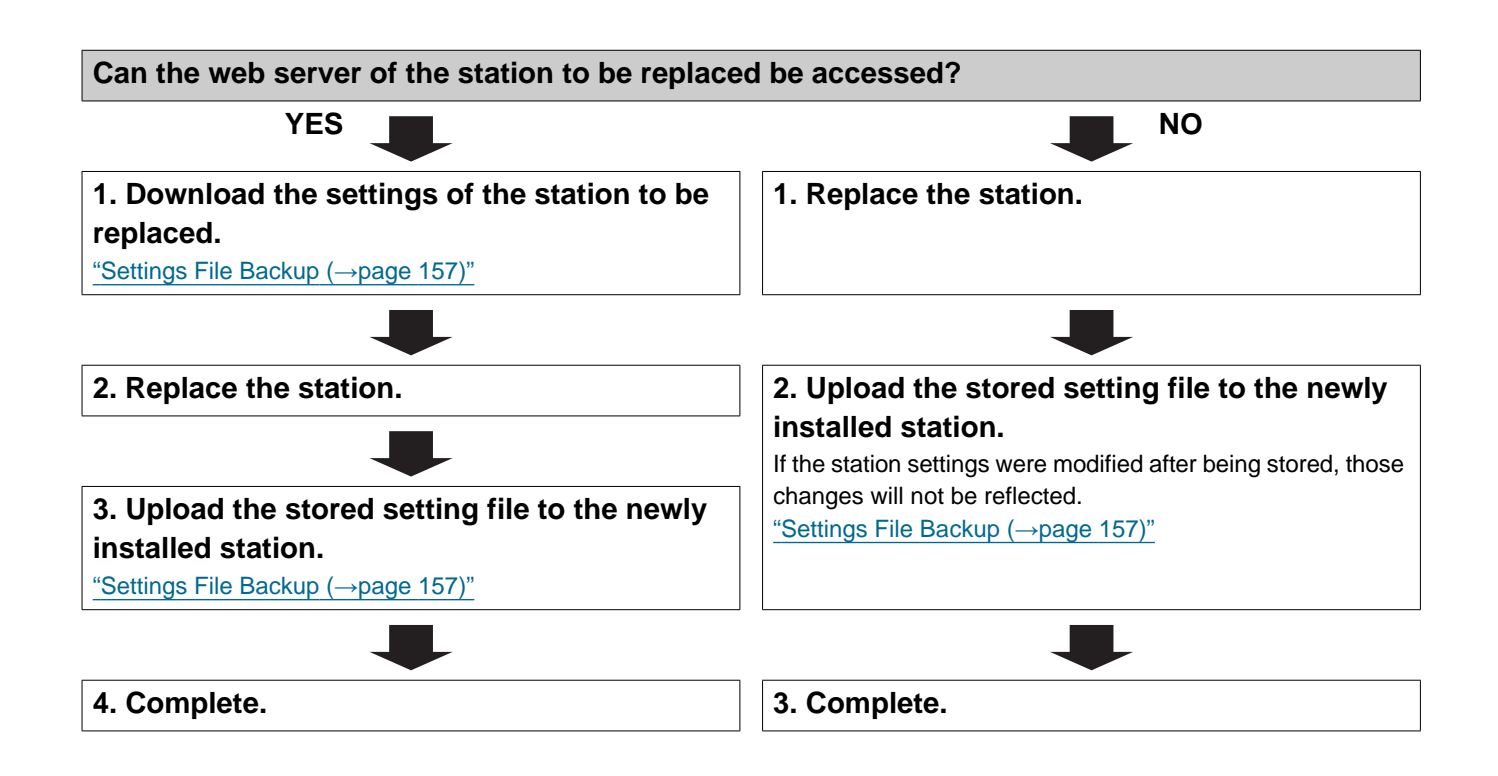

#### 4.2 For IPv4 Address with DHCP

### Important

- Due to the architecture of the IX system, DHCP configuration is only recommended for network environments utilizing managed (static) IP address leasing. For how to set up the DHCP server, refer to its manual.
- Save the setting file after configuring the system. Refer to "Settings File Backup (→page 157)".
- If the setting data is not saved, it may be impossible to restore if post-installation service or maintenance is required.

#### 4.2.1 Create new data

Use this flowchart to create a new setting file, for example, when installing a new system.

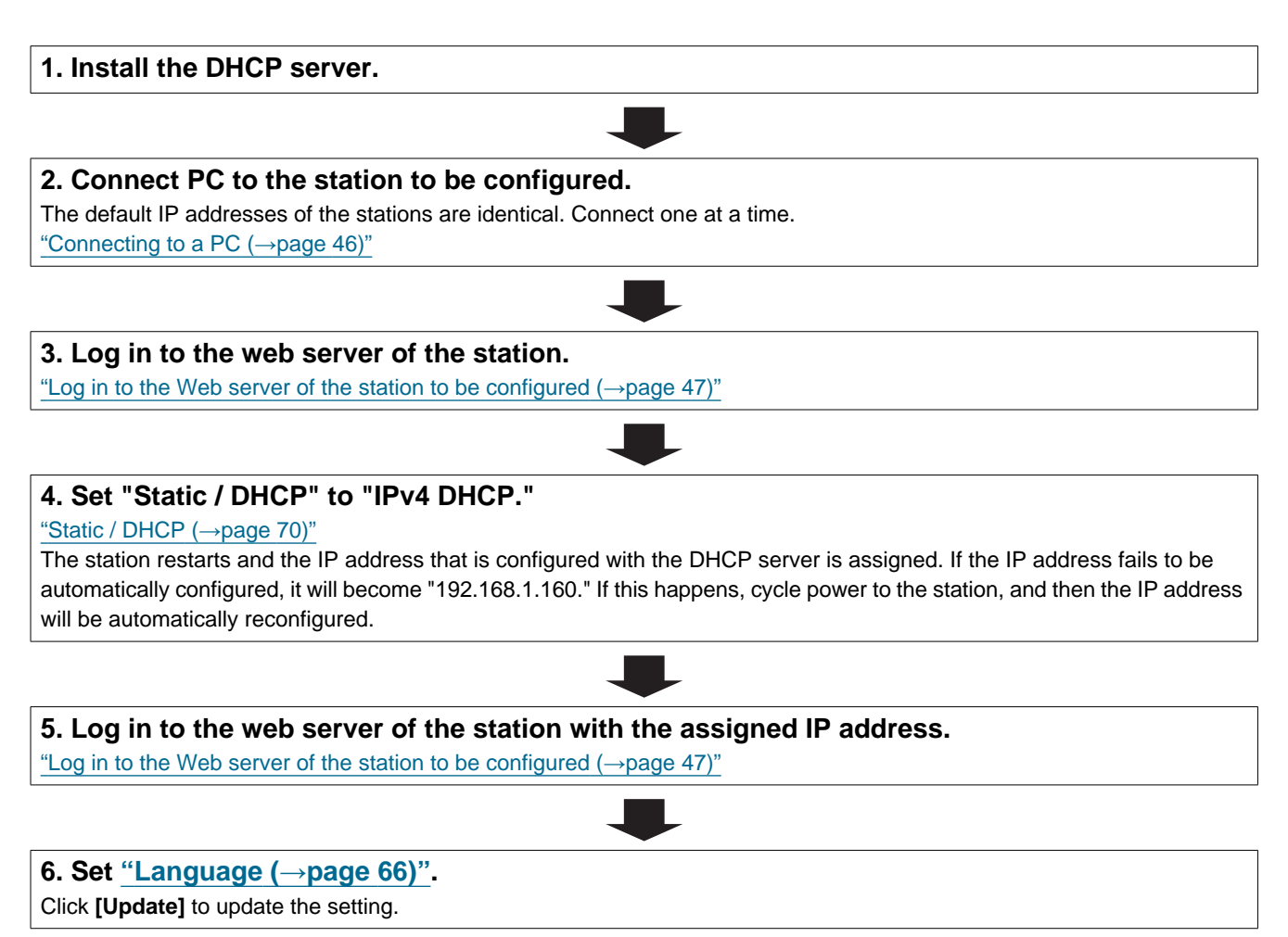

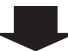

Introduction . . .

.  

| 7. Configure the station.                       |  |
|-------------------------------------------------|--|
| "Configuring the Station (→page 62)"            |  |
|                                                 |  |
| 8. Configure other stations in the same manner. |  |
| Refer to each station's Web Setting Manual.     |  |
|                                                 |  |
| 9. Complete.                                    |  |

| 2.2 Change the settings                                                                   |              |
|-------------------------------------------------------------------------------------------|--------------|
| se this flowchart to change the settings.                                                 |              |
| Log in to the web server of the station whose settings are to be m                        | odified.     |
| Log in to the Web server of the station to be configured ( $\rightarrow$ page 47)"        |              |
| 2. Configure the station.                                                                 | 2)"          |
| Configure according to the explanations for each entry. "Configuring the Station (→page 6 | <u>2)"</u>   |
| Were any of the following changed? [Number], [Name], [Location], [IP                      |              |
| YES                                                                                       | NO           |
| 3. Revise settings for other stations and software related to what                        | 3. Complete. |
| was changed.                                                                              |              |

.

. . . . . .

| Add a station                                                                                                    |
|----------------------------------------------------------------------------------------------------|
| e this flowchart to add a station.                                                                                                    |
| Configure the DHCP server to assign a static IP address                                                                                                    |
| For how to set up the DHCP server, refer to its manual.                                                                                                    |
|                                                                                                    |
| 2. Connect PC to the station to be added.                                                                                                    |
| Connect stations one at a time to avoid IP address conflict.                                                                                                    |
| Connecting to a PC (→page 46)"                                                                                                    |
|                                                                                                    |
| . Log in to the web server of the station.                                                                                                    |
| Log in to the Web server of the station to be configured (→page 47)"                                                                                                    |
|                                                                                                    |
| . Set "Static / DHCP" to "IPv4 DHCP."                                                                                                    |
| Static / DHCP (→page 70)"                                                                                                    |
| he station is restarted and the IP address assigned by the DHCP server beforehand will be assigned. If an IP address<br>annot be assigned, it will default to "192.168.1.160." If this happens, cycle power to the station, and then the IP addres<br>vill be assigned again. |
|                                                                                                    |
| . Log in to the web server of the station with the assigned IP address.                                                                                                    |
| Log in to the Web server of the station to be configured (→page 47)"                                                                                                    |
|                                                                                                    |
| 5. Set <u>"Language (→page 66)"</u> .                                                                                                    |
| Click [Update] to update the settings.                                                                                                    |
|                                                                                                    |
| '. Configure the station.                                                                                                    |
| Configuring the Station ( $\rightarrow$ page 62)"                                                                                                    |
|                                                                                                    |
| B. Add settings data to existing stations if required.                                                                                                    |
|                                                                                                    |
| ▼                                                                                                    |

#### 4.2.4 Delete a station

Use this flowchart to delete a station.

# Important

• Be sure to delete the data of the station from all other stations and Support Tool. Not doing so may result in slower operation.

### 1. Delete the data of the station from all other stations and Support Tool.

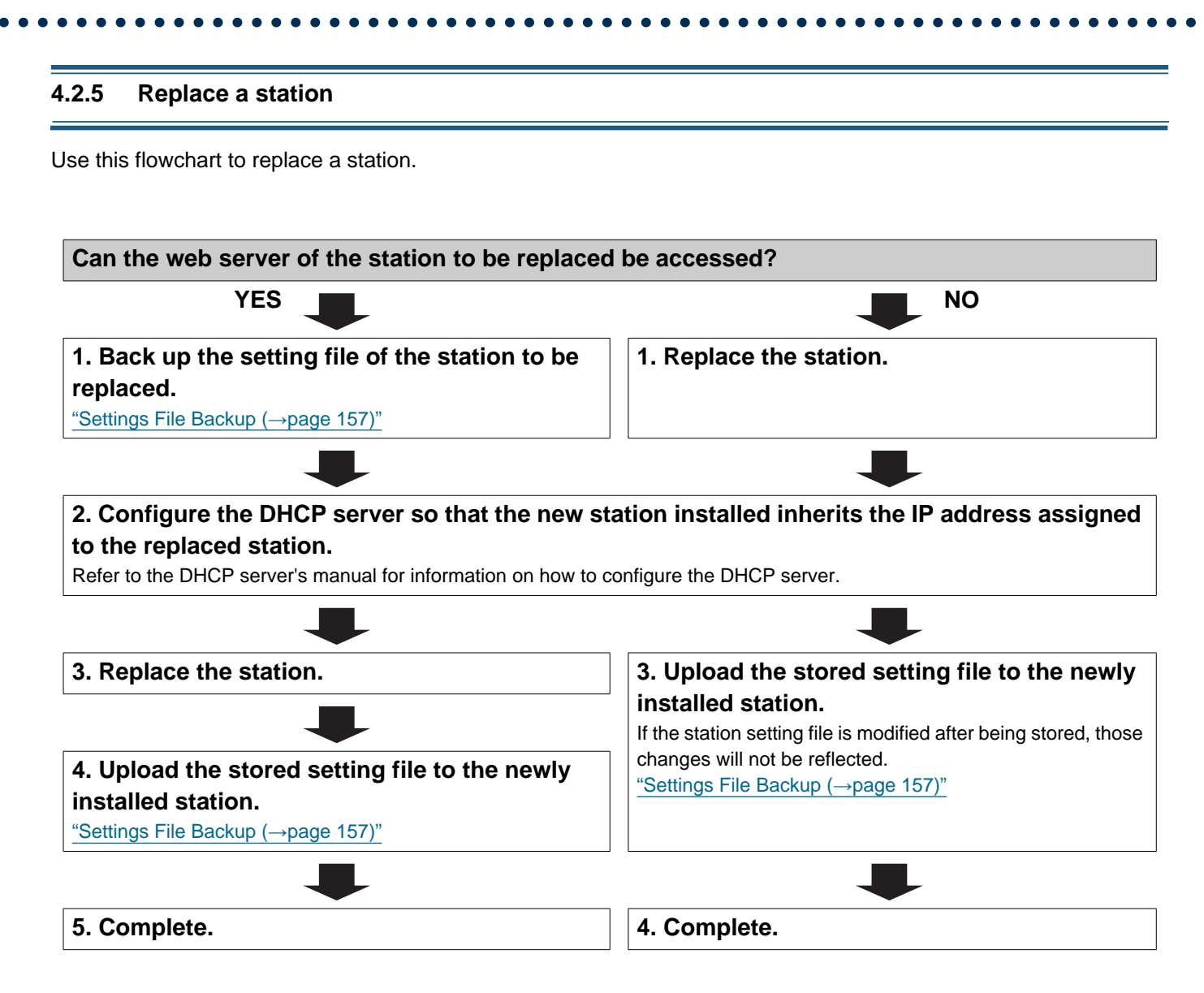

#### 4.3 For static IPv6 address

### Important

- Save the settings after configuring the system. Refer to <u>"Settings File Backup (→page 157)</u>".
- If the setting data is not saved, it may be impossible to restore if post-installation service or maintenance is required.

#### 4.3.1 Create new data

Use this flowchart to create a new setting file, for example, when installing a new system.

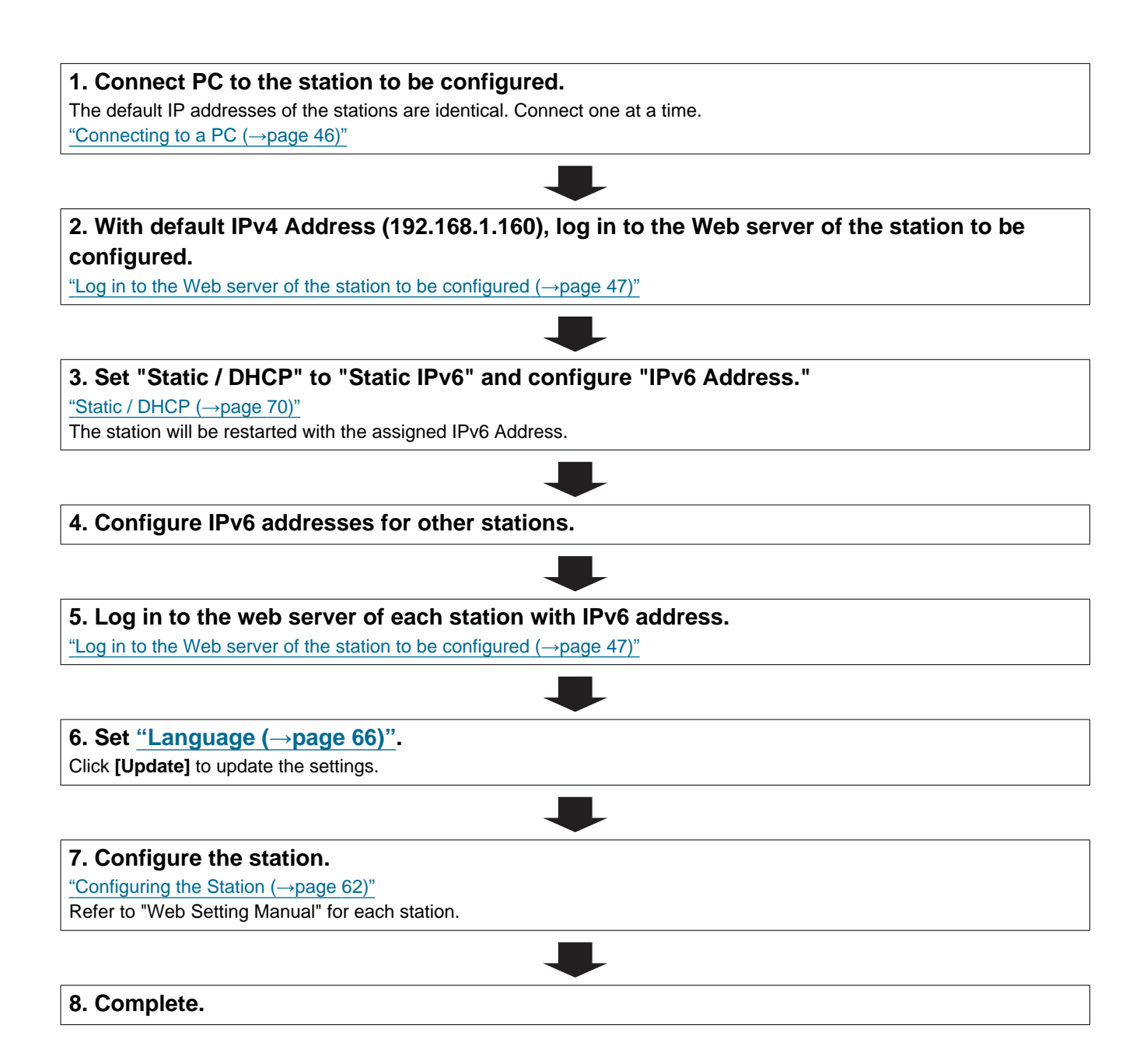

| se this flowchart to change the settings.                                          |              |
|------------------------------------------------------------------------------------|--------------|
|                                                                                    |              |
| 1. Log in to the web server of the station whose settings are to be m              | odified.     |
| Log in to the Web server of the station to be configured ( $\rightarrow$ page 47)" |              |
|                                                                                    |              |
| 2. Configure the station.                                                          |              |
| Configuring the Station (→page 62)"                                                |              |
|                                                                                    |              |
| Were any of the following changed? [Number], [Name], [Location], [IP               | ]            |
| Address]                                                                           |              |
| YES 📕                                                                              | NO           |
| 3. Revise settings for other stations and software related to what                 | 3. Complete. |
| was changed.                                                                       |              |
|                                                                                    |              |

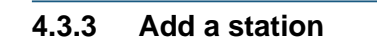

Use this flowchart to add a station.

# 1. Connect PC to the station to be added. Connect stations one at a time to avoid IP address conflict. "Connecting to a PC ( $\rightarrow$ page 46)" 2. With default IPv4 Address (192.168.1.160), log in to the Web server of the station to be added. "Log in to the Web server of the station to be configured ( $\rightarrow$ page 47)" 3. Set "Static / DHCP" to "Static IPv6" and configure "IPv6 Address." "Static / DHCP (→page 70)" The station will be restarted with the assigned IPv6 Address. 4. Log in to the web server of the added station with IPv6 address. "Log in to the Web server of the station to be configured ( $\rightarrow$ page 47)" 5. Set <u>"Language ( $\rightarrow$ page 66)"</u>. Click [Update] to update the settings. 6. Configure the station. "Configuring the Station (→page 62)" 7. Add settings data to existing stations if required. 8. Complete.

#### 4.3.4 Delete a station

Use this flowchart to delete a station.

# Important

• Be sure to delete the data of the station from all other stations and Support Tool. Not doing so may result in slower operation.

### 1. Delete the data of the station from all other stations and Support Tool.

#### 4.3.5 Replace a station

Use this flowchart to replace a station.

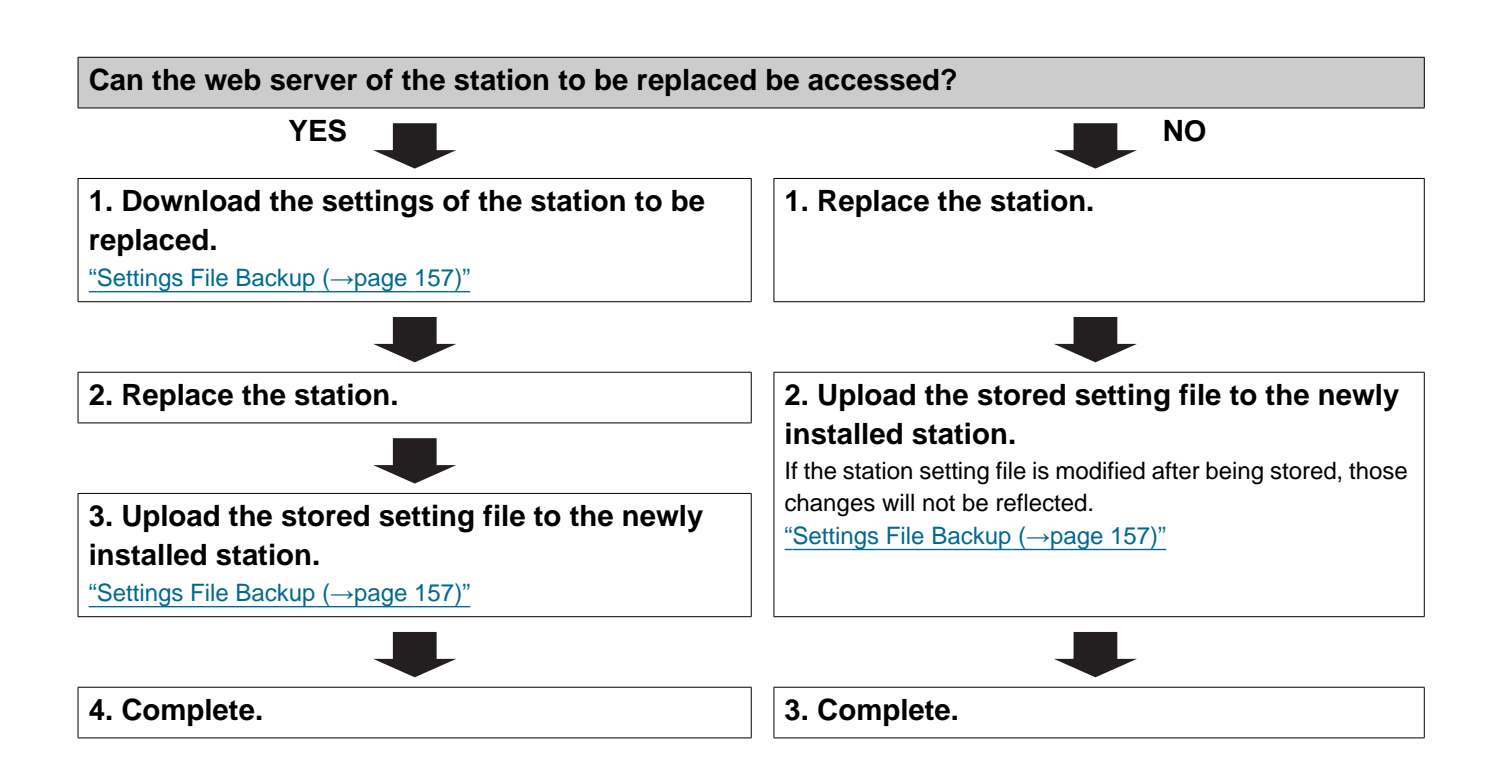

#### 4.4 For Stateless IPv6 Address

### Important

- Save the setting file after configuring the system. Refer to <u>"Settings File Backup (→page 157)"</u>.
- If the setting data is not saved, it may be impossible to restore if post-installation service or maintenance is required.

#### 4.4.1 Create new data

Use this flowchart to create a new setting file, for example, when installing a new system.

Support Tool is needed to configure the system using this flowchart. Install Support Tool, and set for IPv6. For set up information, refer to "IX Support Tool Setting Manual."

**1. Install a device (e.g., router) which can transmit RA (supports the stateless IPv6 setting).** Do not change the device so that it cannot transmit Router Advertisements (RA). For how to set up, refer to the manual of the device.

#### 2. Connect PC to the station to be configured.

The default IP addresses of the stations are identical. Connect one at a time. "Connecting to a PC ( $\rightarrow$ page 46)"

3. With default IPv4 Address (192.168.1.160), log in to the Web server of the station to be configured.

"Log in to the Web server of the station to be configured ( $\rightarrow$ page 47)"

## 4. Set "Static / DHCP" to "IPv6 Stateless."

"Static / DHCP (→page 70)"

The station restarts and an IPv6 address is automatically configured. If the IP address fails to be automatically configured, it will become "FDC2::7000." If this happens, cycle power to the station, and then the IP address will be automatically reconfigured.

#### 5. Configure other stations to be "IPv6 Stateless" in the same manner.

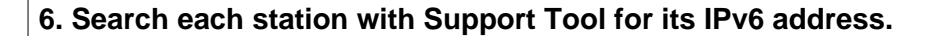

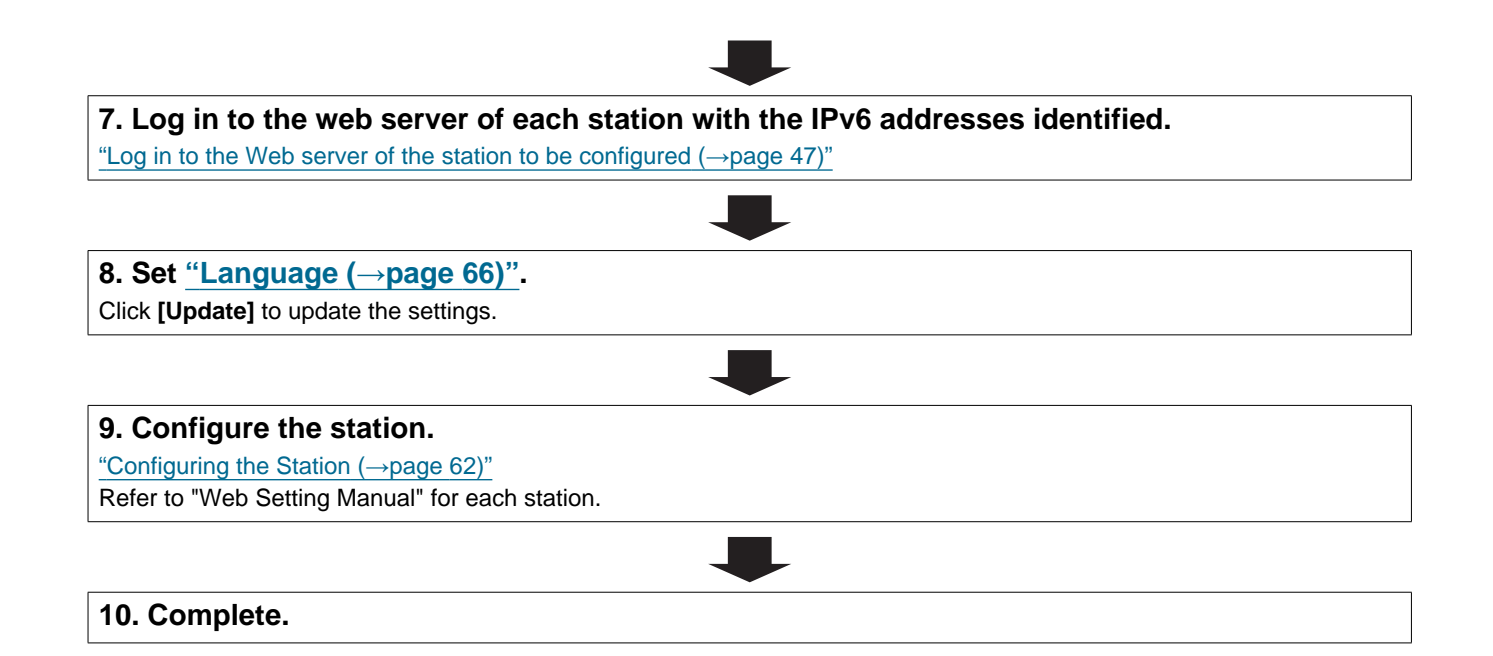

| se this flowchart to change the settings.                                       |              |
|---------------------------------------------------------------------------------|--------------|
| 1. Log in to the web server of the station whose settings are to be me          | odified.     |
| Log in to the web server of the station to be configured (→page 47)             |              |
| 2. Configure the station.<br>"Configuring the Station (→page 62)"               |              |
|                                                                                 |              |
| Were any of the following changed? [Number], [Name], [Location], [IP Address]   | _            |
| YES 📕                                                                           | NO           |
| 3. Revise settings for other stations and software related to what was changed. | 3. Complete. |
|                                                                                 |              |
|                                                                                 |              |

#### 4.4.3 Add a station

Use this flowchart to add a station.

Support Tool is needed to configure the system using this flowchart. Install Support Tool, and set for IPv6. For set up information, refer to "IX Support Tool Setting Manual."

# 1. Connect PC to the station to be added. Connect stations one at a time to avoid IP address conflict. "Connecting to a PC (→page 46)"

2. With default IPv4 Address (192.168.1.160), log in to the Web server of the station to be added.

"Log in to the Web server of the station to be configured ( $\rightarrow$ page 47)"

#### 3. Set "Static / DHCP" to "IPv6 Stateless."

"Static / DHCP (→page 70)"

The station restarts and an IPv6 address is automatically configured. If the IP address fails to be automatically configured, it will become "FDC2::7000." If this happens, cycle power to the station, and then the IP address will be automatically reconfigured.

#### 4. Search each station to be added with Support Tool for its IPv6 address.

**5.** Log in to the web server of the station with the IPv6 Address that have been identified. "Log in to the Web server of the station to be configured ( $\rightarrow$ page 47)"

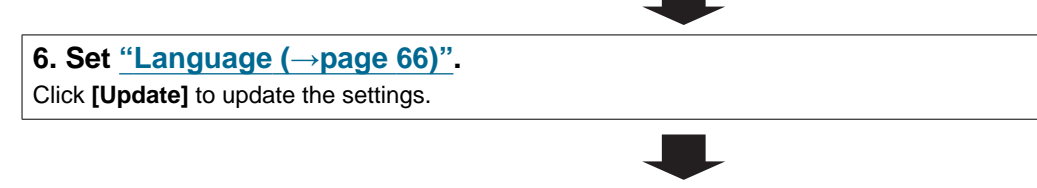

#### 7. Configure the station.

"Configuring the Station (→page 62)"

#### 8. Add settings data to existing stations if required.

#### 4.4.4 Delete a station

Use this flowchart to delete a station.

# Important

• Be sure to delete the data of the station from all other stations and Support Tool. Not doing so may result in slower operation.

### 1. Delete the data of the station from all other stations and Support Tool.

#### 4.4.5 Replace a station

Use this flowchart to replace a station.

Support Tool is needed to configure the system using this flowchart. Install Support Tool, and set for IPv6. For set up information, refer to "IX Support Tool Setting Manual."

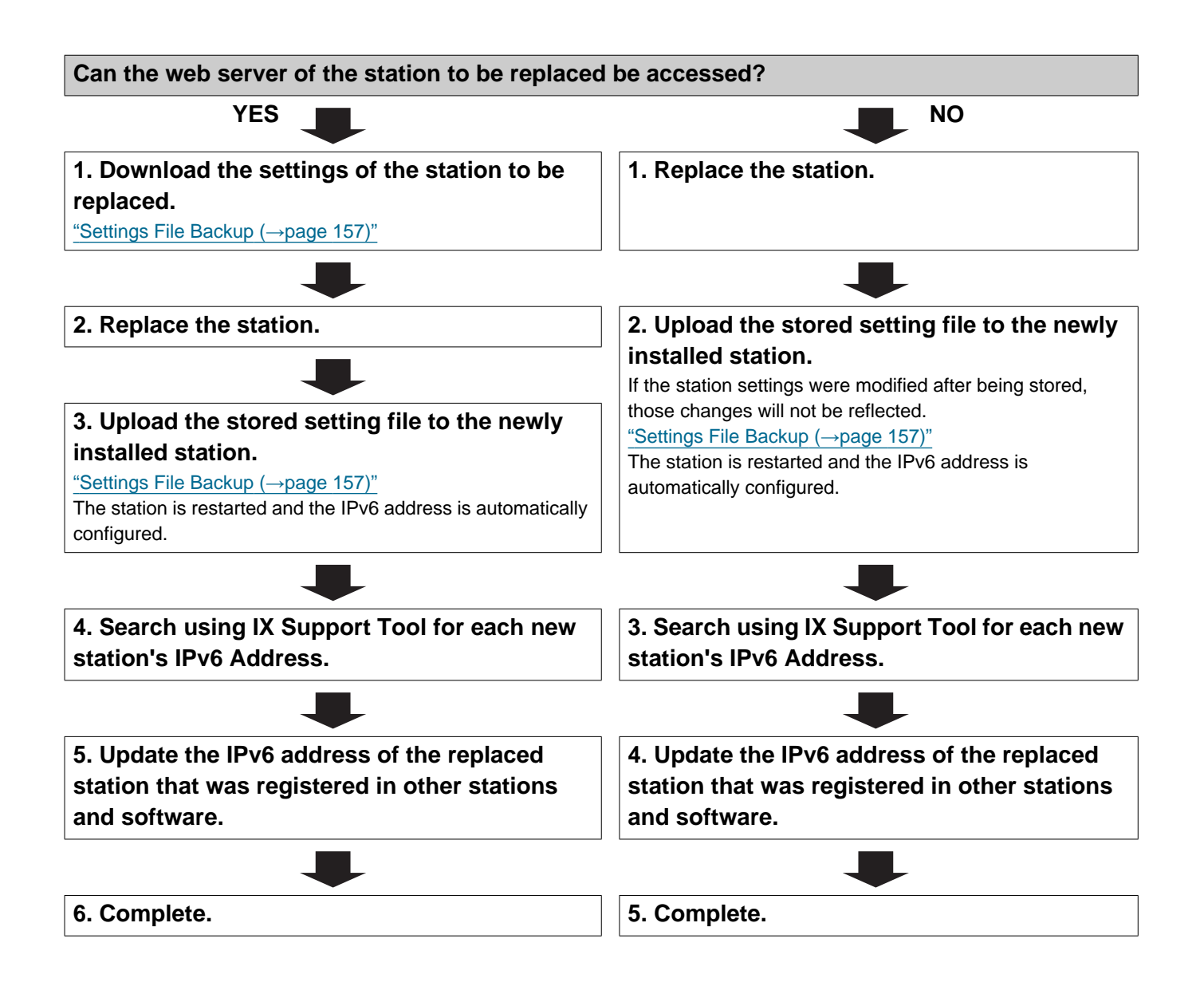

### 4.5 For IPv6 Address with DHCP

### Important

- Save the setting file after configuring the system. Refer to "Settings File Backup (→page 157)".
- If the setting data is not saved, it may be impossible to restore if post-installation service or maintenance is required.

#### 4.5.1 Create new data

Use this flowchart to create a new setting file, for example, when installing a new system.

# 1. Verify managed DHCP environment exists and that each station has been assigned a static IP address.

Configure the system so that the DHCP server assigns a static IP address to each station. The DUID of the station is "00030001 + MAC address."

Refer to the DHCP server's manual for information on how to configure the DHCP server.

#### 2. Connect PC to the station to be configured.

The default IP addresses of the stations are identical. Connect one at a time. <u>"Connecting to a PC ( $\rightarrow$ page 46)"</u>

# 3. With default IPv4 Address (192.168.1.160), log in to the Web server of the station to be configured.

"Log in to the Web server of the station to be configured ( $\rightarrow$ page 47)"

#### 4. Set "Static / DHCP" to "IPv6 DHCPv6."

"Static / DHCP (→page 70)"

The station is restarted and the IPv6 address assigned by the DHCP server beforehand will be assigned. If an IP address cannot be assigned, it will default to "FDC2::7000." If this happens, cycle power to the station, and then the IP address will be assigned again.

#### 5. Configure other stations in the same manner.

### 6. Log in to the web server of the station with the assigned IPv6 Address.

"Log in to the Web server of the station to be configured ( $\rightarrow$ page 47)"

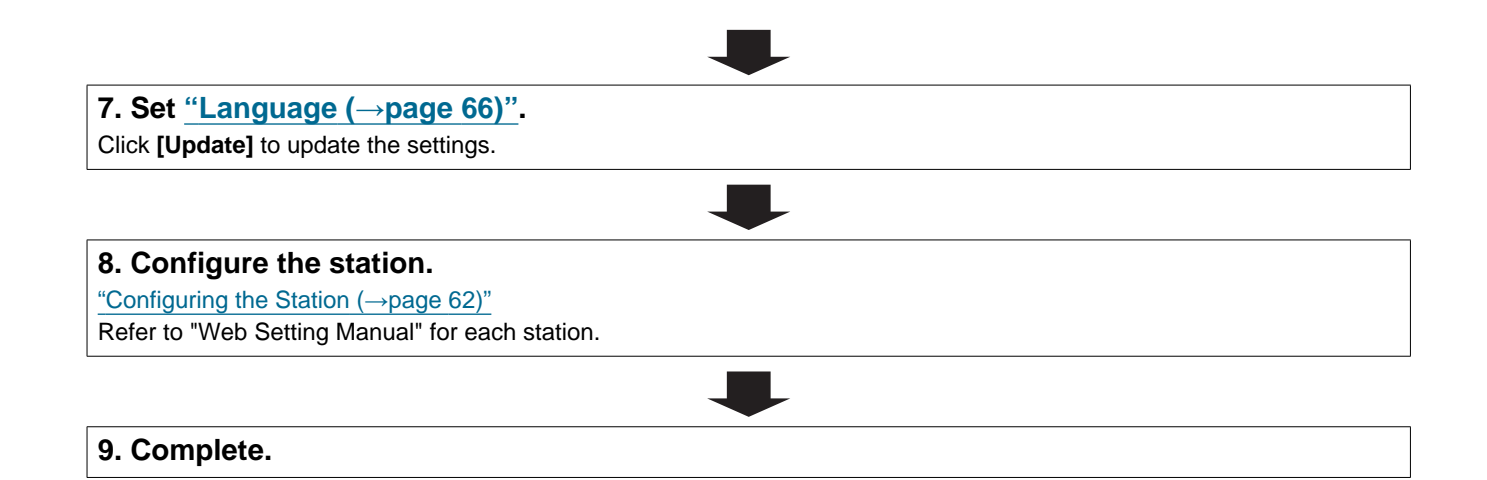

| lse this flowchart to change the settings.                                                                                                    |              |
|----------------------------------------------------------------------------------------------------|--------------|
|                                                                                                    |              |
| <b>1. Log in to the Web server of the station whose settings are to be </b> ∎<br>"Log in to the Web server of the station to be configured (→page 47)" | nodified.    |
|                                                                                                    |              |
| 2. Configure the station.<br>"Configuring the Station (→page 62)"                                                                                      |              |
|                                                                                                    |              |
| Were any of the following changed? [Number], [Name], [Location], [IP Address]                                                                          |              |
| YES 📕                                                                                                    | NO           |
| 3. Revise settings for other stations and software related to what was changed.                                                                        | 3. Complete. |
|                                                                                                    |              |

#### 4.5.3 Add a station

Use this flowchart to add a station.

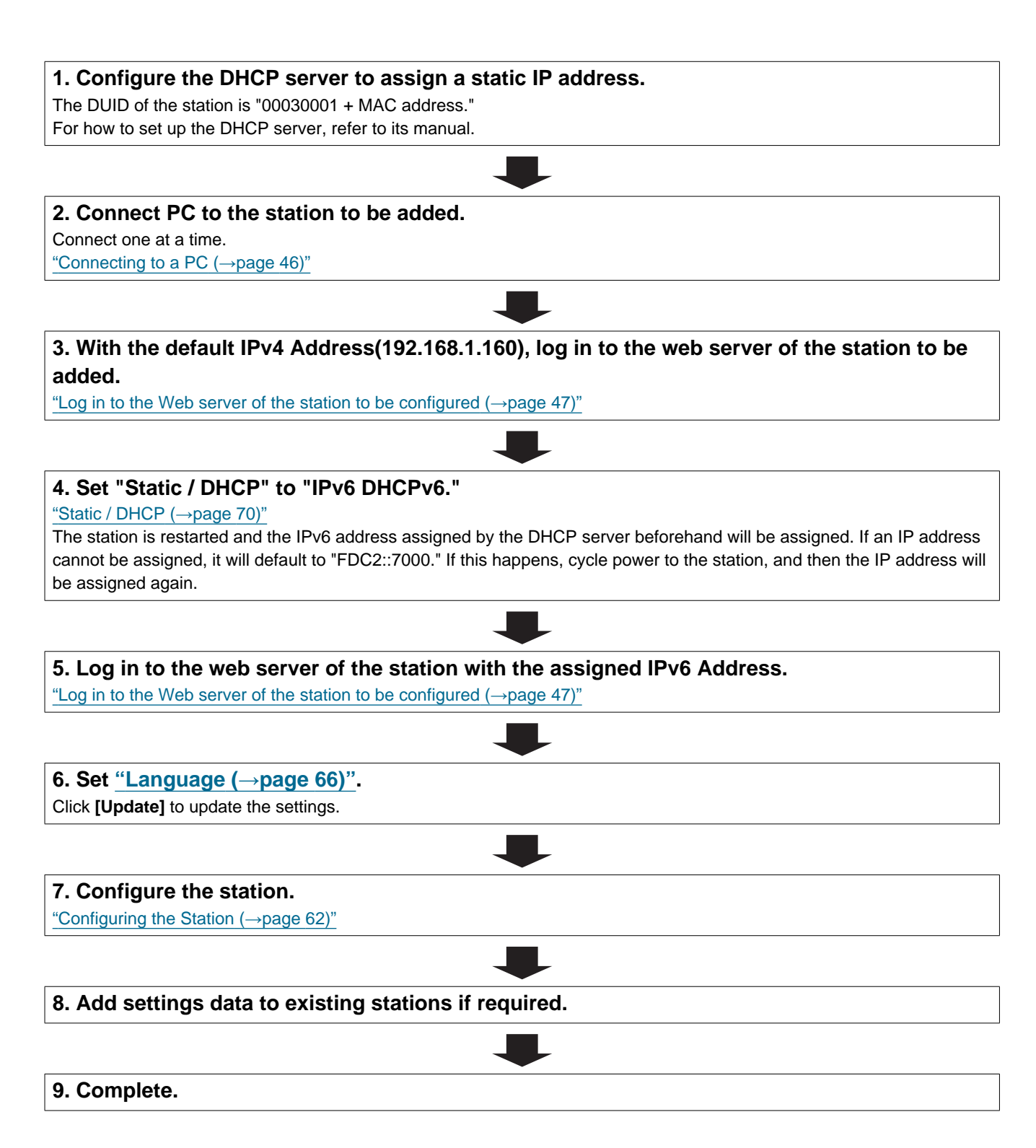

#### 4.5.4 Delete a station

Use this flowchart to delete a station.

# Important

• Be sure to delete the data of the station from all other stations and Support Tool. Not doing so may result in slower operation.

### 1. Delete the data of the station from all other stations and Support Tool.

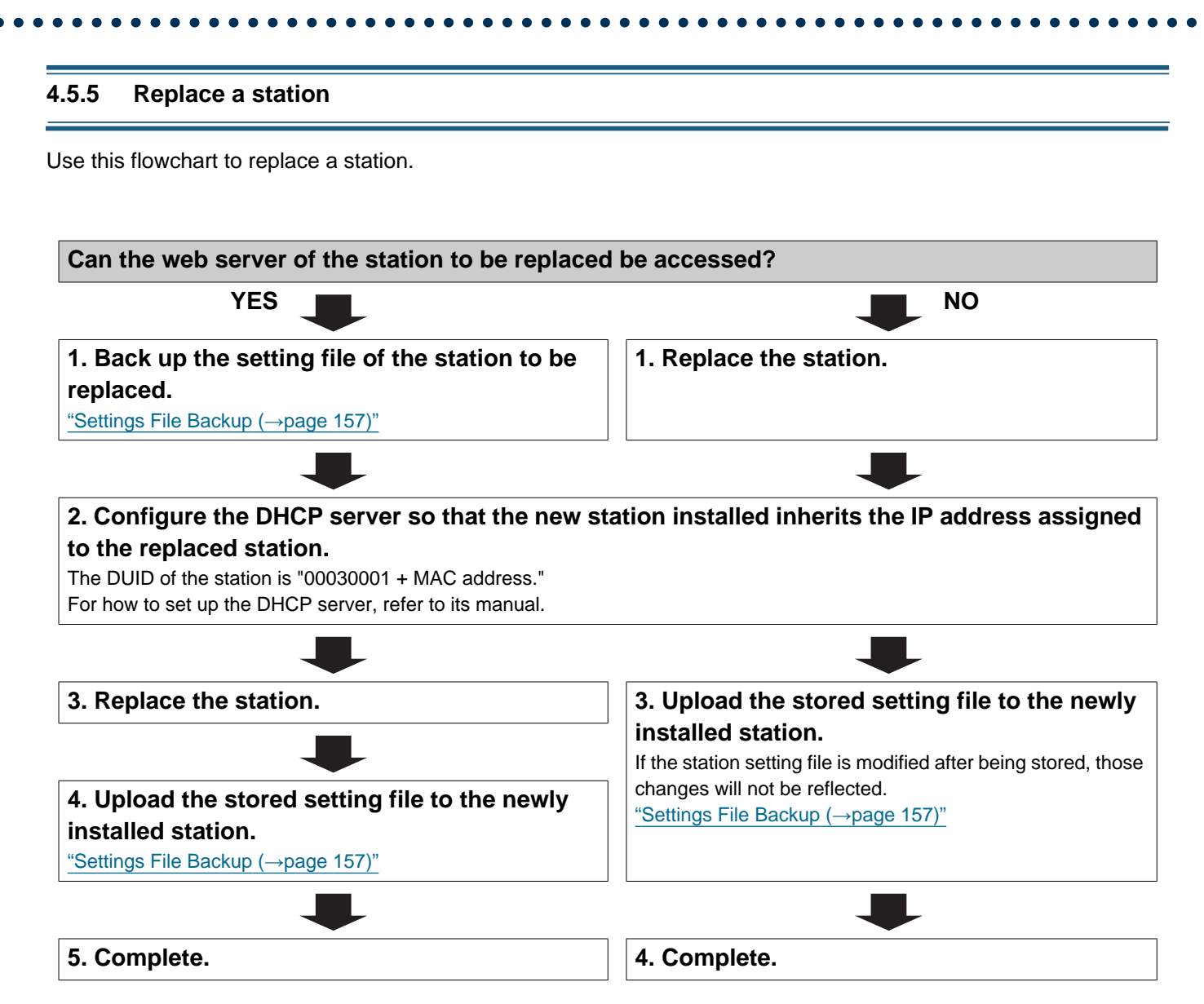
#### 1. System requirements

PC requirements for configuration.

| Network     | Ethernet (10 BASE-T, 100 BASE-TX)                                                         |
|-------------|-------------------------------------------------------------------------------------------|
| Web browser | Microsoft Edge / Internet Explorer 10.0, 11.0 / Mozilla Firefox 59 or 60 (TLS1.2 enabled) |

#### 2. Part Names

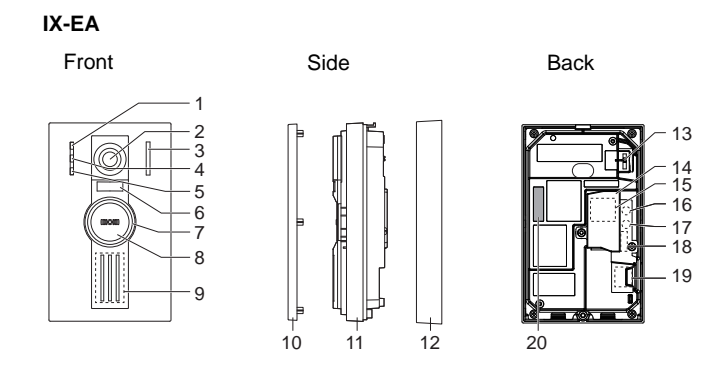

| 1  | Call indicator (green)                                                  | 11 | Main unit                     |
|----|-------------------------------------------------------------------------|----|-------------------------------|
| 2  | Camera                                                                  | 12 | Mounting frame                |
| 3  | Microphone                                                              | 13 | Camera angle adjustment lever |
| 4  | Communication indicator (orange)                                        | 14 | Terminal cover                |
| 5  | Door release indicator (green)                                          | 15 | LAN port*1                    |
| 6  | LED for night illumination                                              | 16 | Reset button*1*2              |
| 7  | Status indicator (orange/blue)<br>The ring around the button lights up. | 17 | microSD card eject button*1   |
| 8  | Call button                                                             | 18 | Option connector terminal*1   |
| 9  | Speaker                                                                 | 19 | microSD card slot*1           |
| 10 | Panel                                                                   | 20 | MAC address                   |

\*1 Accessible when terminal cover is opened.

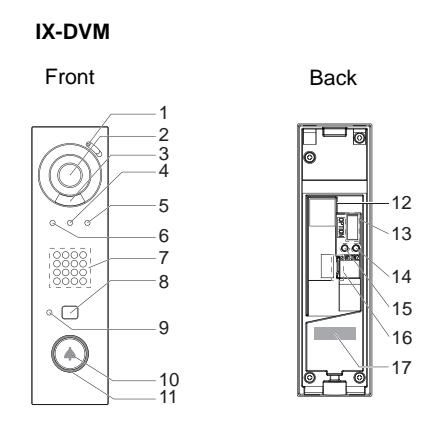

| 1 | Microphone                       | 10 | Call button                                                                               |
|---|----------------------------------|----|-------------------------------------------------------------------------------------------|
| 2 | Camera                           | 11 | Status indicator (orange/blue)<br>Bell and surrounding ring illuminated by ambient light. |
| 3 | LED for night illumination       | 12 | LAN port                                                                                  |
| 4 | Communication indicator (orange) | 13 | Option connector terminal                                                                 |
| 5 | Door release indicator (green)   | 14 | microSD card eject button                                                                 |
| 6 | Call indicator (green)           | 15 | Reset button*1                                                                            |
| 7 | Speaker                          | 16 | microSD card slot                                                                         |
| 8 | Contactless call sensor          | 17 | MAC address                                                                               |
| 9 | Sensor OFF indicator (red)       |    |                                                                                           |

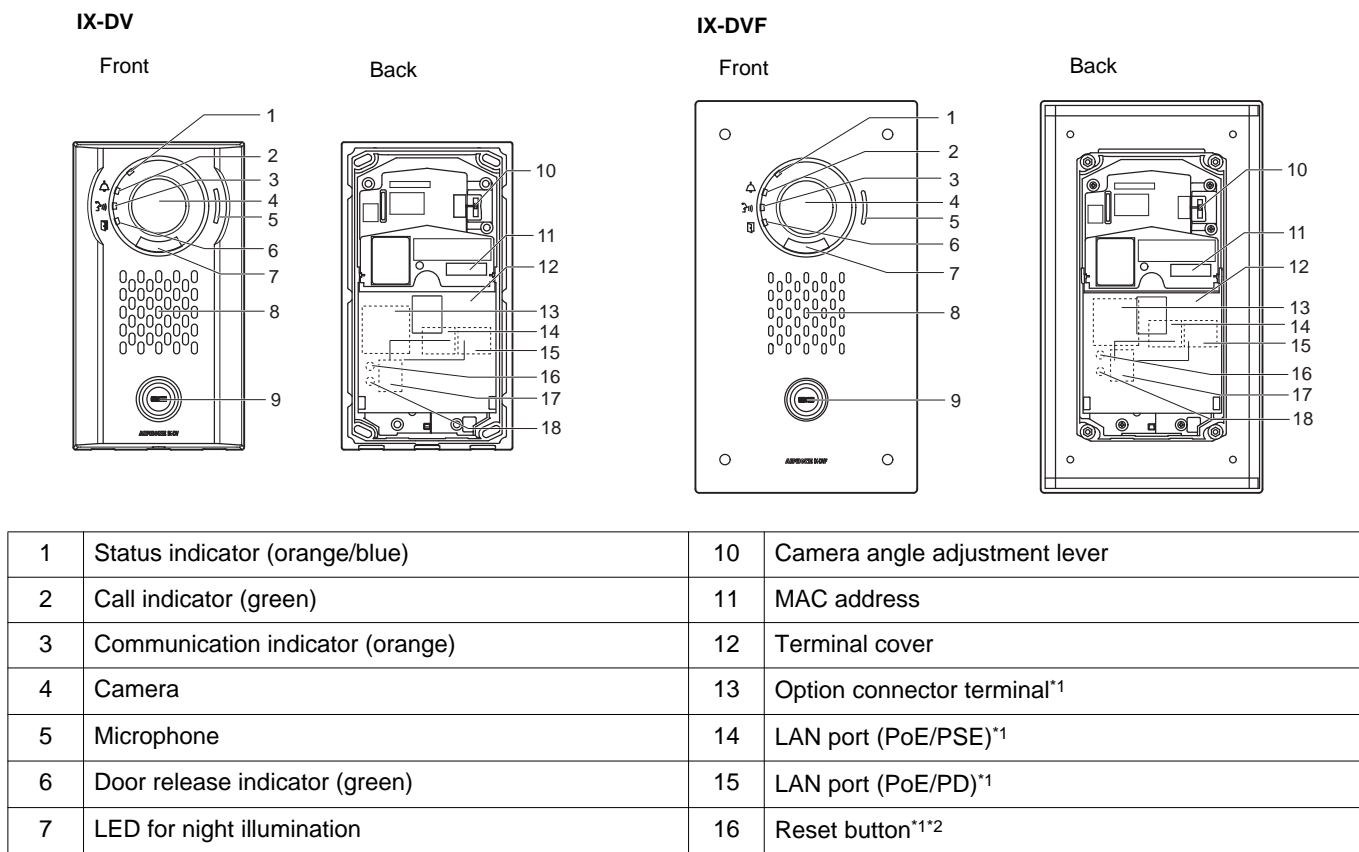

| 1 | Status Indicator (orange/blue)                       | 10 | Camera angle aujustment level |
|---|------------------------------------------------------|----|-------------------------------|
| 2 | Call indicator (green)                               | 11 | MAC address                   |
| 3 | Communication indicator (orange)                     | 12 | Terminal cover                |
| 4 | Camera                                               | 13 | Option connector terminal*1   |
| 5 | Microphone                                           | 14 | LAN port (PoE/PSE)*1          |
| 6 | Door release indicator (green)                       | 15 | LAN port (PoE/PD)*1           |
| 7 | LED for night illumination                           | 16 | Reset button*1*2              |
| 8 | Speaker                                              | 17 | microSD card slot*1           |
| 9 | Call button<br>Illuminated by an ambient blue light. | 18 | microSD card eject button*1   |

\*1 Accessible when terminal cover is opened.

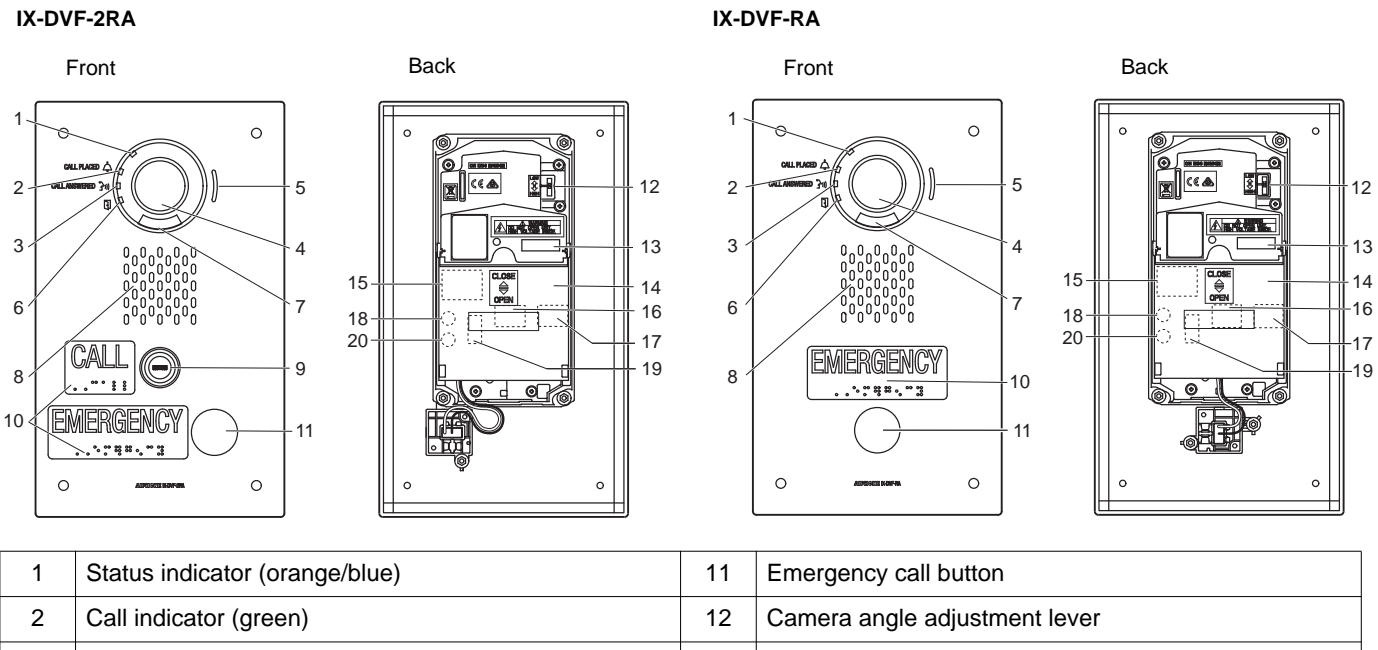

| 2  | Call indicator (green)                               | 12 | Camera angle adjustment lever |
|----|------------------------------------------------------|----|-------------------------------|
| 3  | Communication indicator (orange)                     | 13 | MAC address                   |
| 4  | Camera                                               | 14 | Terminal cover                |
| 5  | Microphone                                           | 15 | Option connector terminal*1   |
| 6  | Door release indicator (green)                       | 16 | LAN port (PoE/PSE)*1          |
| 7  | LED for night illumination                           | 17 | LAN port (PoE/PD)*1           |
| 8  | Speaker                                              | 18 | Reset button*1*2              |
| 9  | Call button<br>Illuminated by an ambient blue light. | 19 | microSD card slot*1           |
| 10 | Braille                                              | 20 | microSD card eject button*1   |
|    |                                                      |    |                               |

\*1 Accessible when terminal cover is opened.

#### IX-DVF-P

# Front

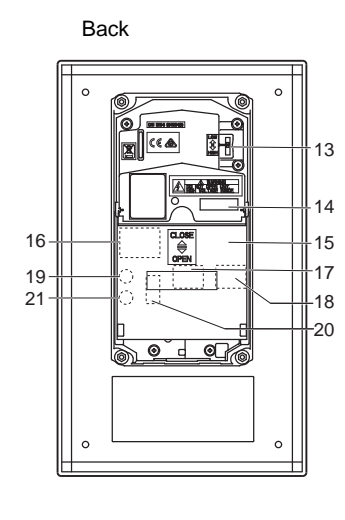

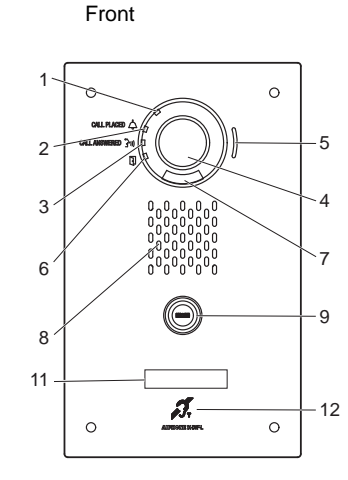

IX-DVF-L

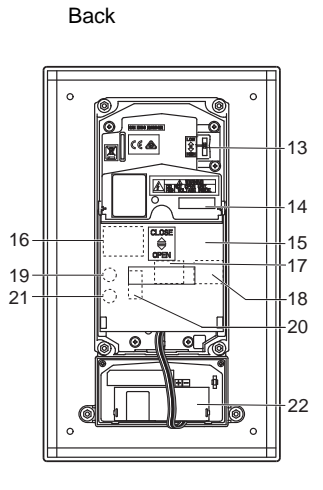

| 1  | Status indicator (orange/blue)                       | 12 | T-mode hearing aid indication |
|----|------------------------------------------------------|----|-------------------------------|
| 2  | Call indicator (green)                               | 13 | Camera angle adjustment lever |
| 3  | Communication indicator (orange)                     | 14 | MAC address                   |
| 4  | Camera                                               | 15 | Terminal cover                |
| 5  | Microphone                                           | 16 | Option connector terminal*1   |
| 6  | Door release indicator (green)                       | 17 | LAN port (PoE/PSE)*1          |
| 7  | LED for night illumination                           | 18 | LAN port (PoE/PD)*1           |
| 8  | Speaker                                              | 19 | Reset button*1*2              |
| 9  | Call button<br>Illuminated by an ambient blue light. | 20 | microSD card slot*1           |
| 10 | HID reader                                           | 21 | microSD card eject button*1   |
| 11 | Name plate (with backlight)                          | 22 | Hearing aid unit              |

\*1 Accessible when terminal cover is opened.

10

-11

-13

-14

-16

10

11

-13 -14

·16

IX-SSA

1

2

3

5

6 ⁄

#### Front Back 0 0 0 0 ۲ 8 4 5.1 12 CLOSE © PPEN 15-17-7 . ۲ d 0 0 0

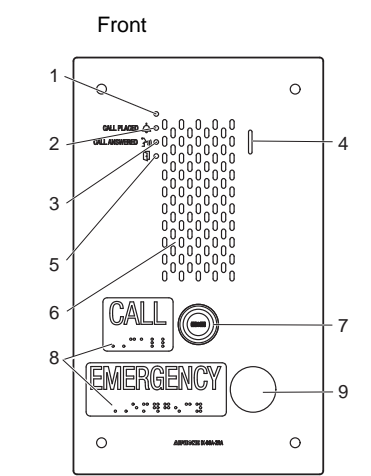

IX-SSA-2RA

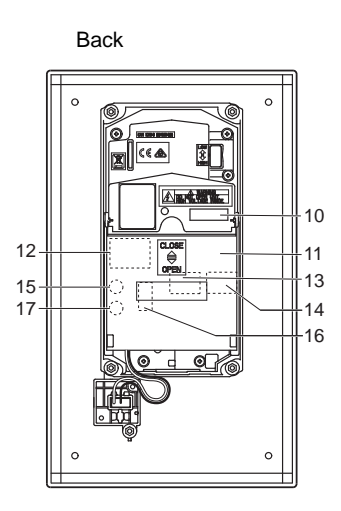

IX-SSA-RA

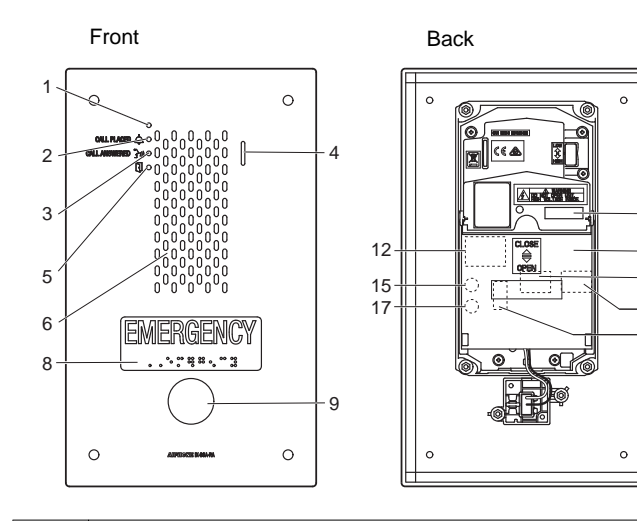

| 1 | Status indicator (orange/blue)                       | 10 | MAC address                             |
|---|------------------------------------------------------|----|-----------------------------------------|
| 2 | Call indicator (green)                               | 11 | Terminal cover                          |
| 3 | Communication indicator (orange)                     | 12 | Option connector terminal <sup>*1</sup> |
| 4 | Microphone                                           | 13 | LAN port (PoE/PSE)*1                    |
| 5 | Door release indicator (green)                       | 14 | LAN port (PoE/PD)*1                     |
| 6 | Speaker                                              | 15 | Reset button*1*2                        |
| 7 | Call button<br>Illuminated by an ambient blue light. | 16 | microSD card slot*1                     |
| 8 | Braille                                              | 17 | microSD card eject button*1             |
| 9 | Urgent call button                                   |    |                                         |

\*1 Accessible when terminal cover is opened.

#### Indicators

#### -)**≒**: On; □ : Off

| Name                                           |                    | Status (pattern)                                                                                                    | Description                                               |
|------------------------------------------------|--------------------|----------------------------------------------------------------------------------------------------|-----------------------------------------------------------|
| Status<br>indicator                            | Orange<br>flashing | → -↓ - 0.75sec → □0.75sec →                                                                                                    | Booting                                                   |
|                                                |                    | → -↓ - 0.25 sec → ] 0.25 sec -                                                                                                    | Device error,<br>Startup error                            |
|                                                |                    | → -↓- 0.5sec → □ 4sec -                                                                                                    | Communication failure                                     |
|                                                |                    | $\rightarrow \begin{array}{c} 1 \\ sec \end{array} \rightarrow \begin{array}{c} 0.25 \\ sec \end{array} \rightarrow \begin{array}{c} 0.25 \\ sec \end{array} $ | Firmware version updating                                 |
|                                                |                    | $\rightarrow - \stackrel{2}{\downarrow} \stackrel{2}{\underset{\text{sec}}{}} \rightarrow \square \stackrel{0.25}{\underset{\text{sec}}{}} \rightarrow - \stackrel{0.25}{\downarrow} \stackrel{0.25}{\underset{\text{sec}}{}} \rightarrow \square \stackrel{0.25}{\underset{\text{sec}}{}} \neg$                                                                                                    | Mounting/<br>unmounting<br>microSD card                   |
|                                                |                    | $\begin{array}{c} & & & & \\ & & & \\ & & & \\ \end{array} \xrightarrow{1} & & \\ & & \\ & & \\ & & \\ \end{array} \xrightarrow{0.25} & & \\ & & \\ & & \\ & & \\ \end{array} \xrightarrow{0.25} & & \\ & & \\ & & \\ & & \\ \end{array} \xrightarrow{0.25} & & \\ & & \\ & & \\ & & \\ \end{array} \xrightarrow{0.25} & & \\ & & \\ & & \\ & & \\ \end{array}$                                                                                                    | Initializing                                              |
|                                                | Blue light         | <b>崇</b>                                                                                                    | Standby                                                   |
| Sensor<br>OFF<br>indicator<br>(for IX-<br>DVM) | Red light          | *                                                                                                    | Contactless call<br>sensor not<br>available <sup>*1</sup> |

\*1 The contactless call sensor cannot be used when "Contactless Call (for IX-DVM) (→page 105)" is disabled or when the sensor is malfunctioning.

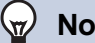

#### Note

• For a status other than those noted here, refer to "Operation Manual."

#### 3. Connecting to a PC

Connect the station with a PC using a PoE compatible switch.

- Use CAT5e/6 straight cable to connect the devices through the LAN port.
- The station will start up with the default IP address of 192.168.1.160 and subnet mask of 255.255.255.0. Change the PC IP address as necessary.

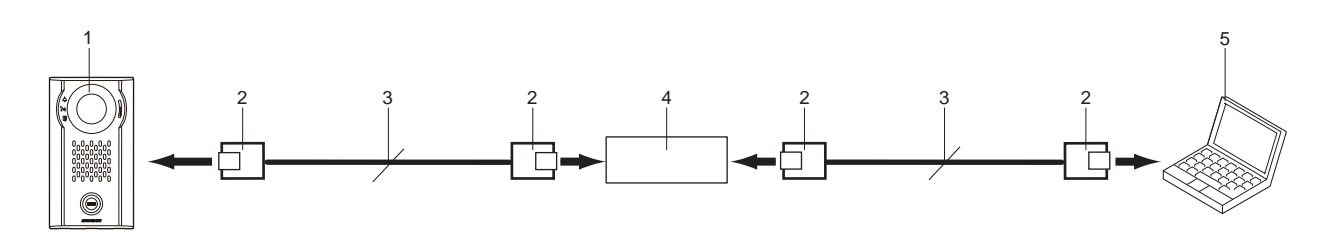

| 1 | Door Station           | 4 | PoE compatible switch |
|---|------------------------|---|-----------------------|
| 2 | RJ45                   | 5 | PC                    |
| 3 | CAT5e/6 straight cable |   |                       |

## 4. Log in to the Web server of the station to be configured

- **1.** Apply power to the station.
  - Power is supplied by a PoE compatible switch.
  - The status indicator flashes (orange) when the station is starting.
  - The status indicator will light up blue once the station has started.
- 2. Start the PC and open the one of the before mentioned web browsers.
- **3.** Enter the address below in the address bar of the browser to access the configuration Web server. <u>IPv4 example - https://IP address of this device/webset.cgi?login</u>
  - Enter the IP address of the station to be configured.
  - IPv6 example https://[IP address of this device]/webset.cgi?login
  - The default IP address is 192.168.1.160, and the subnet mask is 255.255.255.0.

#### 🐨 Note

• If a station cannot be accessed, press and hold the reset button until the status indicator flashes orange. The IP Address, Subnet Mask, Administrator ID, Administrator Password, User ID, and User Password will return to default. Access the device within one minute of resetting.

**4.** A certificate error screen is displayed. Click **[Go on to the webpage]**.

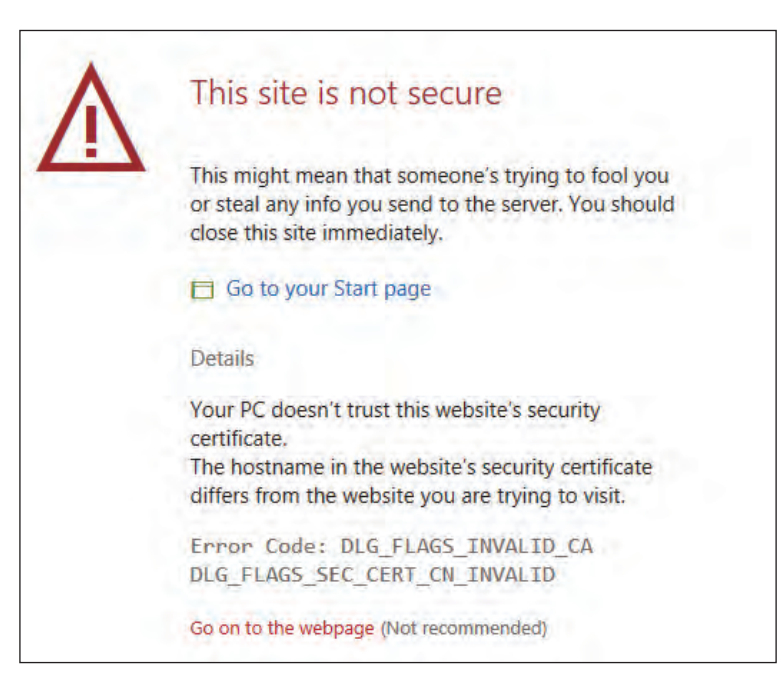

#### Important

• To prevent the certificate error, perform the procedures described in <u>"CSR (->page 143)</u>" and <u>"SSL Certificate (->page 145)</u>".

**5.** Select a language. The login window of the selected language will be shown.

| IX system  |  |  |
|------------|--|--|
| 日本語        |  |  |
| English    |  |  |
| Français   |  |  |
| Español    |  |  |
| Nederlands |  |  |
| 繁體中文       |  |  |
| 简体中文       |  |  |

**6.** Enter the ID and password.

| i +⊡ ⊡ IX System Web s | ettings × + ···                               | *              | ¢ | -<br>L | 0<br>9 | × |
|------------------------|-----------------------------------------------|----------------|---|--------|--------|---|
|                        |                                               |                |   |        |        |   |
|                        | AIPHONE IX Sys                                | tem            |   |        |        |   |
|                        | Enter ID and password<br>ID:<br>Password:     |                |   |        |        |   |
|                        | Login                                         |                |   |        |        |   |
|                        | Copyright© 2012-2019 AIPHONE Co.,Ltd. All ris | zhts reserved. |   |        |        | _ |

• The Login screen appears as follows when the Expanded System is set to "Enable."

| ↔ ♡ ⋒ | ▲ Certificate error https://192.168.1.10/webset.ogi?logi 🔟 🔆                                                                                                    | ₽ | h | B |  |
|-------|----------------------------------------------------------------------------------------------------|---|---|---|--|
|       |                                                                                                    |   |   |   |  |
|       | AIPHONE IX System                                                                                                    |   |   | 1 |  |
|       |                                                                                                    | - | - | 1 |  |
|       | Enter ID and password                                                                                                    |   |   |   |  |
|       | Password:                                                                                                    |   |   |   |  |
|       |                                                                                                    |   |   |   |  |
|       | This station is set to Expanded Mode. Admin login is required, and settings will be<br>limited. It is recommended that Support Tool is used to configure this station. | • |   |   |  |
|       |                                                                                                    | _ |   |   |  |

| Privileges                                                                          | Default values                                                                                                    |
|-------------------------------------------------------------------------------------|----------------------------------------------------------------------------------------------------|
| Administrator account                                                               | ID: admin<br>Password: admin                                                                                                    |
| User account<br>(Cannot be used when the<br>Expanded System is set to<br>"Enable.") | -<br>Log in with administrator account and set with <u>"User ID (<math>\rightarrow</math>page 64)</u> " and <u>"User Password</u><br>( $\rightarrow$ page 64)". |

- 7. Click [Login] to show the setting window.
  - When you log in for the first time, you need to change your ID and password, so the following screen is displayed. Reset the ID and password.
    - ID: 1-32 alphanumeric characters
    - Password: 1-32 alphanumeric characters
       "admin" and "root" cannot be set for ID and password.

| < 🔿 🕘 🖉 Pttos // | 192.168.1.160 webset og feeting | ○ - ◎ 証明書のエラー ぐ                                                                                 | 🖉 IX System Web settings                                                                                                    | ×                                                   | - • • •<br>0 ★ 0 |
|------------------|---------------------------------|-------------------------------------------------------------------------------------------------|----------------------------------------------------------------------------------------------------|-----------------------------------------------------|------------------|
|                  |                                 |                                                                                                 |                                                                                                    |                                                     |                  |
|                  |                                 | AIPHON                                                                                          | E IX System                                                                                                    |                                                     |                  |
|                  | D + Password +                  | and Password change requ<br>Unique password recommen<br>Set a strong password that is<br>Change | uired. Enter new ID and Pass<br>1 47 alphanu<br>1 47 alphanu<br>1 32 alphanu<br>ded for each station.<br>difficult to guess. | word below.<br>meric characters<br>meric characters |                  |
|                  |                                 |                                                                                                 |                                                                                                    |                                                     |                  |
|                  |                                 |                                                                                                 |                                                                                                    |                                                     | H 100% -         |

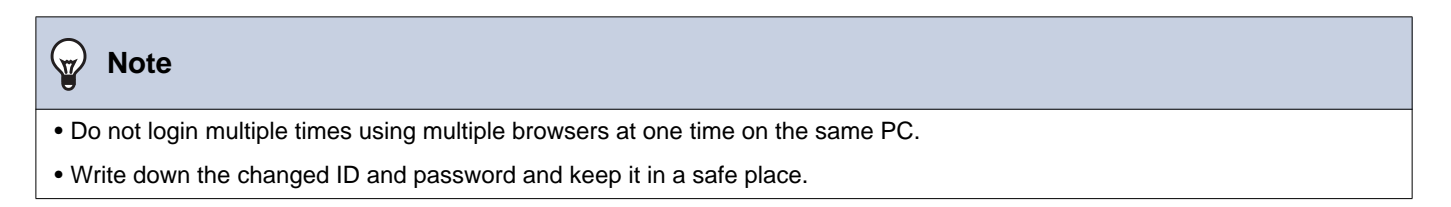

#### 5. Setting window

When logging into the web server of the station, the following setting window will be shown. This window will be used to configure the station.

- Depending on PC and OS being used, the window may be slightly different.
- After configuring the station, confirm its operation by referring to the "Operation Manual."
- The screens shown in this manual are taken from the Web configuration screens for IX-DV and IX-DVF(-\*).

Setting window example

Setting screen: Display the setting screen for the currently Update button: Click to update the station settings. selected title.

|                                                                                                    | D - 0 mm - 0 St System Web settings ×                                                                                                    | 1 A D                   |
|----------------------------------------------------------------------------------------------------|----------------------------------------------------------------------------------------------------|-------------------------|
| AIPHONE IX System Setting<br>Statusty' Video Stations<br>Statusty' Video Stations                                                                                                    | \$+0-3++++m+                                                                                                    | セーフティ(5) ・ ジール(0) ・ Ø ・ |
| Station Information                                                                                                    | Station Information                                                                                                    |                         |
| Lagant<br>Tam<br>Equated Stress<br>Network Settings<br>Eddams Number -                                                                                                    |                                                                                                    |                         |
| 2023 Name<br>302 Location<br>View<br>Autor<br>Facility<br>Facility<br>Facility                                                                                                    | 1.5.1 (phonemetric demonstration)<br>1.5.2 (phonemetric demonstration)<br>1.5.3 (phonemetric demonstration)<br>1.5.3 (phonemetric demonstration)<br>(*1.5.4 (phonemetric demonstration)<br>(*1.5.4 (phonemetri                                                                                                    |                         |
| DDS         Name           Str         Location           Main Atam         Location           Julie         Anale           Anale         Data           Str         Image supported           Str         Str                                                                                                    | 1.5.1 (physicanistic character <sup>(1)</sup> )<br>1.5.1 (physicanistic character <sup>(1)</sup> )<br>(*1.55 (physicanistic character <sup>(1)</sup> )<br>(*1.55 (physicanisti |                         |
| Main         Name           Str         Location           Jaken Attam         Location           Jaken Attam         Location           Jaken Family         Biological Attack           String Attack         Family Attack           String Attack         Lings parentit integration           Call Setting         Administrator Day           Stemus Attack         Administrator Paranets                                                                                                    | 1.5.1 (spinnenses character <sup>1</sup> )     1.5.1 (spinnenses character <sup>1</sup> )     1.5.1 (spinnenses character <sup>1</sup> )     (*1.6xmax shares or you for the displayed coveredy on DCANV and DCANVT-* there is that type  and the distribution protein to difficult or protein to difficult or protein to difficul                                                                                                    |                         |
| 2023 Name<br>SIF Laboration Antonia<br>Sife Antonia<br>Anton Control of Control of                                                                                                    | initial fit shift and a fit shift and a fit shift a fit shift a fit s                                                                                                    |                         |
| DSI         Name           Different Addam         Location           Data         Location           Data         Data           Print         Location           Data         Data           Data         Data                                                                                                    | ended for elicit ontow<br>to difficult optimum in the descript <sup>(1)</sup><br>(*) Extensi Handony any lot M descript force() in EXAVV and EXAVV** As to fine type<br>(*) Extensi Handony any lot M descript force() in EXAVV and EXAVV** As to fine type<br>(*) Extensi Handony any lot M descript force() in EXAVV and EXAVV** As to fine type<br>(*) Extensi Handony any lot M descript for elicit for elicit for elicit<br>(*) Extensi Handony any lot M descript for elicit for elicit for elicit<br>(*) Extensi Handony any lot M descript for elicit for elicit for elicit<br>(*) Extensi Handony any lot M descript for elicit for elicit for elicit for elicit<br>(*) Extensi Handony any lot M descript for elicit for elicit for eli                                                                                                    |                         |
| 2023 Name<br>Strip<br>Manace Atlance<br>Aufing<br>Aufing<br>Aufi | anded fit exists in the standard (*)<br>(*) Setting standard way with the depleted concepts on COADY and COADY *A with the stype<br>anded fit exists in the standard of the depleted concepts on COADY and COADY *A with the stype<br>and the difference in the standard of the standard of the stan                                                                                                    |                         |

Setting menu: Display the titles as a list. Click the title of the item that you wish to configure to display the corresponding setting screen. Display the "Maintenance Settings" only when the Expanded System is set to "Enable."

#### 5.1 How to configure

**1.** Click the title to be configured.

• The setting window for that particular title will be displayed.

**2.** Configure settings for each entry.

3. When configuration is complete in this window, click [Update] to update the settings.

- When the settings are updated, "Settings updated." will be displayed at the top left corner in the window.
- If an update fails, an error message will be displayed.
- To cancel any changes, click another title in the setting menu.
- Do not remove power to the station while updating.

- **4.** Repeat Steps 1 to 3 for other settings.
  - To log out of the web server of the station, click [Log out] in the setting menu.

#### Note

- To exit the station's web setting, click [Log out] and do not close the browser window by clicking [X]. If [Log out] is not used, it will be unable to login for approximately 1 hour.
- If the setting window switch to another without clicking [Update], the settings will not be saved.
- When no activity is detected for one hour, the connection will be automatically terminated.

#### 6. System settings list

The table below shows all the settings for the system.

The symbols indicate the following:

•: Indicates a required field. A value must be entered. Retain the default settings, unless a change is necessary.

♠: Indicates that Support Tool has uploaded the data. If the entry is altered through a web browser, Support Tool will not recognize the change.

- The following list shows an overview of web configuration. The content, how they are displayed, and the order of entries may vary from the actual screens.
- Download the setting file and store it at a safe location (→page 157). Otherwise, it may become impossible to restore the settings after fixing a malfunction.
- Only the Maintenance Settings can be configured when the Expanded System is set to "Enable."

| Access privileges |
|-------------------|
| A: Administrator  |
| U: User           |

| Entry                      |                       |   |                                                                 |              | cess<br>ilege<br>s | Reference<br>page |
|----------------------------|-----------------------|---|-----------------------------------------------------------------|--------------|--------------------|-------------------|
|                            |                       |   |                                                                 | Α            | U                  |                   |
| Station Information        |                       |   |                                                                 | _            |                    |                   |
| Identification             | -                     | - | Number♦ <b>争</b>                                                | $\checkmark$ |                    | 63                |
|                            |                       |   | Name                                                            | $\checkmark$ |                    | 63                |
|                            |                       |   | Location                                                        | $\checkmark$ |                    | 63                |
| ID and Password            | -                     | - | Administrator ID♦♠                                              | ✓            |                    | 64                |
|                            |                       |   | Administrator Password♦♠                                        | $\checkmark$ |                    | 64                |
|                            |                       |   | User ID                                                         | $\checkmark$ | ✓                  | 64                |
|                            |                       |   | User Password                                                   | $\checkmark$ | $\checkmark$       | 64                |
|                            |                       |   | ONVIF ID (for IX-EA, IX-DVM,<br>IX-DV and IX-DVF(-*))           | ~            | 1                  | 64                |
|                            |                       |   | ONVIF Password (for IX-EA,<br>IX-DVM, IX-DV and IX-DVF(-<br>*)) | 1            | 1                  | 64                |
|                            |                       |   | RTSP ID                                                         | $\checkmark$ | ✓                  | 65                |
|                            |                       |   | RTSP Password                                                   | √            | ✓                  | 65                |
| Language                   | -                     | - | Language                                                        | $\checkmark$ | ✓                  | 66                |
| Time                       | Time Zone             | - | Select time zone                                                | $\checkmark$ | ✓                  | 67                |
|                            | Daylight Savings Time | - | Enable automatic daylight savings time                          | ~            | ~                  | 67                |
|                            | Date and Time         | - | Set date and time                                               | $\checkmark$ | ✓                  | 68                |
| Expanded System (not used) | -                     | - | -                                                               | ~            |                    | 69                |
| Network Settings           |                       |   |                                                                 |              |                    |                   |
| IP Address                 | Static / DHCP         | - | -                                                               | $\checkmark$ |                    | 70                |
|                            | IPv4 Address          | - | IP Address♦ <b>♠</b>                                            | ✓            |                    | 71                |
|                            |                       |   | Subnet Mask♦                                                    | $\checkmark$ |                    | 71                |
|                            |                       |   | Default Gateway                                                 | ✓            |                    | 71                |

|                                                                       |                  | Entry                     |                                          |              | Access<br>privilege<br>s |      |
|-----------------------------------------------------------------------|------------------|---------------------------|------------------------------------------|--------------|--------------------------|------|
|                                                                       |                  |                           |                                          | Α            | U                        | page |
|                                                                       | IPv6 Address     | -                         | IP Address♦ <b>争</b>                     | 1            |                          | 71   |
|                                                                       |                  |                           | Default Gateway                          | 1            |                          | 71   |
| DNS                                                                   | Primary Server   | -                         | IPv4                                     | ✓            |                          | 72   |
|                                                                       |                  |                           | IPv6                                     | √            |                          | 72   |
|                                                                       | Secondary Server | -                         | IPv4                                     | √            |                          | 72   |
|                                                                       |                  |                           | IPv6                                     | ✓            |                          | 72   |
| SIP                                                                   | SIP Connections  | -                         | SIP Signaling Port♦                      | ✓            |                          | 73   |
|                                                                       |                  |                           | User Agent                               | √            |                          | 73   |
|                                                                       | SIP Server       | SIP Compatibility<br>Mode | -                                        | 1            |                          | 74   |
|                                                                       |                  | Primary Server            | ID                                       | 1            |                          | 74   |
|                                                                       |                  |                           | Password                                 | ✓            |                          | 74   |
|                                                                       |                  |                           | IPv4 Address                             | 1            |                          | 74   |
|                                                                       |                  |                           | IPv6 Address                             | 1            |                          | 74   |
|                                                                       |                  |                           | Port♦                                    | 1            |                          | 74   |
|                                                                       |                  | Secondary Server          | ID                                       | 1            |                          | 75   |
|                                                                       |                  |                           | Password                                 | 1            |                          | 75   |
|                                                                       |                  |                           | IPv4 Address                             | 1            |                          | 75   |
|                                                                       |                  |                           | IPv6 Address                             | 1            |                          | 75   |
|                                                                       |                  |                           | Port♦                                    | ✓            |                          | 75   |
|                                                                       |                  | Tertiary Server           | ID                                       | √            |                          | 75   |
|                                                                       |                  |                           | Password                                 | √            |                          | 75   |
|                                                                       |                  |                           | IPv4 Address                             | $\checkmark$ |                          | 76   |
|                                                                       |                  |                           | IPv6 Address                             | √            |                          | 76   |
|                                                                       |                  |                           | Port♦                                    | ✓            |                          | 76   |
|                                                                       | Miscellaneous    | -                         | Register Transmission<br>Interval [sec]♦ | ~            |                          | 76   |
|                                                                       |                  |                           | DTMF digit interval timeout<br>[sec]♦    | 1            |                          | 76   |
|                                                                       |                  |                           | Call health check timer ♦                | ✓            |                          | 76   |
| Multicast Address<br>(for IX-EA, IX-DVM,<br>IX-DV and IX-DVF(-<br>*)) | For Call         | -                         | IPv4                                     | 1            |                          | 77   |
|                                                                       |                  |                           | IPv6                                     | √            |                          | 77   |

|                                                         |                                             | Entry |                                           |              | ess<br>ilege<br>s | Reference<br>page |
|---------------------------------------------------------|---------------------------------------------|-------|-------------------------------------------|--------------|-------------------|-------------------|
|                                                         |                                             |       |                                           | Α            | U                 |                   |
| Video (for IX-EA, IX-<br>DVM, IX-DV and IX-<br>DVF(-*)) | SIP Channel                                 | -     | Resolution                                | 1            | 1                 | 78                |
|                                                         |                                             |       | Wide View (for IX-DVM)                    | $\checkmark$ | 1                 | 78                |
|                                                         |                                             |       | Frame Rate [fps]                          | ✓            | 1                 | 78                |
|                                                         |                                             |       | Select Profile                            | $\checkmark$ | 1                 | 79                |
|                                                         |                                             |       | I-picture interval♦                       | $\checkmark$ | 1                 | 79                |
|                                                         |                                             |       | Bit rate [kbps]                           | $\checkmark$ | 1                 | 79                |
|                                                         |                                             |       | RTP Start Port♦                           | $\checkmark$ |                   | 79                |
|                                                         |                                             |       | RTP End Port♦                             | $\checkmark$ |                   | 79                |
|                                                         | ONVIF Transmit<br>Channel                   | -     | Second Video Encoder                      | ✓            | 1                 | 80                |
|                                                         |                                             |       | Video Codec                               | $\checkmark$ | 1                 | 80                |
|                                                         |                                             |       | Resolution                                | $\checkmark$ | 1                 | 80                |
|                                                         |                                             |       | Frame Rate [fps]                          | $\checkmark$ | 1                 | 80                |
|                                                         |                                             |       | Select Profile [H.264 / AVC]              | $\checkmark$ | 1                 | 81                |
|                                                         |                                             |       | I-picture interval [H.264/<br>AVC]♦       | ~            | 1                 | 81                |
|                                                         |                                             |       | Bit rate [kbps] [H.264 / AVC]             | ✓            | 1                 | 81                |
|                                                         |                                             |       | Select Quality [Motion-JPEG]              | $\checkmark$ | 1                 | 81                |
|                                                         |                                             |       | RTP Start Port♦                           | $\checkmark$ |                   | 81                |
|                                                         |                                             |       | RTP End Port♦                             | $\checkmark$ |                   | 81                |
|                                                         |                                             |       | VMS Type                                  | $\checkmark$ |                   | 81                |
|                                                         | Fisheye Lens<br>Correction (for IX-<br>DVM) | -     | Fisheye Lens Correction                   | ✓            |                   | 82                |
| Audio                                                   | -                                           | -     | Audio Codec                               | $\checkmark$ |                   | 83                |
|                                                         |                                             |       | Audio RTP Transmission<br>Interval [msec] | ✓            |                   | 84                |
|                                                         |                                             |       | RTP Idle Detection Time<br>[sec]♦         | ✓            |                   | 84                |
|                                                         | SIP Channel                                 | -     | RTP Start Port♦                           | $\checkmark$ |                   | 85                |
|                                                         |                                             |       | RTP End Port♦                             | $\checkmark$ |                   | 85                |
|                                                         | ONVIF Transmit<br>Channel                   | -     | RTP Start Port♦                           | ~            |                   | 85                |
|                                                         |                                             |       | RTP End Port♦                             | ✓            |                   | 85                |
|                                                         | Audio Buffer                                | -     | Packets Buffered at Audio<br>Start        | ~            |                   | 85                |
|                                                         |                                             |       | Maximum Packets Buffered                  | $\checkmark$ |                   | 85                |

|                                         |                                       | Entry                     |                                                                     |              | ess<br>ilege<br>s | Reference<br>page |
|-----------------------------------------|---------------------------------------|---------------------------|---------------------------------------------------------------------|--------------|-------------------|-------------------|
|                                         |                                       |                           |                                                                     | Α            | U                 |                   |
| Packet Priority                         | -                                     | -                         | TOS Value (Audio)♦                                                  | 1            |                   | 86                |
|                                         |                                       |                           | TOS Value (Video) (for IX-EA,<br>IX-DVM, IX-DV and IX-DVF(-<br>*))♦ | ✓            |                   | 86                |
|                                         |                                       |                           | TOS Value (SIP)♦                                                    | ✓            |                   | 86                |
|                                         |                                       |                           | VLAN Setting                                                        | ✓            |                   | 86                |
|                                         |                                       |                           | VLAN ID♦                                                            | $\checkmark$ |                   | 87                |
|                                         |                                       |                           | VLAN Priority                                                       | ✓            |                   | 87                |
| NTP                                     | Enable NTP                            | -                         | -                                                                   | $\checkmark$ | ✓                 | 88                |
|                                         | Synchronization<br>Interval [hour]♦   | -                         | -                                                                   | ~            |                   | 88                |
|                                         | Primary Server                        | Address                   | IPv4                                                                | ✓            |                   | 88                |
|                                         |                                       |                           | IPv6                                                                | ✓            |                   | 88                |
|                                         |                                       | Port♦                     | -                                                                   | ✓            |                   | 89                |
|                                         | Secondary Server                      | Address                   | IPv4                                                                | ✓            |                   | 89                |
|                                         |                                       |                           | IPv6                                                                | ✓            |                   | 89                |
|                                         |                                       | Port♦                     | -                                                                   | $\checkmark$ |                   | 89                |
| System Information                      |                                       |                           |                                                                     |              |                   |                   |
| Custom Sound<br>Registry                | -                                     | -                         | -                                                                   | ~            | ~                 | 90                |
| Call Settings                           |                                       |                           | ·                                                                   |              |                   |                   |
| Station Information                     | -                                     | -                         | Call Button Function                                                | ✓            |                   | 92                |
| Called Stations (for<br>Door) <b></b> € | -                                     | -                         | Station Number                                                      | 1            |                   | 93                |
|                                         |                                       |                           | IPv4 Address                                                        | ✓            |                   | 93                |
|                                         |                                       |                           | IPv6 Address                                                        | ✓            |                   | 93                |
|                                         |                                       |                           | Station Type                                                        | $\checkmark$ |                   | 94                |
|                                         |                                       |                           | Protocol (for IX-EA, IX-DVM,<br>IX-DV and IX-DVF(-*))               | 1            |                   | 94                |
| Call Origination                        | Call Origination<br>Advanced Settings | -                         | Call Method                                                         | ~            | 1                 | 95                |
|                                         |                                       |                           | Ringback Tone                                                       | ✓            | 1                 | 96                |
|                                         |                                       |                           | Call Timeout♦                                                       | ✓            | ✓                 | 96                |
|                                         |                                       |                           | Ringback Tone Count<br>[time(s)]                                    | ~            | ~                 | 96                |
|                                         |                                       | Standard Mode<br>Settings | Call Destination                                                    | ~            | ~                 | 97                |
|                                         |                                       |                           | Priority                                                            | ✓            | ✓                 | 97                |

|                      |                                            | Entry                                 |                                  | Acc<br>priv  | cess<br>ilege<br>s | Reference |
|----------------------|--------------------------------------------|---------------------------------------|----------------------------------|--------------|--------------------|-----------|
|                      |                                            |                                       |                                  | A            | U                  | page      |
|                      |                                            | Destination by Time<br>Delay Settings | Call Destination                 | ~            | ~                  | 97        |
|                      |                                            |                                       | Priority                         | 1            | 1                  | 97        |
|                      |                                            |                                       | Destination Dwell Time [sec]♦    | ✓            | ✓                  | 97        |
|                      |                                            | Schedule Settings                     | -                                | 1            | ✓                  | 98        |
|                      | Tone Settings                              | -                                     | Busy Tone                        | $\checkmark$ | ✓                  | 101       |
|                      |                                            |                                       | Error Tone (Call Failed)         | ✓            | ✓                  | 101       |
|                      | Call Restart Function                      | -                                     | Call Restart Function            | 1            | ✓                  | 102       |
| Incoming Call        | Call Answer Settings                       | -                                     | Auto Answer                      | $\checkmark$ | ✓                  | 103       |
|                      | Ringtone                                   | -                                     | Ringtone                         | ✓            | ✓                  | 103       |
|                      |                                            |                                       | Ringback Tone Count<br>[time(s)] | 1            | ~                  | 104       |
|                      | VoIP Phone                                 | -                                     | VoIP Phone Call Priority         | $\checkmark$ | ✓                  | 104       |
|                      | Contactless Call (for IX-DVM)              | -                                     | Contactless Call                 | 1            |                    | 105       |
|                      |                                            |                                       | Detection Time                   | ✓            |                    | 105       |
|                      |                                            |                                       | Detection Distance               | 1            |                    | 105       |
| Option Input / Relay | Output Settings                            |                                       |                                  |              |                    |           |
| Option Input         | Option Input Advanced<br>Settings          | -                                     | Name                             | 1            |                    | 106       |
|                      |                                            |                                       | Function                         | 1            |                    | 107       |
|                      |                                            |                                       | Туре                             | 1            |                    | 107       |
|                      |                                            |                                       | Detection Time Range             | 1            |                    | 107       |
|                      |                                            |                                       | API 1                            | ✓            |                    | 107       |
|                      |                                            |                                       | API 2                            | 1            |                    | 107       |
| Relay Output         | Relay Output<br>Advanced Settings          | -                                     | Name                             | 1            |                    | 109       |
|                      |                                            |                                       | Function                         | $\checkmark$ |                    | 109       |
|                      |                                            |                                       | Option Relay Control             | $\checkmark$ |                    | 110       |
|                      |                                            |                                       | Output Time Range                | ✓            |                    | 110       |
|                      |                                            |                                       | Door Release Authorization       | $\checkmark$ | ✓                  | 110       |
|                      |                                            |                                       | Sound Settings                   | ✓            | ✓                  | 111       |
|                      |                                            | Schedule Settings                     | -                                | 1            |                    | 112       |
|                      | Option Relay Control<br>Authentication Key | -                                     | -                                | 1            | ✓                  | 114       |
| Function Settings    |                                            |                                       |                                  |              |                    |           |
| Paging Settings      | -                                          | -                                     | Paging Pretone                   | $\checkmark$ | $\checkmark$       | 115       |
| Email                | Server Settings                            | -                                     | SMTP Server                      | ✓            |                    | 116       |
|                      |                                            |                                       | SMTP Port♦                       | 1            |                    | 116       |
|                      |                                            |                                       | SMTP Encryption                  | 1            |                    | 116       |
|                      | Authentication<br>Settings                 | -                                     | SMTP Authentication              | 1            |                    | 117       |

|     |                                                                     | Entry |                                      | Acc<br>privi | ess<br>ilege<br>S | Reference |
|-----|---------------------------------------------------------------------|-------|--------------------------------------|--------------|-------------------|-----------|
|     |                                                                     |       |                                      | Α            | U                 | page      |
|     |                                                                     |       | Mode                                 | √            |                   | 117       |
|     |                                                                     |       | ID                                   | √            |                   | 117       |
|     |                                                                     |       | Password                             | √            |                   | 117       |
|     | Email Addresses                                                     | -     | Destination 1                        | √            | 1                 | 118       |
|     |                                                                     |       | Destination 2                        | √            | 1                 | 118       |
|     |                                                                     |       | Destination 3                        | $\checkmark$ | 1                 | 118       |
|     |                                                                     |       | Source Address                       | ✓            |                   | 118       |
|     | Email Event Trigger                                                 | -     | Outgoing Normal Call                 | $\checkmark$ | 1                 | 119       |
|     |                                                                     |       | Incoming Normal Call                 | $\checkmark$ | 1                 | 119       |
|     |                                                                     |       | Outgoing Priority Call               | $\checkmark$ | ✓                 | 119       |
|     |                                                                     |       | Incoming Priority Call               | $\checkmark$ | 1                 | 120       |
|     |                                                                     |       | Outgoing Urgent Call                 | √            | 1                 | 120       |
|     |                                                                     |       | Incoming Urgent Call                 | $\checkmark$ | 1                 | 120       |
|     |                                                                     |       | Call Failed                          | ✓            | 1                 | 120       |
|     |                                                                     |       | Latch Reset                          | $\checkmark$ | ✓                 | 120       |
|     |                                                                     |       | Error                                | $\checkmark$ | ✓                 | 120       |
|     |                                                                     |       | Station Restarted                    | $\checkmark$ | ✓                 | 120       |
|     |                                                                     |       | SD Card Error                        | $\checkmark$ | ✓                 | 121       |
|     |                                                                     |       | Recording Memory Full                | $\checkmark$ | ✓                 | 121       |
|     |                                                                     |       | Subject                              | √            | ✓                 | 121       |
|     | Periodic Log<br>Transmission                                        | -     | Periodic Log Transmission            | ✓            | 1                 | 121       |
|     |                                                                     |       | Periodic Log Transmit Time           | $\checkmark$ | 1                 | 122       |
|     |                                                                     |       | Periodic Log Transmit Interval       | ✓            | ✓                 | 122       |
|     |                                                                     |       | Periodic Log Transmission<br>Subject | ✓            | ✓                 | 122       |
|     | Send Test Email                                                     | -     | -                                    | $\checkmark$ | 1                 | 123       |
|     | Additional Settings (for<br>IX-EA, IX-DVM, IX-DV<br>and IX-DVF(-*)) | -     | Attach Image                         | 1            | √                 | 124       |
|     |                                                                     |       | Image Filename                       | $\checkmark$ | $\checkmark$      | 124       |
| CGI | CGI Functionality                                                   | -     | -                                    | $\checkmark$ |                   | 125       |
| SIF | SIF Functionality                                                   | -     | -                                    | $\checkmark$ |                   | 126       |
|     | SIP URI Format                                                      | -     | -                                    | $\checkmark$ |                   | 126       |
|     | SIF Settings                                                        | -     | Program Type                         | $\checkmark$ |                   | 127       |
|     |                                                                     |       | IPv4                                 | $\checkmark$ |                   | 127       |
|     |                                                                     |       | IPv6                                 | $\checkmark$ |                   | 127       |
|     |                                                                     |       | Destination Port                     | ✓            |                   | 127       |
|     |                                                                     |       | SSL                                  | $\checkmark$ |                   | 127       |
|     |                                                                     |       | Connection                           | $\checkmark$ |                   | 127       |

|        | Entry                               |                                 |                                                                  |              |     | Reference<br>page |
|--------|-------------------------------------|---------------------------------|------------------------------------------------------------------|--------------|-----|-------------------|
|        |                                     |                                 |                                                                  | Α            | U   |                   |
|        | Transmission Trigger                | -                               | Begin Outgoing Call                                              | ✓            |     | 128               |
|        |                                     | Begin Communication<br>(Source) | 1                                                                |              | 128 |                   |
|        |                                     |                                 | End Communication                                                | $\checkmark$ |     | 128               |
|        |                                     |                                 | Change contact                                                   | $\checkmark$ |     | 128               |
|        |                                     |                                 | Unit error                                                       | $\checkmark$ |     | 129               |
|        |                                     |                                 | Periodical Transmission                                          | $\checkmark$ |     | 129               |
|        |                                     |                                 | Initialization Notice                                            | $\checkmark$ |     | 129               |
|        |                                     |                                 | End Outgoing Call                                                | $\checkmark$ |     | 129               |
|        |                                     |                                 | Begin Incoming Call                                              | $\checkmark$ |     | 129               |
|        |                                     |                                 | End Incoming Call                                                | $\checkmark$ |     | 129               |
|        |                                     |                                 | Latch Reset                                                      | $\checkmark$ |     | 129               |
|        |                                     |                                 | Change Call Destination                                          | $\checkmark$ |     | 130               |
|        |                                     |                                 | Call Failure                                                     | $\checkmark$ |     | 130               |
|        |                                     |                                 | Begin Incoming Page                                              | $\checkmark$ |     | 130               |
|        |                                     |                                 | End Incoming Page                                                | $\checkmark$ |     | 130               |
|        |                                     |                                 | Begin Monitored                                                  | ✓            |     | 130               |
|        |                                     |                                 | End Monitored                                                    | $\checkmark$ |     | 130               |
|        |                                     |                                 | Begin Communication<br>(Destination)                             | 1            |     | 130               |
|        |                                     |                                 | Begin Record                                                     | $\checkmark$ |     | 131               |
|        |                                     |                                 | End Record                                                       | $\checkmark$ |     | 131               |
|        |                                     |                                 | Recording Memory Full                                            | $\checkmark$ |     | 131               |
|        |                                     |                                 | SD Card Error                                                    | $\checkmark$ |     | 131               |
|        |                                     |                                 | SIP Registration Failure                                         | $\checkmark$ |     | 131               |
|        | Periodical<br>Transmission Interval | -                               | Periodical Transmission<br>Interval♦                             | 1            |     | 132               |
|        | SIF File Management                 | -                               | SIF Communication Settings (sif.ini)                             | 1            |     | 133               |
|        |                                     |                                 | SIF Parameter Settings<br>(sif_conf.ini)                         | 1            |     | 133               |
| Record | -                                   | -                               | Record Mode                                                      | $\checkmark$ | ✓   | 134               |
|        |                                     |                                 | Record Event                                                     | $\checkmark$ | ✓   | 134               |
|        |                                     |                                 | Prevent Overwrite                                                | 1            | √   | 135               |
|        |                                     |                                 | Video Recording File Length                                      | ✓            | ✓   | 135               |
|        |                                     |                                 | Audio Recording (for IX-EA,<br>IX-DVM, IX-DV and IX-DVF(-<br>*)) | 1            | ✓   | 135               |
|        | Schedule Settings                   | Weekly Schedule                 | -                                                                | $\checkmark$ | ✓   | 136               |

|                                 |                     | Entry |                                            | Acc<br>privi | ess<br>ilege<br>S | Reference<br>page |
|---------------------------------|---------------------|-------|--------------------------------------------|--------------|-------------------|-------------------|
|                                 |                     |       |                                            | Α            | U                 |                   |
| Communication<br>Audio Messages | Start Communication | -     | -                                          | 1            | 1                 | 137               |
|                                 | Code Received       | -     | Code                                       | $\checkmark$ | 1                 | 138               |
|                                 |                     |       | Message                                    | ✓            | 1                 | 138               |
| Chime                           | Weekly Schedule     | -     | Start Time                                 | $\checkmark$ | 1                 | 139               |
|                                 |                     |       | Chime                                      | $\checkmark$ | 1                 | 140               |
|                                 | Daily Schedule      | -     | Start Time                                 | $\checkmark$ | 1                 | 141               |
|                                 |                     |       | Chime                                      | $\checkmark$ | 1                 | 142               |
| CSR                             | -                   | -     | Country                                    | $\checkmark$ |                   | 143               |
|                                 |                     |       | State/County/Region                        | $\checkmark$ |                   | 143               |
|                                 |                     |       | City/Locality                              | $\checkmark$ |                   | 143               |
|                                 |                     |       | Organization                               | $\checkmark$ |                   | 143               |
|                                 |                     |       | Organizational Unit                        | $\checkmark$ |                   | 143               |
|                                 |                     |       | Common Name                                | $\checkmark$ |                   | 144               |
| SSL Certificate                 | -                   | -     | -                                          | ✓            |                   | 145               |
| IEEE802.1X                      | -                   | -     | IEEE802.1X                                 | $\checkmark$ |                   | 146               |
|                                 |                     |       | EAP                                        | $\checkmark$ |                   | 146               |
|                                 |                     |       | EAP User Name                              | $\checkmark$ |                   | 146               |
|                                 |                     |       | EAP Password                               | $\checkmark$ |                   | 146               |
|                                 |                     |       | Certificate Authority                      | $\checkmark$ |                   | 147               |
|                                 |                     |       | Client Certificate                         | $\checkmark$ |                   | 147               |
|                                 |                     |       | Client Private Key                         | $\checkmark$ |                   | 147               |
| Station Settings                |                     |       |                                            |              |                   |                   |
| Volume / Tone                   | Volume              | -     | Transmit                                   | ✓            | 1                 | 148               |
|                                 |                     |       | Receive                                    | ✓            | 1                 | 148               |
|                                 |                     |       | VoIP Phone Volume<br>Adjustment            | ~            | ✓                 | 148               |
|                                 |                     |       | Ringtone                                   | $\checkmark$ | 1                 | 148               |
|                                 |                     |       | Paging                                     | $\checkmark$ | ✓                 | 148               |
|                                 | Tone                | -     | Communication Timeout<br>Notification      | √            | 1                 | 149               |
|                                 |                     |       | Communication End Pretone                  | $\checkmark$ | ✓                 | 149               |
|                                 |                     |       | Auto Answer Tone                           | $\checkmark$ | 1                 | 150               |
|                                 |                     |       | Key Received                               | $\checkmark$ | ✓                 | 150               |
|                                 |                     |       | Error                                      | $\checkmark$ | 1                 | 151               |
|                                 |                     |       | Audio Output (for Door)<br>(except IX-DVM) | ~            |                   | 151               |
| Communication                   | -                   | -     | Talk Timeout [sec]♦                        | $\checkmark$ | ✓                 | 152               |
|                                 |                     |       | Communication Start Tone                   | ✓            | ✓                 | 152               |

.

|                                                        |            | Entry |                             | Acc<br>privi | ess<br>ilege<br>s | Reference<br>page |
|--------------------------------------------------------|------------|-------|-----------------------------|--------------|-------------------|-------------------|
|                                                        |            |       |                             | Α            | U                 |                   |
| Monitor                                                | -          | -     | Prevent Being Monitored     | $\checkmark$ |                   | 153               |
|                                                        |            |       | Monitored Notification Tone | $\checkmark$ | 1                 | 153               |
|                                                        |            |       | Monitored LED Notification  | $\checkmark$ | ✓                 | 153               |
| Camera (for IX-EA,<br>IX-DVM, IX-DV and<br>IX-DVF(-*)) | Adjustment | -     | Backlight Compensation      | ✓            | 1                 | 154               |
|                                                        |            |       | Low Light Sensitivity       | $\checkmark$ | 1                 | 154               |
|                                                        | White LED  | -     | Call / Communication        | $\checkmark$ | 1                 | 154               |
|                                                        |            |       | Monitored                   | √            | 1                 | 154               |
| Maintenance                                            |            |       |                             |              |                   |                   |
| Firmware Update                                        | -          | -     | -                           | $\checkmark$ |                   | 155               |
| Initialization                                         | -          | -     | Initialization              | $\checkmark$ |                   | 156               |
|                                                        |            |       | Initialize User Settings    | $\checkmark$ | 1                 | 156               |
| Settings File Backup                                   | -          | -     | Download Settings File      | $\checkmark$ |                   | 157               |
|                                                        |            |       | Restore Settings File       | $\checkmark$ |                   | 157               |
| System Log                                             | -          | -     | Download                    | $\checkmark$ |                   | 158               |
| syslog                                                 | -          | -     | IPv4 Address                | $\checkmark$ |                   | 159               |
|                                                        |            |       | IPv6 Address                | $\checkmark$ |                   | 159               |
|                                                        |            |       | Port♦                       | $\checkmark$ |                   | 159               |
| Contactless<br>Call(Calibration) (for<br>IX-DVM)       | -          | -     | Calibration Pattern         | 1            |                   | 160               |

## Configuring the Station

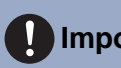

#### Important

• The symbols indicate the following:

♦: Be sure to input the settings. Upon use, leave the unnecessary items at their default values.

+: Indicates that IX Support Tool has uploaded the data. If the entry is altered through a web browser, the data will not be applied to IX Support Tool.

#### 1. Station Information

#### 1.1 Identification

| Identification |                                                                                               |
|----------------|-----------------------------------------------------------------------------------------------|
|                |                                                                                               |
| Number •       | 3-5 digits                                                                                    |
| Name           | 1-24 alphanumeric characters(*1)                                                              |
| Location       | 1-24 alphanumeric characters(*1)                                                              |
|                | (*1)Certain characters may not be displayed correctly on IX-MV and IX-MV7-* due to font type. |

#### ■Number♦♣

| Description    | Set an unique number for each station. The station number will be displayed on the screen of the destination during call, etc. |
|----------------|----------------------------------------------------------------------------------------------------|
| Settings       | 3 - 5 digits                                                                                                    |
| Default values | _                                                                                                    |

#### ■ Name

| Description    | Set the station name.<br>The station name will be displayed on the screen of the destination during call, etc. |
|----------------|----------------------------------------------------------------------------------------------------|
| Settings       | 1-24 alphanumeric characters                                                                                   |
| Default values | —                                                                                                    |

#### ■ Location

| Description    | Select the Location of the station.<br>The location will be displayed on the screen of the destination during call, etc. |
|----------------|----------------------------------------------------------------------------------------------------|
| Settings       | 1-24 alphanumeric characters                                                                                             |
| Default values | —                                                                                                    |

#### 1.2 ID and Password

| ID and Password                                   |                                                                                                    |                                  |
|---------------------------------------------------|----------------------------------------------------------------------------------------------------|----------------------------------|
| ID and I assword                                  |                                                                                                    |                                  |
| Unique password recommended for each station.     |                                                                                                    |                                  |
| Set a strong password that is difficult to guess. |                                                                                                    |                                  |
| Administrator ID +                                |                                                                                                    | 1-32 alphanumeric characters     |
| Administrator Password +                          | •••••                                                                                                    | 1-32 alphanumeric characters     |
|                                                   |                                                                                                    |                                  |
| User ID                                           |                                                                                                    | 1-32 alphanumeric characters(*1) |
| User Password                                     |                                                                                                    | 1-32 alphanumeric characters(*1) |
|                                                   |                                                                                                    |                                  |
| ONVIF ID                                          |                                                                                                    | 1-32 alphanumeric characters(*2) |
| ONVIF Password                                    |                                                                                                    | 1-32 alphanumeric characters(*2) |
|                                                   |                                                                                                    |                                  |
| RTSP ID                                           |                                                                                                    | 1-32 alphanumeric characters(*3) |
| RTSP Password                                     |                                                                                                    | 1-32 alphanumeric characters(*3) |
|                                                   | (*1)User ID or User Password has not been                                                                    | 1 set.                           |
|                                                   | When using Web Setting tool with user account, be sure to set User ID and User Password.                     |                                  |
|                                                   | (*2)ONVIF ID or ONVIF Password has not been set.                                                             |                                  |
|                                                   | When using ONVIF, be sure to set ONVIF ID and ONVIF Password.                                                |                                  |
|                                                   | ('S)K-ISF ID OF CISF FASSWOLD HAS HOLD OPEN SET.<br>When using RTSP he sure to set RTSP ID and RTSP Password |                                  |
|                                                   | the source and the source of the source of the                                                               | MANA AVA WA A MOUTI VIN.         |

#### ■ Administrator ID♦♣

| Description    | Set the ID of the administrator account for logging in to the Web System Setting Server. |
|----------------|------------------------------------------------------------------------------------------|
| Settings       | 1 - 32 alphanumeric characters<br>"admin" and "root" cannot be set.                      |
| Default values | admin                                                                                    |

#### ■ Administrator Password ♦ ♣

| Description    | Set the Password of the administrator account for logging in to the Web System Setting Server. |
|----------------|------------------------------------------------------------------------------------------------|
| Settings       | 1 - 32 alphanumeric characters<br>"admin" cannot be set.                                       |
| Default values | admin                                                                                          |

#### ■ User ID

| Description    | Set the ID of the user account for logging in to the Web System Setting Server. |
|----------------|---------------------------------------------------------------------------------|
| Settings       | 1 - 32 alphanumeric characters<br>"root" cannot be set.                         |
| Default values | -                                                                               |

#### ■ User Password

| Description    | Set the Password of the user account for logging in to the Web System Setting Server. |
|----------------|---------------------------------------------------------------------------------------|
| Settings       | 1 - 32 alphanumeric characters                                                        |
| Default values | -                                                                                     |

#### ■ ONVIF ID (for IX-EA, IX-DVM, IX-DV and IX-DVF(-\*))

| Description    | Set the ID to access this station from 3rd party products using ONVIF. |
|----------------|------------------------------------------------------------------------|
| Settings       | 1 - 32 alphanumeric characters                                         |
| Default values | -                                                                      |

#### ■ ONVIF Password (for IX-EA, IX-DVM, IX-DV and IX-DVF(-\*))

| Description    | Set the Password to access this station from 3rd party products using ONVIF. |
|----------------|------------------------------------------------------------------------------|
| Settings       | 1 - 32 alphanumeric characters                                               |
| Default values | -                                                                            |

#### Configuring the Station

#### ■ RTSP ID

| Description    | Set the ID to access this station from 3rd party products using RTSP. |
|----------------|-----------------------------------------------------------------------|
| Settings       | 1 - 32 alphanumeric characters                                        |
| Default values | -                                                                     |

#### ■ RTSP Password

| Description    | Set the Password to access this station from 3rd party products using RTSP. |
|----------------|-----------------------------------------------------------------------------|
| Settings       | 1 - 32 alphanumeric characters                                              |
| Default values | -                                                                           |

#### Note

• "Administrator ID" and "User ID" cannot be identical.

• The ONVIF port number is "10080" and the RTSP port number is "554."

- Refer to <u>"Viewing video from IX-EA, IX-DVM, IX-DV, or IX-DVF(-\*) with 3rd party products (ONVIF) (→page 161)</u>" for information on connecting IX-EA, IX-DVM, IX-DV, and IX-DVF(-\*) with a 3rd party product.
- The "Administrator Password," "User Password," "ONVIF Password," and "RTSP Password " are displayed as "•••••" on the screen.

#### 1.3 Language

•Language If change "Language", Email and System Log language will be changed. Web browser language is not changed. Language English

#### Language

| Description    | Configure the language for the following on the station.<br>• Language used for various settings (including the station name)<br>• Set the email and System Log language. |
|----------------|----------------------------------------------------------------------------------------------------|
| Settings       | <ul> <li>Japanese</li> <li>English</li> <li>French</li> <li>Spanish</li> <li>Dutch</li> <li>Traditional Chinese</li> <li>Simplified Chinese</li> </ul>                    |
| Default values | English                                                                                                    |

#### Note

• When logging in to web configuration with the station in its default state at the first time, the language will be set to the same language that was selected when logging in.

#### 1.4 Time

| Time Zone                                                 |              |                                       |
|-----------------------------------------------------------|--------------|---------------------------------------|
| Select time zone                                          | (GMT-08:00)  | Pacific Standard Time (US), Tijuana 🔍 |
| Daylight Savings Time                                     |              |                                       |
| Enable automatic daylight savings time                    | OYes         | •No                                   |
| Date and Time                                             |              |                                       |
| Update button does not set station time. Please press "Ap | ply" button. |                                       |

#### 1.4.1 Time Zone

#### Select time zone

| Description    | Set the Time Zone.                              |
|----------------|-------------------------------------------------|
| Settings       | Select from 99 regions                          |
| Default values | (GMT-08:00) Pacific Standard Time (US), Tijuana |

#### 🐨 Note

• When logging in to web configuration with the station in its default state at the first time, this will be set as follows depending on the language selected when logging in.

- Japanese: (GMT+09:00) Osaka, Sapporo, Tokyo
- English: (GMT-08:00) Pacific Standard Time (US), Tijuana
- French: (GMT+01:00) Brussels, Madrid, Copenhagen, Paris
- Spanish: (GMT+01:00) Brussels, Madrid, Copenhagen, Paris
- Dutch: (GMT+01:00) Amsterdam, Berlin, Bern, Rome, Stockholm
- Traditional Chinese: (GMT+08:00) Taipei
- Simplified Chinese: (GMT+08:00) Beijing, Chongqing, Hong Kong, Urumqi

#### 1.4.2 Daylight Savings Time

#### Enable automatic daylight savings time

| Description    | The daylight saving time is set automatically according by region selected in <u>"Select time zone</u> ( $\rightarrow$ page 67)". |
|----------------|----------------------------------------------------------------------------------------------------|
| Settings       | • Yes<br>• No                                                                                                    |
| Default values | No                                                                                                    |

#### 1.4.3 Date and Time

#### ■ Set date and time

| Description    | Set the current time for the system. This is a required setting.                                                 |
|----------------|----------------------------------------------------------------------------------------------------|
| Settings       | 2017/1/1/00:00:00 - 2065/12/31/23:59:59<br>[Sync with PC]: Synchronized with the current time setting of the PC. |
| Default values | The time from 2018/1/1/00:00:00 with the time difference set in "Select time zone" applied                       |
| Remarks        | The time cannot be updated by pressing [Update].<br>Press [Apply Time to Station] to update.                     |

#### Configuring the Station

|          | •Expanded | System    |         |          |  |
|----------|-----------|-----------|---------|----------|--|
|          |           |           | OEnable | ©Disable |  |
|          |           |           |         |          |  |
|          |           |           |         |          |  |
| Descript | tion      | Not used. |         |          |  |

#### 2. Network Settings

#### 2.1 IP Address

#### Important

• When a setting related to the IP Address is updated, the station will restart. In some cases, it may take up to 10 minutes for the station to start up.

| Static / DHCP                                | ØIPv4     Static       OIPv6     Static                                                                                                    |
|----------------------------------------------|----------------------------------------------------------------------------------------------------|
| IPv4 Address                                 |                                                                                                    |
| IP Address<br>Subnet Mask<br>Default Gateway | 106.1223.25235235235<br>106.0223.255235235<br>106.0223.255235235<br>106.0223.255235235<br>106.0223.255235<br>106.0223.255235<br>106.0223.255235<br>106.0223.255235<br>106.0223.255235<br>107.02525<br>107.02525<br>107.0255<br>107.0255<br>107 |
| IPv6 Address                                 |                                                                                                    |
| IP Address                                   | 2000 0.5FTF FFTF FFTF FFTF FFTF FFTF FFTF FFTF                                                                                                    |

#### 2.1.1 Static / DHCP

| Description    | Select Static or DHCP for the selected IP version in "IP Version".                                                                |
|----------------|----------------------------------------------------------------------------------------------------|
| Settings       | <ul> <li>For IPv4:</li> <li>Static</li> <li>DHCP</li> <li>For IPv6:</li> <li>Static</li> <li>Stateless</li> <li>DHCPv6</li> </ul> |
| Default values | IPv4<br>• Static                                                                                                    |

#### Important Important

- Both IPv4 and IPv6 cannot be used in the same system.
- When selecting "DHCP" for IPv4, configure the system so that the DHCP server assigns a Static IP Address to each station.
- When selecting "Stateless" for IPv6, do not change the prefix of the device that can transmit RA.
- When selecting "DHCPv6" for IPv6, configure the system so that the DHCP server assigns a Static IP Address to each station. The DUID of the station is "00030001 + MAC address."
- When setting up a product from another manufacturer, such as a DHCP server, refer to its manual.

#### 2.1.2 IPv4 Address

#### Important Important

• If "Static / DHCP" was set to "DHCP," settings will not be applied to the station if "IP Address," "Subnet Mask," and "Default Gateway" are entered.

#### ■ IP Address ♦ ♣

| Description    | Set the IP address.<br>The IP Address should be unique. |
|----------------|---------------------------------------------------------|
| Settings       | 1.0.0.1 - 223.255.255.254                               |
| Default values | —                                                       |

#### ■ Subnet Mask♦

| Description    | Set the Subnet Mask.        |
|----------------|-----------------------------|
| Settings       | 128.0.0.0 - 255.255.255.255 |
| Default values | _                           |

#### ■ Default Gateway

| Description    | Set the Default Gateway.  |
|----------------|---------------------------|
| Settings       | 1.0.0.1 - 223.255.255.254 |
| Default values | —                         |

#### 2.1.3 IPv6 Address

#### Important Important

• If "Static / DHCP" is "Stateless" or "DHCPv6," settings will not be applied to the station even if the "IP Address" and "Default Gateway" settings are input.

#### ■ IP Address

| Description    | Set the IP address.<br>The IP Address should be unique.                                         |
|----------------|-------------------------------------------------------------------------------------------------|
| Settings       | 2000::0 - 3FFF:FFFF:FFFF:FFFF:FFFF:FFFF:FFFF or FD00::0 -<br>FDFF:FFFF:FFFF:FFFF:FFFF:FFFF:FFFF |
| Default values | —                                                                                               |

#### ■ Default Gateway

| Description    | Set the Default Gateway.                       |
|----------------|------------------------------------------------|
| Settings       | ::FF:0 - FEFF:FFFF:FFFF:FFFF:FFFF:FFFFFFFFFFFF |
| Default values | —                                              |

#### 2.2 DNS

When IPv4 or IPv6 is configured as Hostname for each entry, a DNS server must be configured for name resolution.

| ADNS             |      |                                          |
|------------------|------|------------------------------------------|
| •DNS             |      |                                          |
| Primary Server   | IPv4 | 1.0.0.1-223.255.255.254                  |
|                  | IPv6 | ::FF:0-FEFF:FFFF:FFFF:FFFF:FFFF:FFFF:FFF |
| Secondary Server | IPv4 | 1.0.0.1-223.255.255.254                  |
|                  | IPv6 | ::FF:0-FEFF:FFFF:FFFF:FFFF:FFFF:FFFF:FFF |
|                  |      |                                          |

#### 2.2.1 Primary Server

#### ∎IPv4

| Description    | Set the IPv4 address for DNS Primary Server. |
|----------------|----------------------------------------------|
| Settings       | 1.0.0.1 - 223.255.255.254                    |
| Default values | _                                            |

#### ■IPv6

| Description    | Set the IPv6 address for DNS Primary Server.   |
|----------------|------------------------------------------------|
| Settings       | ::FF:0 - FEFF:FFFF:FFFF:FFFF:FFFF:FFFFFFFFFFFF |
| Default values | _                                              |

#### 2.2.2 Secondary Server

#### ■IPv4

| Description    | Set the IPv4 address for DNS Secondary Server. |
|----------------|------------------------------------------------|
| Settings       | 1.0.0.1 - 223.255.255.254                      |
| Default values | —                                              |

#### ■IPv6

| Description    | Set the IPv6 address for DNS Secondary Server. |
|----------------|------------------------------------------------|
| Settings       | ::FF:0 - FEFF:FFFF:FFFF:FFFF:FFFF:FFFFFFFFFFFF |
| Default values | —                                              |
# 2.3 SIP

| SIP                                                                              |               |                                                                                                    |
|----------------------------------------------------------------------------------|---------------|----------------------------------------------------------------------------------------------------|
| SIP Connections                                                                  |               |                                                                                                    |
| SIP Signaling Port •<br>User Agent                                               | 5060          | 1-65535<br>1-36 alphanameric characters                                                                                                    |
| SIP Server                                                                       |               |                                                                                                    |
| SIP Compatibility Mode                                                           | Standard Mode | V                                                                                                    |
| Primary Server<br>ID<br>Password<br>IPv4 Address<br>IPv6 Address<br>Port +       | 5060          | 1-24 alphanumeric churacters       1-24 alphanumeric churacters       1-01-1223,255,255,254 or homsume(1-64 alphanumeric characters)       2-97 0.4EEF-EEFFFFFFFFFFFFFFFFFFFFFFFFFFFFFFFF                                                 |
| Secondary Server<br>ID<br>Password<br>IPv4 Address<br>IPv6 Address<br>Port •     | 5060          | 1-24 alphännmen: characters     1-34 alphännmen: characters     1-0.01.221255255.254 or hostname(1-64 alphännmen: characters)     10.01.221255252.254 or hostname(1-64 alphännmen: characters)     1-0.5515     1-0.5515                  |
| Tertiary Server<br>ID<br>Password<br>IPv4 Address<br>IPv6 Address<br>Port +      | 5060          | 1-24 alphanissen: character:           1-24 alphanissen: character:           1-24 alphanissen: character:           1-0.01-223.255.255.10 e kostmane(1-64 alphanismen: characters)           -PT-0-PEFFFFFFFFFFFFFFFFFFFFFFFFFFFFFFFFFFF |
| Miscellaneous                                                                    |               |                                                                                                    |
| Register Transmission Interval [sec] +<br>DTMF digit<br>interval timeout [sec] + | 3600          | 10-14400<br>3-69                                                                                                    |

# 

• Some countries have local restrictions on connecting to a PBX. Please refer to our website to check the countries where PBX connection is allowed.

https://www.aiphone.net/support/software-documents/ix/documents.html

#### 2.3.1 SIP Connections

# ■ SIP Signaling Port♦

| Description    | Set the Port Number for SIP.<br>Set the same port number for each station to communicate. |
|----------------|-------------------------------------------------------------------------------------------|
| Settings       | 1 - 65535                                                                                 |
| Default values | 5060                                                                                      |

# User Agent

| Description    | Set the User Agent.          |
|----------------|------------------------------|
| Settings       | 1-36 alphanumeric characters |
| Default values | —                            |

#### 2.3.2 SIP Server

Configure integration with 3rd party SIP based PBX systems. Please contact your local Aiphone distribution for more information.

#### 2.3.2.1 SIP Compatibility Mode

| Description    | Select the compatibility mode for the SIP server. |
|----------------|---------------------------------------------------|
| Settings       | Standard Mode     Genetec Mode                    |
| Default values | Standard Mode                                     |

#### 2.3.2.2 Primary Server

#### ■ ID

| Description    | Configure the user ID for digest authentication with SIP server. |
|----------------|------------------------------------------------------------------|
| Settings       | 1-24 alphanumeric characters                                     |
| Default values | _                                                                |

#### Password

| Description    | Configure the user password for digest authentication with SIP server. |
|----------------|------------------------------------------------------------------------|
| Settings       | 1-24 alphanumeric characters                                           |
| Default values |                                                                        |

# **Note**

• The "Password" is displayed as "•••••" in the Settings window.

#### ■ IPv4 Address

| Description    | Configure the IPv4 address of the SIP server.                     |
|----------------|-------------------------------------------------------------------|
| Settings       | 1.0.0.1-223.255.255.254 or hostname(1-64 alphanumeric characters) |
| Default values | —                                                                 |

#### ■ IPv6 Address

| Description    | Configure the IPv6 address of the SIP server.  |
|----------------|------------------------------------------------|
| Settings       | ::FF:0 - FEFF:FFFF:FFFF:FFFF:FFFF:FFFFFFFFFFFF |
| Default values |                                                |

#### ■ Port ♦

| Description    | Configure the Port Number to communicate with the SIP server. |
|----------------|---------------------------------------------------------------|
| Settings       | 1 - 65535                                                     |
| Default values | 5060                                                          |

#### 2.3.2.3 Secondary Server

### ∎ ID

| Description    | Configure the user ID for digest authentication with SIP server. |
|----------------|------------------------------------------------------------------|
| Settings       | 1-24 alphanumeric characters                                     |
| Default values | —                                                                |

### Password

| Description    | Configure the user password for digest authentication with SIP server. |
|----------------|------------------------------------------------------------------------|
| Settings       | 1-24 alphanumeric characters                                           |
| Default values | —                                                                      |

# Note

• The "Password" is displayed as "•••••" in the Settings window.

### ■ IPv4 Address

| Description    | Configure the IPv4 address of the SIP server.                     |
|----------------|-------------------------------------------------------------------|
| Settings       | 1.0.0.1-223.255.255.254 or hostname(1-64 alphanumeric characters) |
| Default values | —                                                                 |

### ■ IPv6 Address

| Description    | Set the IPv6 address of the SIP server.        |
|----------------|------------------------------------------------|
| Settings       | ::FF:0 - FEFF:FFFF:FFFF:FFFF:FFFF:FFFFFFFFFFFF |
| Default values | —                                              |

### ■ Port ♦

| Description    | Set the Port Number to communicate with the SIP server. |
|----------------|---------------------------------------------------------|
| Settings       | 1 - 65535                                               |
| Default values | 5060                                                    |

#### 2.3.2.4 Tertiary Server

### ∎ ID

| Description    | Configure the user ID for digest authentication with SIP server. |  |
|----------------|------------------------------------------------------------------|--|
| Settings       | 1-24 alphanumeric characters                                     |  |
| Default values | —                                                                |  |

# Password

| Description    | Configure the user password for digest authentication with SIP server. |
|----------------|------------------------------------------------------------------------|
| Settings       | 1-24 alphanumeric characters                                           |
| Default values | —                                                                      |

# **Note**

• The "Password" is displayed as "•••••" in the Settings window.

#### IPv4 Address

| Description    | Set the IPv4 address of the SIP server.                           |
|----------------|-------------------------------------------------------------------|
| Settings       | 1.0.0.1-223.255.255.254 or hostname(1-64 alphanumeric characters) |
| Default values | —                                                                 |

### ■ IPv6 Address

| Description    | Set the IPv6 address of the SIP server.          |
|----------------|--------------------------------------------------|
| Settings       | ::FF:0 - FEFF:FFFF:FFFF:FFFF:FFFF:FFFF:FFFFFFFFF |
| Default values | _                                                |

#### ■ Port♦

| Description    | Set the Port Number to communicate with the SIP server. |
|----------------|---------------------------------------------------------|
| Settings       | 1 - 65535                                               |
| Default values | 5060                                                    |

#### 2.3.3 Miscellaneous

# ■ Register Transmission Interval [sec] ♦

| Description    | Configure the Transmission Interval to send Register to the SIP server. |
|----------------|-------------------------------------------------------------------------|
| Settings       | 10 - 14400sec                                                           |
| Default values | 3600 sec                                                                |

# ■ DTMF digit interval timeout [sec] ◆

| Description    | Set the timer to transmit re-INVITE while calling and monitoring. |
|----------------|-------------------------------------------------------------------|
| Settings       | 1 - 10 sec                                                        |
| Default values | 5 sec                                                             |

#### ■ Call health check timer ◆

| Description    | When a communication error occurs during a call or while monitoring, the connection is disconnected after the specified time elapses.                      |
|----------------|----------------------------------------------------------------------------------------------------|
| Settings       | <ul> <li>80 - 3600 sec: Select to set between 80 - 3600 sec (by 1 sec).</li> <li>Do not transmit re-INVITE: Do not detect communication errors.</li> </ul> |
| Default values | 90 sec                                                                                                    |

# 2.4 Multicast Address (for IX-EA, IX-DVM, IX-DV and IX-DVF(-\*))

This should be configured when you enable the multicast feature in <u>"Called Stations (for Door) (→page 92)"</u>.

| •Multicast Address |      |                                          |
|--------------------|------|------------------------------------------|
| For Call           | IPv4 | 224.0.0.0-239.255.255.255                |
|                    | IPv6 | FF10::0-FF1F:FFFF:FFFF:FFFF:FFFF:FFFF:FF |
|                    |      |                                          |

#### 2.4.1 For Call

#### ■IPv4

| Description    | Set the IPv4 Multicast Address.<br>The Multicast Address should be unique. |
|----------------|----------------------------------------------------------------------------|
| Settings       | 224.0.0.0 - 239.255.255.255                                                |
| Default values | _                                                                          |

#### ■IPv6

| Description    | Set the IPv6 Multicast Address.<br>The Multicast Address should be unique. |
|----------------|----------------------------------------------------------------------------|
| Settings       | FF10::0 - FF1F:FFFF:FFFF:FFFF:FFFF:FFFF:FFFF                               |
| Default values | _                                                                          |

# 2.5 Video (for IX-EA, IX-DVM, IX-DV and IX-DVF(-\*))

| SIP Channel                                                                                                    |                                                                                                    |                                                                               |  |
|----------------------------------------------------------------------------------------------------|----------------------------------------------------------------------------------------------------|-------------------------------------------------------------------------------|--|
| The "SIP Channel" RTP End Port should be greater                                                                                                    | r than 90 digits from the KTP Start Port                                                                                                    |                                                                               |  |
| Resolution                                                                                                    | 320x240(QVGA)                                                                                                    | @640x4S0(VGA)                                                                 |  |
| Wide View                                                                                                    | Enable                                                                                                    | ODisable                                                                      |  |
| Frame Rate [fps]                                                                                                    | 15 🗸                                                                                                    |                                                                               |  |
| Select Profile                                                                                                    | Main                                                                                                    |                                                                               |  |
| I-picture interval.                                                                                                    | 15                                                                                                    | 1-100                                                                         |  |
| Bit rate [kbps]                                                                                                    | 1024 🗸                                                                                                    |                                                                               |  |
| RTP Start Port+                                                                                                    | 30000                                                                                                    | 1-03534                                                                       |  |
| RTP End Port +                                                                                                    | 31000                                                                                                    | 1-65535                                                                       |  |
|                                                                                                    |                                                                                                    |                                                                               |  |
| items marked [H 264 / AVC] or [Motion-JPEG] an<br>The "ONVIE Transmit Channel" RTP End Port sho                                                                                                    | uply only to their respective Coding Systemuld be greater than 10 digits from the R                                                                                                    | m.<br>19 Shert Port                                                           |  |
| items marked [R.264 / AVC] or [Motion-JPEG] ap<br>The "ONVIF Transmit Channel" RTP End Port she<br>Second Video Encoder                                                                                                    | uply only to their respective Coding Syste<br>ould be greater than 10 digits from the R'<br>Enable                                                                                                    | n.<br>19 Starf Port<br>ODisable                                               |  |
| Items marked [IL264 / AVC] or [Motion-JPEG] ap<br>The "ONVIP Transmit Channel" RTP End Port she<br>Second Video Encoder<br>Video Codec                                                                                                    | ply only to their respective Coding Syste<br>suld be greater than 10 digits from the R<br>©Enable<br>©H.264/AVC                                                                                                    | m<br>PStart Post.<br>Disable<br>Motion-JPEG                                   |  |
| items marked [H 264 / AVC] or [Motion JPEG] ap<br>The "ONVE" treasume Channel" RTP End Port she<br>Second Video Encoder<br>Video Codec<br>Resolution                                                                                                    | ply only to their respective Coding Syste<br>suld be greater than 10 digits from the R<br>©Enable<br>©H.264/AVC<br>1280x720(HD)                                                                                                    | m<br>PS Bar Port<br>Disable<br>Motion-JPEC                                    |  |
| Itens marked [H264/AVC] or [Motion.JPEG] ap<br>The "OXVIP Transmit Channel" RTP End Port siz<br>Second Video Encoder<br>Video Codec<br>Resolution<br>Frame Rate [fps]                                                                                                    | ply only to their respective Coding Syste<br>suld be greater than 10 digits from the R'<br>©Enable<br>©H.264/AVC<br>[1280x720(HD) ~<br>10 ~                                                                                            | m <sup>an</sup><br>P <sup>B</sup> Bar Port<br>ODisable<br>OMotion-JPEG<br>}   |  |
| Itens marked [II.264/ AVC] or [Motion-PFiG] at<br>The 'ONVIP Transmit Channel' RTP End Port also<br>Second Video Encoder<br>Video Codec<br>Resolution<br>Frame Rate [Ips]<br>Select Profile [IL.264 / AVC]                                                                                                    | ply only to their respective Coding Syste<br>suld be greater than 10 digits from the R'<br>©Enable<br>©H.264/AVC<br>[1280x720(HD)<br>10 ~<br>Main ~                                                                                    | m<br>P Star Port<br>O Disable<br>O Motion-JPEG                                |  |
| Itens marked [II:264 / AVC] or [Motion-IPEiG] ap<br>The 'OXVIP Transmit Channel' RTP End Port she<br>Second Video Encoder<br>Video Codec<br>Resolution<br>Frame Rate [fps]<br>Select Profile [H.264 / AVC]<br>- picture interval [H.264 / AVC] +                                                                                                    | ply only to their respective Cading Syste<br>suld be greater than 10 digits from the K<br>©Enable<br>©H.264/AVC<br>1280x720(HD)<br>10<br>Main<br>10                                                                                    | m<br>PStar Port<br>ODisable<br>OMotion-JPEG                                   |  |
| Items marked [II.264 / AVC] or [Motion-JPEiG] ap<br>The 'OAVUP 'Transmit Channel' RTP End Port she<br>Second Video Encoder<br>Video Codec<br>Resolution<br>Frame Rate [fps]<br>Select Profile [H.264 / AVC]<br>-picture interval [H.264 / AVC]<br>Bit rate [kbps] [H.264 / AVC]                                                                                                    | ply only to their respective Coding Syste<br>sub be greater than 10 digits from the R<br>©Enable<br>©H.264/AVC<br>1280x720(HD) ~<br>10 ~<br>10 ~<br>10 2048 ~                                                                          | m<br>PStarPert<br>Disable<br>OMotion-JPEG<br>}                                |  |
| Items marked [II.264/ AVC] or [Motion-PEG] and<br>The 'ONVIF Transmit Channel' RTP End Fort also<br>Second Video Encoder<br>Video Codec<br>Resolution<br>Frame Rate [fps]<br>Select Profile [II.264/ AVC]<br>Forieture interval [II.264/ AVC]<br>Bit rate [kbps] [II.264/ AVC]<br>Select Quality [Motion-JPEG]                                                                      | ply only to their respective Cading Syste<br>sold be greater than 10 digits from the K<br>©Enable<br>©H.264/AVC<br>1280x720(HD) ~<br>10 ~<br>Main ~<br>10<br>2048 ~<br>6 ~                                                             | en<br>P Star Port<br>O Disable<br>O Motion-IPEG<br>1-100                      |  |
| Itens marked [II.264/ AVC] or [Motion-PFiG] at<br>The 'ONVIF Tremmit Channel' RTP End Port als<br>Second Video Encoder<br>Video Codec<br>Resolution<br>Frame Rate [fps]<br>Select Profile [II.264/ AVC]<br>Select Profile [II.264/ AVC]<br>Bit rate [kbps] [II.264/ AVC]<br>Select Quality [Motion-JPEG]<br>RTP Start Port •                                                        | ply only to their respective Cading Syste<br>solid be greater than 10 digits from the K<br>◎Enable<br>◎H_264/AVC<br>1280x720(HD) ~<br>Main ~<br>10<br>2048 ~<br>6 ~<br>52000                                                           | m<br>P Star Port<br>O Disable<br>O Motion-JPEG<br>1-000                       |  |
| Itens marked [II.264 / AVC] or [Motion-IPFiG] and<br>The 'ONVIP 'Transmit Channel' RTF End Port she<br>Second Video Encoder<br>Video Codec<br>Resolution<br>Frame Rate [Ips]<br>Select Profile [H.264 / AVC]<br>Select Profile [H.264 / AVC]<br>Bit rate [kbps] [H.264 / AVC]<br>Select Quality [Motion-JPEG]<br>RTP Start Port +<br>RTP End Port +                                 | upply only to their respective Cading Syste           solid be greater than 10 digits from the K           ©Enable           ©H.264/AVC           11280x720(HD)           Main           10           2048           6           33000 | m<br>PStar Port<br>ODisable<br>OMotion-JPEG<br>1-100<br>1-65554<br>1-65555    |  |
| Item marked [II.264/ AVC] or [Motion-PEG] an<br>The 'ONVIP Transmit Channel' RTP End Port also<br>Second Video Encoder<br>Video Codee<br>Resolution<br>Frame Rate [fps]<br>Select Profile [H.264/ AVC]<br>-picture interval [H.264/ AVC]<br>Bit rate [kbps] [H.264/ AVC]<br>Select Quality [Motion-JPEG]<br>RTP Start Port+<br>RTP End Port+<br>VMS Type                            | yb) coly to their respective Cading Syste<br>sold be greater than 10 digits from the K<br>●Enable<br>●H_264/AVC<br>1280x720(HD) ●<br>10 ●<br>10 ●<br>2048 ●<br>6 ●<br>32000<br>33000<br>Standard Mode ●                                | n.<br>19 Star Port<br>Obiable<br>OMotion-IPEG<br>1-005354<br>1-05535          |  |
| Items marked [II.264/ AVC] or [Metion-PFEG] at<br>The "ONVIP Transmit Channel" RTP End Port also<br>Second Video Encoder<br>Video Codee<br>Resolution<br>Frame Rate [Ips]<br>Select Profile [H.264/ AVC]<br>Select Quality [Motion-JPEG]<br>RTP Start Port+<br>RTP End Port+<br>VMS Type                                                                                            | yby ody to their respective Cading Syste<br>sold be greater than 10 digits from the K<br>©Enable<br>●H_264/AVC<br>1280x720(HD)<br>Maan<br>10<br>2048<br>6<br>6<br>22000<br>33000<br>Standard Mode                                      | m<br>P Star Port<br>O Disable<br>O Motion-IPEG<br>1-000<br>1-65534<br>L-65535 |  |
| Itens marked [II.264/ AVC] or [Metan-PFEG] at<br>The 'ONVIF Transmit Channel' RTP End Port alse<br>Second Video Encoder<br>Video Codec<br>Resolution<br>Frame Rate [Ips]<br>Select Parolile [II.264/ AVC]<br>Fpicture interval [II.264/ AVC]<br>Bit rate [kbps] [II.264/ AVC]<br>Select Quality [Motion-JPEG]<br>RTP Start Port +<br>RTP End Port +<br>VMS Type                     | yby ody to their respective Cading Syste<br>sold be greater than 10 digits from the K<br>©Enable<br>©H.264/AVC<br>1280x720(HD) ~<br>Mann ~<br>10 ~<br>2048 ~<br>6 ~<br>32000<br>33000<br>Standard Mode ~                               | m<br>P Star Port<br>O Disable<br>O Motion-IPEG<br>1-000<br>1-65534<br>1-65535 |  |
| Item marked [H.264 / AVC] or [Motion-PFiG] at<br>The 'OWH' Transmit Channel' RTP End Port alse<br>Second Video Encoder<br>Video Codec<br>Resolution<br>Frame Rate [fps]<br>Select Profile [H.264 / AVC]<br>Select Profile [H.264 / AVC]<br>Bit rate [kbps] [H.264 / AVC]<br>Select Quality [Motion-JPEG]<br>RTP Start Port-<br>RTP End Port+<br>VMS Type<br>Fisheye Leus Correction | ply only to their respective Cading Syste<br>sold be greater than 10 digits from the K<br>©E_bable<br>©H_264/AVC<br>1280x720(HD) ~<br>10 ~<br>10 ~<br>10<br>2048 ~<br>52000<br>33000<br>Standard Mode ~                                | m<br>TP Star Piort<br>ODisable<br>OMotion-IPEG<br>1-100<br>1-65534<br>1-65535 |  |

#### 2.5.1 SIP Channel

Configure video settings when placing a call between stations, during communication, and when calling a VoIP Phone. The coding system will be H.264 / AVC.

#### Important

• When sending video to an VoIP Phone, configure to the same video settings as the VoIP Phone.

• Video is not sent when making an outgoing call to a VoIP Phone.

#### Resolution

| Description    | Select the video resolution.        |
|----------------|-------------------------------------|
| Settings       | • 320×240 (QVGA)<br>• 640×480 (VGA) |
| Default values | 640×480 (VGA)                       |

### ■ Wide View (for IX-DVM)

| Description    | Set whether to output a wide video or a video of which center is magnified. |
|----------------|-----------------------------------------------------------------------------|
| Settings       | • Enable<br>• Disable                                                       |
| Default values | Enable                                                                      |

### ■ Frame Rate [fps]

| Description    | Set the Frame Rate [fps].                                                                                                    |
|----------------|----------------------------------------------------------------------------------------------------|
| Settings       | 1, 2, 3, 5, 7.5, 10, 15, 20, 30 fps<br>When the frame rate is set to 7.5, 10, 15, 20 or 30 fps, the frame rate will be 5 fps after approx.<br>10 min of an outgoing call. |
| Default values | 15 fps                                                                                                    |

# 🗑 Note

• The frame rate may be lower than the set value depending on the video being sent, the number of recipient stations, and the network environment.

### Select Profile

| Description    | Select the Profile.            |
|----------------|--------------------------------|
| Settings       | • Baseline<br>• Main<br>• High |
| Default values | Main                           |

### 🗑 Note

• Make sure that the profiles of the stations of the IX system have the same settings.

### ■ I-picture interval♦

| Description    | Set the interval to send I-picture. |
|----------------|-------------------------------------|
| Settings       | 1 - 100                             |
| Default values | 15                                  |

# ■ Bit rate [kbps]

| Description    | Set the Bit Rate.                                |
|----------------|--------------------------------------------------|
| Settings       | 32, 64, 128, 256, 384, 512, 768, 1024, 2048 kbps |
| Default values | 1024 kbps                                        |

### Note

• The bit rate may be lower than the set value depending on the video being sent, the number of recipient stations, and the network environment.

#### ■ RTP Start Port♦

| Description    | Set the range of port numbers to transmit and receive RTP.<br>Set the difference to 90 or greater in the range of (RTP Start Port) - (RTP End Port). |
|----------------|----------------------------------------------------------------------------------------------------|
| Settings       | 1 - 65534                                                                                                    |
| Default values | 30000                                                                                                    |

### ■ RTP End Port♦

| Description    | Set the range of port numbers to transmit and receive RTP.<br>Set the difference to 90 or greater in the range of (RTP Start Port) - (RTP End Port). |
|----------------|----------------------------------------------------------------------------------------------------|
| Settings       | 1 - 65535                                                                                                    |
| Default values | 31000                                                                                                    |

#### 2.5.2 ONVIF Transmit Channel

If you want to transmit video in ONVIF, you should configure these.

To view video from IX-EA, IX-DVM, IX-DV, or IX-DVF(-\*) with a 3rd party product, refer to <u>"Viewing video from IX-EA,</u> IX-DVM, IX-DV, or IX-DVF(-\*) with 3rd party products (ONVIF) (→page 161)".

### Important

• Settings may be changed due to a request of the product to be connected. For detailed information, refer to the respective manual of the manufacturer.

#### Second Video Encoder

| Description    | Select Enable / Disable for Second Video Encoder.<br>Set to "Enable" to send the video using ONVIF. |
|----------------|----------------------------------------------------------------------------------------------------|
| Settings       | Enable     Disable                                                                                  |
| Default values | Enable                                                                                              |

#### ■ Video Codec

| Description    | Select the Video Codec.     |
|----------------|-----------------------------|
| Settings       | H.264 / AVC     Motion-JPEG |
| Default values | H.264 / AVC                 |

#### Resolution

| Description    | Select the video resolution.                                                                                                    |
|----------------|----------------------------------------------------------------------------------------------------|
| Settings       | <ul> <li>320×240 (QVGA)</li> <li>640×480 (VGA)</li> <li>800x480 (WVGA)</li> <li>1280x720 (HD)</li> <li>1280x960 (SXVGA) (except IX-DVM)</li> </ul> |
| Default values | 1280x720 (HD)                                                                                                    |

#### ■ Frame Rate [fps]

| Description    | Set the Frame Rate [fps].           |  |
|----------------|-------------------------------------|--|
| Settings       | 1, 2, 3, 5, 7.5, 10, 15, 20, 30 fps |  |
| Default values | 10 fps                              |  |

#### 🐨 Note

• The frame rate may be lower than the set value depending on the video being sent, the number of recipient stations, and the network environment.

# ■ Select Profile [H.264 / AVC]

| Description    | Select the H.264 / AVC Profile. |  |
|----------------|---------------------------------|--|
| Settings       | • Baseline<br>• Main<br>• High  |  |
| Default values | Main                            |  |

# ■ I-picture interval [H.264/AVC]♦

| Description    | Set the interval to send H.264 / AVC I-picture. |  |
|----------------|-------------------------------------------------|--|
| Settings       | 1 - 100                                         |  |
| Default values | 10                                              |  |

# ■ Bit rate [kbps] [H.264 / AVC]

| Description                                                           | Set the H.264 / AVC Bit Rate. |  |
|-----------------------------------------------------------------------|-------------------------------|--|
| Settings 32, 64, 128, 256, 384, 512, 768, 1024, 2048, 4096, 8192 kbps |                               |  |
| Default values                                                        | 2048 kbps                     |  |

#### Note

• The bit rate may be lower than the set value depending on the video being sent, the number of recipient stations, and the network environment.

### ■ Select Quality [Motion-JPEG]

| Description    | Select the Quality of Motion-JPEG. |  |
|----------------|------------------------------------|--|
| Settings       | 1 (Low) - 10 (High)                |  |
| Default values | 6                                  |  |

### ■ RTP Start Port♦

| Description    | Set the range of port numbers to transmit RTP.<br>Set the difference to 10 or greater in the range of (RTP Start Port) - (RTP End Port). |  |  |
|----------------|----------------------------------------------------------------------------------------------------|--|--|
| Settings       | 1 - 65534                                                                                                    |  |  |
| Default values | 32000                                                                                                    |  |  |

#### ■ RTP End Port♦

| Description    | Set the range of port numbers to transmit RTP.<br>Set the difference to 10 or greater in the range of (RTP Start Port) - (RTP End Port). |  |  |
|----------------|----------------------------------------------------------------------------------------------------|--|--|
| Settings       | 1 - 65535                                                                                                    |  |  |
| Default values | 33000                                                                                                    |  |  |

# ■ VMS Type

| Description    | Select the compatibility mode for VMS. Set "Standard Mode" when linking with other than VMS made by Genetec. |
|----------------|----------------------------------------------------------------------------------------------------|
| Settings       | Standard Mode     Genetec Mode                                                                               |
| Default values | Standard Mode                                                                                                |

# 2.5.3 Fisheye Lens Correction (for IX-DVM)

# ■ Fisheye Lens Correction

| Description    | Set the correction of video distortion peculiar to fisheye lens. The correction eliminates the distortion, but the display range of the video becomes slightly narrower. |
|----------------|----------------------------------------------------------------------------------------------------|
| Settings       | Enable     Disable                                                                                                    |
| Default values | Enable                                                                                                    |

| 6 A | udio                                                                                                    |                                                                                                    |                                                                                                    |
|-----|----------------------------------------------------------------------------------------------------|----------------------------------------------------------------------------------------------------|----------------------------------------------------------------------------------------------------|
|     |                                                                                                    |                                                                                                    |                                                                                                    |
|     | •Audio                                                                                                    |                                                                                                    |                                                                                                    |
|     | The "SIP Channel" RTP End Port should be greater than 21<br>The "ONVE" Transmi Channel" RTP End Port should be g<br>Changing Audio Codee from G.711(µ-law) / G.711(A-law) | 0 digits from the RTP Start Po<br>reater than 10 digits from the F<br>to G.722, or from G.722 to G. | rt.<br>CP Start Port.<br>711(ja-law) / G.711(A-law) will cause the station to restart after Update is chicked. This will take a few minutes. |
|     |                                                                                                    | Contraction loss                                                                                    | Contraction Contract                                                                                                    |
|     | Audio Codec<br>Audio RTP Transmission Interval [msec]                                                                                                    | 20 V                                                                                                | This setting is ignored when transmitting to multiple stations (paging, etc.)                                                                |
|     | RTP Idle Detection Time [sec]+                                                                                                    | 10                                                                                                  | 10-180 sec                                                                                                    |
|     | SIP Channel                                                                                                    |                                                                                                    |                                                                                                    |
|     | RTP Start Port +<br>RTP End Port +                                                                                                    | 20000 1-65534<br>21000 1-65535                                                                      |                                                                                                    |
|     | ONVIF Transmit Channel                                                                                                    |                                                                                                    |                                                                                                    |
|     | RTP Start Port                                                                                                    | 22000 1-65534                                                                                       |                                                                                                    |
|     | RTP End Port •                                                                                                    | 23000 1-65535                                                                                       |                                                                                                    |
|     | Audio Buffer                                                                                                    |                                                                                                    |                                                                                                    |
|     | Packets Buffered at Audio Start<br>Maximum Packets Buffered                                                                                                    |                                                                                                    | ket Buffer must be lareer than Audio Start Buffer.                                                                                           |

# ■ Audio Codec

| Description    | Select the Audio Codec.                       |  |
|----------------|-----------------------------------------------|--|
| Settings       | • G.711 (μ-law)<br>• G.711 (A-law)<br>• G.722 |  |
| Default values | G.711 (µ-law)                                 |  |

# Important

- When changing from "G.711" to "G.722" or from "G.722" to "G.711," the station will restart. In some cases, it may take around 10 minutes to restart the station.
- Stations with different audio codecs (G.711 and G.722) selected cannot ring, call, monitor, or page each other.
- When set to "G.722," audio will not be sent to 3rd party products connected via ONVIF.
- When changing "G.711" to "G.722" and "G.722" to "G.711," change the custom tones used for the following subcategories to audio files with appropriate audio sample rates. "Custom Sound Registry (→page 90)"
  - "Call Origination" "Call Button" "Ringback Tone (→page 96)"
  - "Call Origination" "Option Input 1 6" "Ringback Tone (→page 96)"
  - "Call Origination" "Busy Tone (→page 101)"
  - "Call Origination" "Error Tone (Call Failed) (→page 101)"
  - "Incoming Call" "Ringtone (→page 103)"
  - "Relay Output" "Sound Settings (→page 111)"
  - "Paging Settings" "Paging Pretone (→page 115)"
  - "Communication Audio Messages" "Start Communication (→page 137)"
  - "Communication Audio Messages" "Code Received" "Message (→page 138)"
  - "Chime" "Weekly Schedule" <u>"Chime (→page 140)"</u>
  - "Chime" "Daily Schedule" "Chime (→page 142)"
  - "Volume / Tone" "Communication Timeout Notification (→page 149)"
  - "Volume / Tone" "Communication End Pretone (→page 149)"
  - "Volume / Tone" <u>"Auto Answer Tone (→page 150)"</u>
  - "Volume / Tone" <u>"Key Received (→page 150)"</u>
  - "Volume / Tone" "Error (→page 151)"
  - "Communication" "Communication Start Tone (→page 152)"
  - "Monitor" "Monitored Notification Tone (→page 153)"

#### Audio RTP Transmission Interval [msec]

| Description    | Set the Audio RTP Transmission Interval. |
|----------------|------------------------------------------|
| Settings       | 20, 40, 60, 80, 100 msec                 |
| Default values | 20msec                                   |

#### ■ RTP Idle Detection Time [sec] ◆

| Description    | Set the time to detect RTP idle state for Audio.<br>When Audio RTP is not received during communication, monitoring, or receiving a page,<br>connection will be disconnected after the set time. |
|----------------|----------------------------------------------------------------------------------------------------|
| Settings       | 10 - 180 sec (by 1 sec)                                                                                                    |
| Default values | 10 sec                                                                                                    |

#### 2.6.1 SIP Channel

### ■ RTP Start Port♦

| Description    | Set the range of port numbers to transmit and receive Audio RTP, such as communication between IX systems.<br>Set the difference to 210 or greater in the range of (RTP Start Port) - (RTP End Port). |
|----------------|----------------------------------------------------------------------------------------------------|
| Settings       | 1 - 65534                                                                                                    |
| Default values | 20000                                                                                                    |

### ■ RTP End Port♦

| Description    | Set the range of port numbers to transmit and receive Audio RTP, such as communication between IX systems.<br>Set the difference to 210 or greater in the range of (RTP Start Port) - (RTP End Port). |
|----------------|----------------------------------------------------------------------------------------------------|
| Settings       | 1 - 65535                                                                                                    |
| Default values | 21000                                                                                                    |

#### 2.6.2 ONVIF Transmit Channel

### ■ RTP Start Port♦

| Description    | Set the range of port numbers to transmit Audio RTP using ONVIF.<br>Set the difference to 10 or greater in the range of (RTP Start Port) - (RTP End Port). |
|----------------|----------------------------------------------------------------------------------------------------|
| Settings       | 1 - 65534                                                                                                    |
| Default values | 22000                                                                                                    |

### ■ RTP End Port♦

| Description    | Set the range of port numbers to transmit Audio RTP using ONVIF.<br>Set the difference to 10 or greater in the range of (RTP Start Port) - (RTP End Port). |
|----------------|----------------------------------------------------------------------------------------------------|
| Settings       | 1 - 65535                                                                                                    |
| Default values | 23000                                                                                                    |

#### 2.6.3 Audio Buffer

#### Packets Buffered at Audio Start

| Description    | Set the number of packets to accumulate before playing audio. |
|----------------|---------------------------------------------------------------|
| Settings       | 0 - 4                                                         |
| Default values | 1                                                             |

### ■ Maximum Packets Buffered

| Description    | Set the maximum number of packets that can be accumulated.<br>If a packet is received beyond the set value, it is removed from the oldest packet.<br>It should be greater than the number of "Packets Buffered at Audio Start." |
|----------------|----------------------------------------------------------------------------------------------------|
| Settings       | 2 - 10                                                                                                    |
| Default values | 3                                                                                                    |

# 2.7 Packet Priority

### Important Important

• When a VLAN-related setting is updated, the station will restart. In some cases, it may take around 10 minutes for the station to restart.

| Packet Priority                                      |                                                        |
|------------------------------------------------------|--------------------------------------------------------|
|                                                      |                                                        |
| TOS Value (Audio) +                                  | 0x00 0x00-0xFF                                         |
| TOS Value (Video) +                                  | 0x00 0x00-0xFF                                         |
| TOS Value (SIP)+                                     | 0x00 0x00-0xFF                                         |
|                                                      |                                                        |
| Changing VLAN settings will cause station to restart | after Update is clicked. This will take a few minutes. |
| VLAN Setting                                         | OEnable ODisable                                       |
| VLAN ID +                                            | 1 1-4094                                               |
| VLAN Priority                                        | 0                                                      |

# ■ TOS Value (Audio) ♦

| Description    | Set the Packet Priority (TOS Value) for Audio. |
|----------------|------------------------------------------------|
| Settings       | 0x00 - 0xFF                                    |
| Default values | 0x00                                           |

### ■ TOS Value (Video) (for IX-EA, IX-DVM, IX-DV and IX-DVF(-\*))♦

| Description    | Set the Packet Priority (TOS Value) for Video. |
|----------------|------------------------------------------------|
| Settings       | 0x00 - 0xFF                                    |
| Default values | 0x00                                           |

# ■ TOS Value (SIP) ♦

| Description    | Set the Packet Priority (TOS Value) for SIP. |
|----------------|----------------------------------------------|
| Settings       | 0x00 - 0xFF                                  |
| Default values | 0x00                                         |

### ■ VLAN Setting

| Description    | Select Enable / Disable for tagged VLAN. |
|----------------|------------------------------------------|
| Settings       | Enable     Disable                       |
| Default values | Disable                                  |

# Important

• When <u>"VLAN Setting (→page 86)</u>" is set to "Enable," ensure that the switches, PCs, and stations are all configured for VLAN operation.

# ■ VLAN ID♦

| Description    | Set the VLAN ID. |
|----------------|------------------|
| Settings       | 1 - 4094         |
| Default values | 1                |

# ■ VLAN Priority

| Description    | Set the VLAN priority. |
|----------------|------------------------|
| Settings       | 0 (low) to 7 (high)    |
| Default values | 0                      |

#### Configuring the Station

# 2.8 NTP

| E           |                                                                             |
|-------------|-----------------------------------------------------------------------------|
|             |                                                                             |
| IPv4        | 1.0.0.1 223.255.255.254 (n houtname(1-64 alphanument: characterit)          |
| IPv6        | ::FF:0-FEFF SFFF FFFF-FFFF SFFF FFFF or hostname(1-64 alphanemeric characte |
| 123 1.60535 |                                                                             |
|             |                                                                             |
|             |                                                                             |
| IPv4        | 1.0.0.1-223.255.255.254 or hostname(1-64 alphanumeric characters)           |
| IPv6        | FF 0.FEFF FFFF FFFF FFFF FFFF FFFF FFFF                                     |
|             | 19v4                                                                        |

### 2.8.1 Enable NTP

| Description    | Select Yes / No Use to synchronize the time with an NTP server. |
|----------------|-----------------------------------------------------------------|
| Settings       | Yes     No Use                                                  |
| Default values | No Use                                                          |

# 2.8.2 Synchronization Interval [hour]♦

| Description    | Configure the interval to synchronize with the NTP server. |
|----------------|------------------------------------------------------------|
| Settings       | 1-255 hours (by 1 hour)                                    |
| Default values | 24hour                                                     |

### 2.8.3 Primary Server

#### 2.8.3.1 Address

### ■IPv4

| Description    | Set the IPv4 Address for NTP Primary Server.<br>Go to <u>"DNS (<math>\rightarrow</math>page 72)"</u> to set hostname. |
|----------------|----------------------------------------------------------------------------------------------------|
| Settings       | 1.0.0.1-223.255.255.254 or hostname(1-64 alphanumeric characters)                                                     |
| Default values | —                                                                                                    |

### ■IPv6

| Description    | Set the IPv6 Address for NTP Primary Server.<br>Go to <u>"DNS (<math>\rightarrow</math>page 72)"</u> to set hostname. |
|----------------|----------------------------------------------------------------------------------------------------|
| Settings       | ::FF:0 - FEFF:FFFF:FFFF:FFFF:FFFF:FFFFFFFFFFFF                                                                        |
| Default values | —                                                                                                    |

#### 2.8.3.2 Port+

| Description    | Set the port number for NTP. |
|----------------|------------------------------|
| Settings       | 1 - 65535                    |
| Default values | 123                          |

# 2.8.4 Secondary Server

#### 2.8.4.1 Address

∎IPv4

| Description    | Set the IPv4 address for NTP Secondary Server.<br>Go to $(DNS (\rightarrow page 72))$ to set hostname. |
|----------------|----------------------------------------------------------------------------------------------------|
| Settings       | 1.0.0.1-223.255.255.254 or hostname(1-64 alphanumeric characters)                                      |
| Default values | —                                                                                                    |

### ■IPv6

| Description    | Set the IPv6 address for NTP Secondary Server.<br>Go to <u>"DNS (<math>\rightarrow</math>page 72)"</u> to set hostname. |
|----------------|----------------------------------------------------------------------------------------------------|
| Settings       | ::FF:0 - FEFF:FFFF:FFFF:FFFF:FFFF:FFFF:FFFF or hostname (1 - 64 alphanumeric characters)                                |
| Default values | —                                                                                                    |

#### 2.8.4.2 Port+

| Description    | Set the port number for NTP. |
|----------------|------------------------------|
| Settings       | 1 - 65535                    |
| Default values | 123                          |

# 3. System Information

### 3.1 Custom Sound Registry

Register a maximum of 100 audio files to be used for call acknowledged tones. (total length should not exceed approximately 200 seconds.)

|    | Name | Browse for .wav file<br>(Less than 200 sec, cumulative) | Delete |
|----|------|---------------------------------------------------------|--------|
| 1  |      | Browse.                                                 | . 🗆 ^  |
| 2  |      | Browse                                                  |        |
| 3  |      | Browse                                                  | . 🗆 📕  |
| 4  |      | Browse                                                  | . 🗆    |
| 5  |      | Browse                                                  |        |
| 6  |      | Browse                                                  |        |
| 7  |      | Browse                                                  |        |
| 8  |      | Browse                                                  |        |
| 9  |      | Browse                                                  |        |
| 10 |      | Browse                                                  |        |
| 11 |      | Browse                                                  |        |
| 12 |      | Browse                                                  |        |
| 13 |      | Browse.                                                 | . 🗆    |
| 14 |      | Browse                                                  |        |
| 15 |      | Browse                                                  |        |
| 15 |      | Browse.                                                 |        |

Sample Rate: 8 or 16 kHz Channel: 1 (monaural)

### ■ Custom Sound Registry

| Description    | Register the audio files to be used for ringtones, etc.                                                                                                    |
|----------------|----------------------------------------------------------------------------------------------------|
| Settings       | <ul> <li>Name: This is the file name of the registered file. The name will be shown as the setting value when configuring the calling tone and other settings.</li> <li>Browse for .wav file: Total of 100 files, and total length within approximately 200 seconds.</li> <li>File Name: 1-41 alphanumeric characters (without file extensions)</li> <li>Sound file format: <ul> <li>File Type: .wav</li> <li>Sample Size: 16 bits</li> <li>Sample Rate: 8 or 16 kHz</li> <li>8 kHz (when <u>"Audio Codec (→page 83)"</u> is "G.711 (µ-Law)" or "G.711 (A-Law)")</li> <li>16 kHz (when <u>"Audio Codec (→page 83)"</u> is "G.722")</li> <li>Channel 1 (monaural)</li> </ul> </li> </ul> |
| Default values | _                                                                                                    |

#### How to register a custom sound

- 1. Click [Browse] at the end of the row for the station in which the file is to be registered.
- 2. Select the audio file to register, and click [Open].
- **3.** When done, click **[Update]**.

# 🝚 Note

- When using this as a calling tone or ringtone, add a period of silence after the audio source.
- Sample files of custom sounds are provided on our website for download and use as audio sources. https://www.aiphone.net/support/software-documents/

#### How to delete a custom sound

- 1. Check the [Delete] box of the audio file to delete.
- 2. Click [Update].

# 4. Call Settings

#### 4.1 Station Information

| Call Button Function  | Call                                               | • |
|-----------------------|----------------------------------------------------|---|
| "Cancel Call, End Com | munication" disabled when using Option Input call. |   |

#### Call Button Function

| Description    | Select the Call Button Function when call button is pressed or contactless call sensor detects.                                                                                                    |
|----------------|----------------------------------------------------------------------------------------------------|
| Settings       | <ul> <li>Call: Outgoing call</li> <li>Call, Cancel Call, End Communication: Outgoing call, Cancel outgoing call, End<br/>Communication</li> <li>Call, Answer Call, End Communication: Outgoing call, Answer call or page, End<br/>communication</li> </ul> |
| Default values | Call                                                                                                    |

# Caution

If <u>"Auto Answer ( $\rightarrow$ page 103)</u>" is set to "OFF," always set "Call Button Function" to "Call, Answer Call, End Communication." The call will not be received.

# 🗑 Note

• Contact input calls and communication switched from a contact input call cannot be ended by pressing the call button or contactless call sensor detects.

#### 4.2 Called Stations (for Door)

Configure the group to call when a call is made using the call button or via contact input. Up to 20 stations can be configured in a single group, and up to 10 groups can be configured.

Any station other than IX-DA(-\*), IX-BA, or IXW-MA can be registered as call recipient.

#### Important Important

- Do not register the same station more than once.
- Only one VoIP Phone can be registered to each group.

| #         Station Number         IPv4 Address         IPv6 Address         Station Type         I           1 | Protocol | Station Type | IPv6 Address | TPv4 Address    |                |    |
|----------------------------------------------------------------------------------------------------|----------|--------------|--------------|-----------------|----------------|----|
| 1                                                                                                    |          |              |              | AL TT LLUUI COO | Station Number | #  |
| 2     3     3       4     3     3       5     3     3                                                         | V        |              |              |                 |                | 1  |
| 3                                                                                                    |          | - V          |              |                 |                | 2  |
| 4<br>5<br>6<br>1<br>1<br>1<br>1<br>1<br>1<br>1<br>1<br>1<br>1<br>1<br>1<br>1<br>1<br>1<br>1<br>1<br>1         |          | ~            |              |                 |                | 3  |
|                                                                                                    | ~        | ~            |              |                 |                | 4  |
| 6                                                                                                    |          | - V          |              |                 |                | 5  |
|                                                                                                    | ~        | × .          |              |                 |                | 6  |
|                                                                                                    | 3        | 2            |              |                 |                | 7  |
|                                                                                                    | ~        | V            |              | 1               |                | 8  |
| 9                                                                                                    |          |              |              |                 |                | 9  |
| 10                                                                                                    | ~        | ÷            |              |                 |                | 10 |

### How to configure Called Stations (for Door)

- Select the group number to configure from "Option Input #."
   Settings for the selected group will be displayed.
- **2.** Configure the stations to register to the group.

# 3. Click [Update].

### ■ Station Number

| Description    | Set the station number. |
|----------------|-------------------------|
| Settings       | 3-32 digits.            |
| Default values | —                       |

#### ■ IPv4 Address

| Description    | Set the IPv4 address of the station.<br>Go to <u>"DNS (<math>\rightarrow</math>page 72)"</u> to set hostname. |
|----------------|----------------------------------------------------------------------------------------------------|
| Settings       | 1.0.0.1-233.255.255.254 or hostname(1-64 alphanumeric characters)                                             |
| Default values | —                                                                                                    |

### ■ IPv6 Address

| Description    | Set the IPv6 address of the station.<br>Go to $(DNS (\rightarrow page 72))^{n}$ to set hostname. |
|----------------|--------------------------------------------------------------------------------------------------|
| Settings       | ::FF:0 - FEFF:FFFF:FFFF:FFFF:FFFF:FFFFFFFFFFFF                                                   |
| Default values |                                                                                                  |

#### Configuring the Station

# ■ Station Type:

| Description    | Select the station type.                                                                                                    |
|----------------|----------------------------------------------------------------------------------------------------|
| Settings       | <ul> <li>IX-MV</li> <li>IX-MV7-*</li> <li>IX-RS-*</li> <li>IX-DV, IX-DVF(-*)</li> <li>IX-DVM</li> <li>IX-SS-2G</li> <li>IX-SSA(-*)</li> <li>VoIP Phone</li> <li>IX-EA, IX-EAU</li> <li>IX-FA: Not used.</li> </ul> |
| Default values | —                                                                                                    |

# ■ Protocol (for IX-EA, IX-DVM, IX-DV and IX-DVF(-\*))

| Description    | Configure the protocol used for outgoing calls.                                                                                                    |
|----------------|----------------------------------------------------------------------------------------------------|
| Settings       | <ul> <li>U: The station will be registered in the call destination. An outgoing call is transmitted as unicast.</li> <li>M: Station will be registered in the call destination. Video is transmitted as multicast for an outgoing call. This can be configured only when the destination station is IX-MV7-* or IX-MV.</li> </ul> |
| Default values | —                                                                                                    |

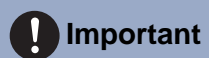

• If "M" is selected, be sure to configure "Multicast Address (for IX-EA, IX-DVM, IX-DV and IX-DVF(-\*)) (→page 77)".

### 4.3 Call Origination

#### Click [Call Origination].

| • | all Origination            |                                                                                  |
|---|----------------------------|----------------------------------------------------------------------------------|
|   |                            |                                                                                  |
|   | 0.0011.0                   |                                                                                  |
|   | Call Origination           |                                                                                  |
|   | Warning: Click Undate to a | ave settings before clicking the Call Origination button or changes will be lost |

Or, click "Call Origination" in the setting menu to switch to the Call Origination screen.

| Call Button / Option Input #:                                                                                                    | Call Button                          | ()               |                                                                                                    |                          |                                |
|----------------------------------------------------------------------------------------------------|--------------------------------------|------------------|----------------------------------------------------------------------------------------------------|--------------------------|--------------------------------|
| •Call Method                                                                                                    | Standard Destin                      | uation           | OChange De                                                                                                    | estination by Time Delay | OChange Destination by Schedul |
| •Ringback Tone                                                                                                    | Call Pattern 1                       |                  | <b>V</b>                                                                                                    |                          |                                |
| •Call Timeout •                                                                                                    | 10-600 set                           | 50 sec           |                                                                                                    |                          |                                |
| The state of the state of the s | Decision and                         |                  |                                                                                                    |                          |                                |
| •Ringback Tone Count [time(s)]                                                                                                    | Intinde                              |                  |                                                                                                    |                          |                                |
| Standard Mode Settings                                                                                                    | Call Destina                         | tion Priority    |                                                                                                    |                          |                                |
|                                                                                                    | 01                                   | Normal           |                                                                                                    |                          |                                |
| Destination by Time Delay Settings                                                                                                    |                                      |                  |                                                                                                    |                          |                                |
| - Decomposition of Finne Decisi, Second                                                                                                    | #                                    | Call Destination | Priority                                                                                                    | 1                        |                                |
|                                                                                                    | 1                                    | $\geq$           | Normal 🔽                                                                                                    |                          |                                |
|                                                                                                    |                                      |                  |                                                                                                    |                          |                                |
|                                                                                                    | 2                                    | >                | Normal 🗸                                                                                                    |                          |                                |
|                                                                                                    | 2                                    |                  | Normal V                                                                                                    | -                        |                                |
|                                                                                                    | 2<br>3<br>4                          |                  | Normal V<br>Normal V                                                                                                    | -                        |                                |
|                                                                                                    | 2<br>3<br>4<br>5                     |                  | Normal V<br>Normal V<br>Normal V                                                                                                    |                          |                                |
|                                                                                                    | 2<br>3<br>4<br>5<br>6                |                  | Normal V<br>Normal V<br>Normal V<br>Normal V                                                                                                    |                          |                                |
|                                                                                                    | 2<br>3<br>4<br>5<br>6<br>7           |                  | Normal V<br>Normal V<br>Normal V<br>Normal V<br>Normal V                                                                                                    |                          |                                |
|                                                                                                    | 2<br>3<br>4<br>5<br>6<br>7<br>7<br>8 |                  | Normal<br>Normal<br>Normal |                          |                                |

#### 4.3.1 Call Origination Advanced Settings

#### How to configure advanced Call Origination settings

- In "Call Button / Option Input #," select "Call Button," or "Option Input 1" "Option Input 6."
   Settings for the selected outgoing call method are displayed.
- **2.** Configure the setting of each item.

# 3. Click [Update].

#### Call Method

| Description    | Select the Call Method to change call destinations automatically by time delay or schedule. For details on how to configure the settings, refer to <u>"Standard Mode Settings (<math>\rightarrow</math>page 97)".</u>                                                                                                    |  |  |
|----------------|----------------------------------------------------------------------------------------------------|--|--|
| Settings       | <ul> <li>Standard Destination: Do not change call destination automatically.</li> <li>Change Destination by Time Delay: Change destination group from <u>"Call Destination</u><br/>(→page 97)" after <u>"Destination Dwell Time [sec]</u> (→page 97)". Up to 8 groups can be used.</li> <li>Change Destination by Schedule: Change destination group by <u>"Schedule Settings</u><br/>(→page 98)".</li> </ul> |  |  |
| Default values | Standard Destination                                                                                                    |  |  |

#### Configuring the Station

# ■ Ringback Tone

| Description    | Select the sound to be played by the station when placing a call.                                                                                                    |  |
|----------------|----------------------------------------------------------------------------------------------------|--|
| Settings       | <ul> <li>None</li> <li>Call Pattern 1</li> <li>Call Pattern 2</li> <li>Call Pattern 3</li> <li>Call Pattern 4</li> <li>Call Pattern 5</li> <li>Call Pattern 6</li> <li>Call Pattern 7 (for IX-EA and IX-DVM)</li> <li>Tremolo Sound</li> <li>Busy Response Tone</li> <li>On Hold</li> <li>Operation Sound</li> <li>Error</li> <li>Pre Tone 1</li> <li>Pre Tone 2</li> <li>Pre Tone 3</li> <li>Communication End Pretone</li> <li>Call Queue Notification</li> <li>Waiting Reply Tone</li> </ul> |  |
| Default values | Call Button: Call Pattern 1<br>Option Input 1: Call Pattern 2<br>Option Input 2: Call Pattern 3<br>Option Input 3: Call Pattern 4<br>Option Input 4: Call Pattern 5<br>Option Input 5: Call Pattern 6<br>Option Input 6: Tremolo Sound                                                                                                    |  |

### ■ Call Timeout♦

| Description    | Configure the Call Timeout for outgoing call.                                                                                        |  |
|----------------|----------------------------------------------------------------------------------------------------|--|
| Settings       | <ul> <li>10 - 600 sec: Select to set between 10-600 sec (by 1 sec)</li> <li>Infinite: Keep calling until call is answered</li> </ul> |  |
| Default values | 60sec                                                                                                    |  |

# **Note**

• When calling a VoIP phone, this will be the shorter time of the time set for "Call Timeout" and the call duration configured on the IP-PBX.

# ■ Ringback Tone Count [time(s)]

| Description    | Set the play count of ringback tone for outgoing call.                                                                                                    |  |
|----------------|----------------------------------------------------------------------------------------------------|--|
| Settings       | <ul> <li>1 - 20 times</li> <li>Infinite: The ringback tone continues to play for the amount of time configured in <u>"Call</u><br/><u>Timeout</u> (→page 96)".</li> </ul> |  |
| Default values | Infinite                                                                                                    |  |

#### 4.3.1.1 Standard Mode Settings

Configure the call destination group number and call priority when <u>"Call Method ( $\rightarrow$ page 95)</u>" is set to "Standard Destination".

### ■ Call Destination

| Description    | Set the call destination group number.                       |  |
|----------------|--------------------------------------------------------------|--|
| Settings       | 01 - 10                                                      |  |
| Default values | Call Button: 01<br>Option Input 1-5: —<br>Option Input 6: 01 |  |

#### ■ Priority

| Description    | Set the call priority.                                                                                    |  |
|----------------|----------------------------------------------------------------------------------------------------|--|
| Settings       | <ul><li>Normal</li><li>Priority</li><li>Urgent</li></ul>                                                  |  |
| Default values | <ul> <li>Call Button: Normal</li> <li>Option Input 1-5: Normal</li> <li>Option Input 6: Urgent</li> </ul> |  |

#### 4.3.1.2 Destination by Time Delay Settings

Configure the call group number to switchover, switching time, and priority when <u>"Call Method ( $\rightarrow$ page 95)</u>" is set to "Change Destination by Time Delay." Up to eight groups can be configured. Groups will be switched in order at each configured switchover time.

#### ■ Call Destination

| Description         Set the number of the call group to switchover. |   |  |
|---------------------------------------------------------------------|---|--|
| Settings 01 - 10                                                    |   |  |
| Default values                                                      | — |  |

#### Priority

| Description    | Set the priority of calls.                               |  |
|----------------|----------------------------------------------------------|--|
| Settings       | <ul><li>Normal</li><li>Priority</li><li>Urgent</li></ul> |  |
| Default values | Normal                                                   |  |

### ■ Destination Dwell Time [sec] ♦

| Description    | Configure the delay time to change the call destination. |  |  |
|----------------|----------------------------------------------------------|--|--|
| Settings       | 10-600sec / 1 sec step                                   |  |  |
| Default values | 30 sec                                                   |  |  |

### ■ Schedule Settings

Configure when <u>"Call Method</u> (→page 95)" is set to "Change Destination by Schedule."

#### How to configure the Weekly Schedule

Configure the switchover time, call group number, and call priority for the outgoing call destination, each day from Sunday to Saturday. 12 schedules can be set for each day.

| Т  |             | Sun          | 1                |          | Street and a second second second | Mon         |           |
|----|-------------|--------------|------------------|----------|-----------------------------------|-------------|-----------|
| #  | Start Time  | End Time     | Call Destination | Priority | Start Time                        | End Time    | Call Dest |
| 1  | Hour Minute | Hour Minute  | 0                | V        | Hour Minute                       | Hour Minute |           |
| 2  | Hour Minute | Hour Minute  | 10               | 14       | Hour Minute                       | Hour Minute |           |
| 3  | Hour Minute | Hour Minute  |                  |          | Hour Minute                       | Hour Minute | 1.        |
| 4  | Hour Minute | Hotar Minute | 100              | 14       | Hour Minute                       | Hour Minute |           |
| 5  | Hour Minute | Hour Minute  | 1                | 1.0      | Hour Minute                       | Minute      |           |
| 6  | Hour Minute | Hour Minute  | 10               |          | Hour Minute                       | Hour Minute | 1         |
| 7  | Hour Minute | Hour Minute  | 2                | 10       | Hour Minute                       | Hour Minute | [         |
| 8  | Hour Minute | Hour Minute  | 2                |          | Hour Minute                       | Hour Minute |           |
| 9  | Hour Minute | Hour Minute  | 1                |          | Hour Minute                       | Hour Minute | 1         |
| 10 | Hour Mmute  | Hour Minute  |                  | 0        | Hour Minute                       | Hour Minute |           |
| II | Hour Minute | Hour Minute  | 9                | 2        | Hour Minute                       | Hour Minute | 1         |
| 2  | Hour Minute | Hour Minute  | 12               | 102      | Hour Minute                       | Hour Minute |           |

1. Configure the "Start Time," "End Time," "Call Destination," and "Priority" for each day of the week.

# 2. Click [Update].

#### ■ Start Time

| Description    | Configure the time to start changing the call destination. |  |  |
|----------------|------------------------------------------------------------|--|--|
| Settings       | 00:00 - 23:59                                              |  |  |
| Default values | —                                                          |  |  |

#### End Time

| Description    | Configure the time to stop changing the call destination. If this is set earlier than <u>"Start Time</u> ( $\rightarrow$ page 98)", the end time will be for the following day. |  |  |
|----------------|----------------------------------------------------------------------------------------------------|--|--|
| Settings       | 00:00 - 23:59                                                                                                    |  |  |
| Default values |                                                                                                    |  |  |

#### Call Destination

| Description    | Configure the call destination to change within the schedule. |
|----------------|---------------------------------------------------------------|
| Settings       | 01 - 10                                                       |
| Default values | —                                                             |

#### Priority

| Description    | Configure the priority of calls.                         |
|----------------|----------------------------------------------------------|
| Settings       | <ul><li>Normal</li><li>Priority</li><li>Urgent</li></ul> |
| Default values | —                                                        |

#### How to delete the Weekly Schedule

**1.** Return settings to their default values, and then click **[Update]**.

#### How to configure Daily Schedule

Configure the switchover time, call group number, and call priority for the outgoing call destination, in units of one day. A schedule one year from the set day can be configured. 12 schedules can be set for each day.

| aily<br>he d | Sche<br>lisplay r | dule<br>nonth is | s chang   | ed by "<  | <<" or '  | '>>", un  | nsaved settings will be lo<br>l | st. Click Update | e to save settings. |          |       |              |                |           |    |       |        |
|--------------|-------------------|------------------|-----------|-----------|-----------|-----------|---------------------------------|------------------|---------------------|----------|-------|--------------|----------------|-----------|----|-------|--------|
|              | <<                | Jan              | uary,     | 2018      | >>        | _         |                                 |                  |                     |          |       |              | — Ca           | lenda     | ar |       |        |
| un           | Mon               | Tue              | Wed       | Thu       | Fri       | Sat       |                                 |                  |                     |          |       |              |                |           |    |       |        |
|              | 1                 | 2                | 3         | 4         | 5         | <u>6</u>  | = Weel                          | kly              |                     |          |       |              |                |           |    |       |        |
| 7            | 8                 | <u>9</u>         | <u>10</u> | <u>11</u> | <u>12</u> | <u>13</u> | = Daily                         | 7                |                     |          |       |              |                |           |    |       |        |
| 4            | 15                | 16               | 17        | 18        | 19        | 20        | = Toda                          | У                |                     |          |       |              |                |           |    |       |        |
| 1            | 22                | 23               | 24        | 25        | 26        | 27        |                                 |                  |                     |          |       |              |                |           |    |       |        |
| 8            | 2.9               | 30               | 31        |           |           | -         |                                 |                  |                     |          |       |              |                |           |    |       |        |
| =            | Tues              | day, J           | anuar     | y 9, 2    | 018       |           |                                 |                  |                     |          |       |              |                |           |    |       |        |
|              |                   |                  |           |           | 0/1       | 0.0.0.    | internal Carbondard             |                  |                     |          |       |              |                |           |    |       |        |
|              | s                 | tart I           | ime       |           | 0/1       | 12Kegi    | End Time                        | Gro              | upNumber            | Priority |       |              |                |           |    |       |        |
|              | ₩ H               | our              | $\sim$    | Minu      | ite 🗌     | $\sim$    | Hour Min                        | ıte              | $\overline{}$       |          | Add   | (*) Press "A | Add" button to | register. |    |       |        |
| #            |                   | Тур              | e         |           | Start     | Time      | End                             | Time             | Group               | Number   | Prior | ity          | Delete         |           |    |       |        |
|              | 1                 |                  |           |           |           |           |                                 |                  |                     |          |       |              |                | ^         |    |       |        |
|              | 2                 |                  |           |           |           |           |                                 |                  |                     |          |       |              |                |           |    |       |        |
|              | 3                 |                  |           |           |           |           |                                 |                  |                     |          |       |              |                |           |    |       |        |
|              | 4                 |                  |           |           |           |           |                                 |                  |                     |          |       | -            |                |           |    | Set s | chedul |
|              | 5                 |                  |           |           |           |           |                                 |                  |                     |          |       |              |                |           |    |       |        |
|              | 6                 |                  |           |           |           |           |                                 |                  |                     |          |       |              |                |           |    |       |        |
|              | 7                 |                  |           |           |           |           |                                 |                  |                     |          |       |              |                |           |    |       |        |
|              | 8                 |                  |           |           |           |           |                                 |                  |                     |          |       |              |                | -         |    |       |        |
|              | 9                 |                  |           |           |           |           |                                 |                  | -                   |          |       |              |                | -         |    |       |        |
| _            | 10                |                  |           |           |           |           |                                 |                  |                     |          |       |              |                | -         |    |       |        |
| _            | 10                |                  |           |           |           |           |                                 |                  |                     |          |       |              |                | -         |    |       |        |
|              | 11                |                  |           |           |           |           |                                 |                  |                     |          |       |              |                |           |    |       |        |
|              | 10                |                  |           |           |           |           |                                 |                  |                     |          |       |              | 1              | Ŧ         |    |       |        |

- 1. Select the day(s) to configure a schedule from "Calendar."
- 2. Configure "Start Time," "End Time," "Call Destination," and "Priority," and click [Add].

# 3. Click [Update].

# ■ Start Time

| Description    | Configure the time to start changing the call destination. |
|----------------|------------------------------------------------------------|
| Settings       | 00:00 - 23:59                                              |
| Default values | —                                                          |

### ■ End Time

| Description    | Set the time to stop changing the call destination. If set earlier than <u>"Start Time (<math>\rightarrow</math>page 99)</u> ", the end time will be for the following day. |
|----------------|----------------------------------------------------------------------------------------------------|
| Settings       | 00:00 - 23:59                                                                                                    |
| Default values | —                                                                                                    |

#### Call Destination

| Description    | Set the call destination to change within the schedule. |
|----------------|---------------------------------------------------------|
| Settings       | 01 - 10                                                 |
| Default values | _                                                       |

### ■ Priority

| Description    | Set the priority of calls.                               |
|----------------|----------------------------------------------------------|
| Settings       | <ul><li>Normal</li><li>Priority</li><li>Urgent</li></ul> |
| Default values | —                                                        |

#### How to delete Daily Schedule

- 1. Select the day to delete a schedule from "Calendar."
- 2. Schedules for the selected day are displayed in the "Set schedule list."If a weekly schedule is configured for the selected day of the week, it will also be shown.
- Click [Delete] for the schedule to delete, and click [Update].
  Refer to <u>"How to delete the Weekly Schedule (→page 98)</u>" to delete weekly schedules.

# 4.3.2 Tone Settings

| Tone Settings            |                                                         |
|--------------------------|---------------------------------------------------------|
| Busy Tone                | Busy Response Tone                                      |
| Error Tone (Call Failed) | (*) Lone generated at door release destination station. |
|                          | (*) Tone generated at door release destination station. |

# Busy Tone

| Description    | Select the sound to be played when call destination station is busy.                                                                                                    |
|----------------|----------------------------------------------------------------------------------------------------|
| Settings       | <ul> <li>None</li> <li>Call Pattern 1</li> <li>Call Pattern 2</li> <li>Call Pattern 3</li> <li>Call Pattern 4</li> <li>Call Pattern 5</li> <li>Call Pattern 6</li> <li>Call Pattern 7 (for IX-EA and IX-DVM)</li> <li>Tremolo Sound</li> <li>Busy Response Tone</li> <li>On Hold</li> <li>Operation Sound</li> <li>Error</li> <li>Pre Tone 1</li> <li>Pre Tone 2</li> <li>Pre Tone 3</li> <li>Communication End Pretone</li> <li>Call Queue Notification</li> <li>Waiting Reply Tone</li> <li>Select a sound that is registered in "Custom Sound Registry (→page 90)".</li> </ul> |
| Default values | Busy Response Tone                                                                                                    |

# Error Tone (Call Failed)

| Description    | Select the sound to be played when outgoing call has failed.                                                                                                    |
|----------------|----------------------------------------------------------------------------------------------------|
| Settings       | <ul> <li>None</li> <li>Call Pattern 1</li> <li>Call Pattern 2</li> <li>Call Pattern 3</li> <li>Call Pattern 4</li> <li>Call Pattern 5</li> <li>Call Pattern 6</li> <li>Call Pattern 7 (for IX-EA and IX-DVM)</li> <li>Tremolo Sound</li> <li>Busy Response Tone</li> <li>On Hold</li> <li>Operation Sound</li> <li>Error</li> <li>Pre Tone 1</li> <li>Pre Tone 2</li> <li>Pre Tone 3</li> <li>Communication End Pretone</li> <li>Call Queue Notification</li> <li>Waiting Reply Tone</li> <li>Select a sound that is registered in <u>"Custom Sound Registry (→page 90)"</u>.</li> </ul> |
| Default values | Error                                                                                                    |

#### 4.3.3 Call Restart Function

| Call Restart Function |
|-----------------------|
| Call Restart Function |

Oisable

### ■ Call Restart Function

| Description    | Select Enable / Disable for Call Restart Function.<br>Call Restart Function: When the station is reset during an outgoing call, the outgoing call will be<br>resumed automatically up to 2 times. |
|----------------|----------------------------------------------------------------------------------------------------|
| Settings       | Enable     Disable                                                                                                    |
| Default values | Disable                                                                                                    |

OEnable

Configuring the Station

# 4.4 Incoming Call

| •Incoming Call           |                                                                  |
|--------------------------|------------------------------------------------------------------|
| Call Answer Settings     |                                                                  |
| Auto Answer              | OON OOFF                                                         |
|                          |                                                                  |
| Ringtone                 |                                                                  |
| Ringtone                 | Call Pattern 3                                                   |
| Ringback Tone Count      | (*) Tone generated at door release destination station. Infinite |
|                          |                                                                  |
|                          |                                                                  |
| volP Phone               |                                                                  |
| VoIP Phone Call Priority | Normal                                                           |
|                          |                                                                  |

### 4.4.1 Call Answer Settings

# ■ Auto Answer

| Description    | Select ON / OFF to automatically answer the individual call.<br>Auto Answer: When receiving an individual call, answer automatically. When calls from VoIP phones and transferring a call, it must be answered manually. |
|----------------|----------------------------------------------------------------------------------------------------|
| Settings       | <ul><li>OFF: No Auto Answer.</li><li>ON: Auto Answer.</li></ul>                                                                                                    |
| Default values | ON                                                                                                    |

### 4.4.2 Ringtone

# ■ Ringtone

| Description    | Select the ringtone to be played for incoming call.                                                                                                    |
|----------------|----------------------------------------------------------------------------------------------------|
| Settings       | <ul> <li>None</li> <li>Call Pattern 1</li> <li>Call Pattern 2</li> <li>Call Pattern 3</li> <li>Call Pattern 4</li> <li>Call Pattern 6</li> <li>Call Pattern 7 (for IX-EA and IX-DVM)</li> <li>Tremolo Sound</li> <li>Busy Response Tone</li> <li>On Hold</li> <li>Operation Sound</li> <li>Error</li> <li>Pre Tone 1</li> <li>Pre Tone 2</li> <li>Pre Tone 3</li> <li>Communication End Pretone</li> <li>Call Queue Notification</li> <li>Waiting Reply Tone</li> <li>Select a sound that is registered in "Custom Sound Registry (→page 90)".</li> </ul> |
| Default values | Call Pattern 3                                                                                                    |

# ■ Ringback Tone Count [time(s)]

| Description    | Set the play count of ringtone for incoming call.                                                        |
|----------------|----------------------------------------------------------------------------------------------------|
| Settings       | <ul> <li>Infinite: Keep ringing until the call is answered or canceled.</li> <li>1 - 20 times</li> </ul> |
| Default values | Infinite                                                                                                 |

### 4.4.3 VoIP Phone

# ■ VoIP Phone Call Priority

| Description    | Select the call priority from VoIP Phone.                |
|----------------|----------------------------------------------------------|
| Settings       | <ul><li>Normal</li><li>Priority</li><li>Urgent</li></ul> |
| Default values | Normal                                                   |

# 4.5 Contactless Call (for IX-DVM)

| Contactions Can    |            |          |  |
|--------------------|------------|----------|--|
| Contactless Call   | Enable     | ODisable |  |
| Detection Time     | 1.5sec     | ~        |  |
| Detection Distance | 10cm/4inch | ~        |  |

# Important

- Environmental conditions such as the accumulation of rainwater, frost, snow, or dust on the unit may prevent calls from being made or place accidental calls.
- May prevent calls from being made or place accidental calls depending on the status of the detection target.

#### ■ Contactless Call

| Description    | Select Enable / Disable for Contactless Call. |
|----------------|-----------------------------------------------|
| Settings       | Enable     Disable                            |
| Default values | Enable                                        |

# Detection Time

| Description    | Select the Detection Time.                                                                 |
|----------------|--------------------------------------------------------------------------------------------|
| Settings       | <ul> <li>0.5sec</li> <li>1.0sec</li> <li>1.5sec</li> <li>2.0sec</li> <li>2.5sec</li> </ul> |
| Default values | 0.5sec                                                                                     |

### Detection Distance

| Description    | Select the Detection Distance.                                                                                   |
|----------------|----------------------------------------------------------------------------------------------------|
| Settings       | <ul> <li>5cm/2inch</li> <li>7cm/2.8inch</li> <li>10cm/4inch</li> <li>12cm/4.7inch</li> <li>15cm/6inch</li> </ul> |
| Default values | 10cm/4inch                                                                                                    |

# 5. Option Input / Relay Output Settings

# 5.1 Option Input

| ption Input           |                                                                            |                                                                                                    |
|-----------------------|----------------------------------------------------------------------------|----------------------------------------------------------------------------------------------------|
| Option Input # Option | m Input 1 When using IX-DVF-2RA                                            | or DV-DVF-RA, change detection type to "Break" for Input 6.                                                                 |
| •Name                 |                                                                            | 1-24 alphanumeric characters<br>(*) Certain characters may not be displayed correctly on IX-MV and IX-MV7-* due to font typ |
| •Function             | ©No Function<br>Ocall<br>OAnswer Call / Page<br>ORelay Latch Reset<br>OAPI | (*) Customize Call in "Call Settings".                                                                                      |
| •Туре                 | Make                                                                       | OBreak                                                                                                    |
| •Detection Time Range | ●0 (Immediate)<br>○200-2000 [msec]<br>○3-600 [sec]                         |                                                                                                    |
| Detection Time •      | 0                                                                          | 200-2000 msec / 100 msec step<br>3-600 sec / 1 sec step                                                                     |
| •API 1<br>URL         |                                                                            | 1-128 alphanumeric characters                                                                                               |
| •API 2                |                                                                            |                                                                                                    |
| URL                   |                                                                            | 1-128 alphanumeric characters                                                                                               |

#### 5.1.1 Option Input Advanced Settings

### Important

• Do not change the "Function," "Detection Time Range," or "Detection Time ♦" settings for contact input 6 on IX-DVF-2RA, IX-DVF-RA, IX-SSA-2RA, or IX-SSA-RA.

# How to configure Option Input

- Select the option input to be configured in "Option Input #"
   The settings of the selected option input are displayed.
- **2.** Configure each item.

# 3. Click [Update].

#### Name

| Description    | Set the Name of the Option Input. |
|----------------|-----------------------------------|
| Settings       | 1-24 alphanumeric characters      |
| Default values | —                                 |

#### Configuring the Station

### ■ Function

| Description    | Configure option input function.                                                                                                    |
|----------------|----------------------------------------------------------------------------------------------------|
| Settings       | <ul> <li>No Function</li> <li>Call: Call to destination. Be sure to configure <u>"Call Origination Advanced Settings (→page 95)"</u> (outgoing call via option input 1 to 6).</li> <li>Answer Call / Page: Answer incoming call or page.</li> <li>Relay Latch Reset: Reset latch relay output using the option input. "Relay Latch Reset" is selected and "Latch Output" is selected in "Relay Output" - <u>"Function (→page 109)"</u>.</li> <li>API: Send CGI command set by <u>"API 1 (→page 107)"</u> and <u>"API 2 (→page 107)"</u>.</li> </ul> |
| Default values | No Function                                                                                                    |

# ■ Туре

| Description    | Set the detection method of the contact input. |
|----------------|------------------------------------------------|
| Settings       | • Make<br>• Break                              |
| Default values | Make                                           |

# Important

• Set contact input 6 for IX-DVF-2RA, IX-DVF-RA, IX-SSA-2RA, or IX-SSA-RA to "Break."

# ■ Detection Time Range

| Description    | Select the Detection Time Range for Option Input.                                                                                                    |
|----------------|----------------------------------------------------------------------------------------------------|
| Settings       | <ul> <li>0 (Immediate): Detect at input less than 200 msec.</li> <li>200 - 2000 [msec]: Select when setting a value from 200 to 2000 msec (by 100 msec).<br/>Enter the time in "Detection Time♦."</li> <li>3 - 600 [sec]: Select when setting a value from 3 to 600 sec (by 1 sec).<br/>Enter the time in "Detection Time♦."</li> </ul> |
| Default values | 0 (Immediate)                                                                                                    |

### API 1

| Description    | Enter the CGI command to send when <u>"Function (<math>\rightarrow</math>page 107)</u> " is set to "API." |
|----------------|----------------------------------------------------------------------------------------------------|
| Settings       | URL: 1-128 alphanumeric characters                                                                        |
| Default values | —                                                                                                    |

### API 2

| Description    | Enter the CGI command to send when "API" is selected in <u>"Function (<math>\rightarrow</math>page 107)".</u> |
|----------------|----------------------------------------------------------------------------------------------------|
| Settings       | URL: 1-128 alphanumeric characters                                                                            |
| Default values | —                                                                                                    |

# 5.2 Relay Output

Click [Relay Output].

| A Palay Ou | tout                     |                                                                                |
|------------|--------------------------|--------------------------------------------------------------------------------|
| •Relay Ou  | nput                     |                                                                                |
|            |                          |                                                                                |
|            | Relay Output             |                                                                                |
|            | Warning: Click Update to | save settings before clicking the Relay Output button or changes will be lost. |

Or, click "Relay Output" in the Setting menu to switch to the Relay Output window.

| telay Output #                                    | Relay Output 1                                           |                                                                                                    |                                              |                                                          |
|---------------------------------------------------|----------------------------------------------------------|----------------------------------------------------------------------------------------------------|----------------------------------------------|----------------------------------------------------------|
| Name                                              | (Based)                                                  |                                                                                                    | 1-24 alpha                                   | numeric characters                                       |
| Function                                          | <ul> <li>No Function</li> <li>Status Output</li> </ul>   | Normal                                                                                                    | Priority                                     | Urgent                                                   |
|                                                   | Outgoing Call                                            |                                                                                                    |                                              |                                                          |
|                                                   | Incoming Call                                            |                                                                                                    |                                              |                                                          |
|                                                   | Communication                                            |                                                                                                    |                                              |                                                          |
|                                                   | Incoming Page                                            |                                                                                                    |                                              |                                                          |
|                                                   | Monitored                                                |                                                                                                    |                                              |                                                          |
|                                                   | OExternal Audio Output<br>ODoor Release<br>OLatch Output | (*)Relay ou<br>(*) Only Re<br>Normal                                                                                                    | nput while usi<br>day Ourput 1 o<br>Priority | ng Line Audio Output:<br>or 2 can be selected.<br>Urgent |
|                                                   | Outgoing Call                                            |                                                                                                    |                                              |                                                          |
|                                                   | Communication                                            | 0                                                                                                    |                                              |                                                          |
|                                                   | Latch Reset Trigger I                                    | event ® Option                                                                                                    | Input                                        | End Communication                                        |
| •Option Relay Control                             | OEnable ODisable                                         | Set the O                                                                                                    | ption Relay                                  | Control Authentication Key h                             |
| Output Time Range                                 | ©200-2000 [msec]<br>○3-600 [sec]                         |                                                                                                    |                                              |                                                          |
| Output Time [msec/sec]+                           | (*) Only valid when Relay<br>(*) Sering invalid when R   | 400 200-2000 insec / 200 masc step<br>3-600 sec / i sec step<br>(*) Only valid when Relay Output function is set to Door Release or in controlled by CGE<br>(9) Second models when Relay Output function is set to Door Release or in controlled by CGE |                                              |                                                          |
| Door Release Authorization     Authentication Key |                                                          |                                                                                                    |                                              |                                                          |
|                                                   | (*) 1-20 digits<br>(*) Authentication Kay must metri     |                                                                                                    | communicatin                                 | s stations to enable Door Release.                       |
| Sound Settings<br>Door Release                    | Operation Sound                                          |                                                                                                    | ~                                            |                                                          |
|                                                   | (*) Tone generated at door                               | release destination                                                                                                    | station.                                     |                                                          |
| Relay Control (start)                             | None<br>(*) Tone generated at door                       | release destination                                                                                                    | station.                                     |                                                          |
|                                                   | (*) Ione generated at door                               | release destination                                                                                                    | i station.                                   |                                                          |
| Keiay Control (end)                               | INONE                                                    | volgers destination                                                                                                    |                                              |                                                          |

# Important

- The four relay output methods are shown below. Redundant configuration is possible for each relay output. If multiple commands occur during a single relay output, the last command will take priority.
  - Function selected in "Function (→page 109)"
  - <u>"Option Relay Control (→page 110)"</u>
  - <u>"Schedule Settings (→page 112)"</u>
  - <u>"CGI (→page 125)"</u>
#### 5.2.1 Relay Output Advanced Settings

#### How to configure Relay Output

- Select the relay output to configure in "Relay Output #."
   The settings of the selected relay output will be displayed.
- **2.** Configure each item.

## **3.** Click [Update].

#### Name

| Description    | Set the name of the Relay Output. |  |  |
|----------------|-----------------------------------|--|--|
| Settings       | 1-24 alphanumeric characters      |  |  |
| Default values | _                                 |  |  |

#### Function

| Description    | Select the function of the Relay Output.                                                                                                    |
|----------------|----------------------------------------------------------------------------------------------------|
| Settings       | <ul> <li>No Function</li> <li>Status Output: Relay Output during the status. The details setting can be set in <u>"How to configure Status Output (→page 109)"</u>.</li> <li>External Audio Output (except IX-DVM): Relay output during Line audio output. Ignore set <u>"Output Time Range (→page 110)"</u>.</li> <li>Door Release: Relay output when door release is activated or, entering the authentication key using keypad of the station or the VoIP Phone. Details are configured in <u>"Output Time Range (→page 110)"</u>.</li> <li>Latch Output: Latch relay output by event trigger. Continue to output until latch reset trigger input. Ignore set <u>"Output Time Range (→page 110)"</u>.</li> </ul> |
| Default values | No Function                                                                                                    |

#### How to configure Status Output

If <u>"Function ( $\rightarrow$ page 109)</u>" is set to "Status Output," select the operating state for when the relay output occurs. This can be selected for each operation priority (multiple selections allowed).

| Status Output |        |          |        |   |
|---------------|--------|----------|--------|---|
|               | Normal | Priority | Urgent |   |
| Outgoing Call |        |          |        |   |
| Incoming Call |        |          |        |   |
| Communication |        |          |        |   |
| Incoming Page |        |          |        |   |
| Monitored     |        |          |        |   |
|               |        |          |        | _ |

#### 🐨 Note

• For "Incoming Page," relay output is performed even during message paging and external input paging.

• For "Monitored," relay output is performed even during scan monitoring.

#### How to configure Latch Output

If <u>"Function ( $\rightarrow$ page 109)</u>" is set to "Latch Output," select the station operating state for when the relay output occurs. This can be selected for each operation priority (multiple selections allowed).

Choose from two restoration methods for relay output.

• Option Input (default value): Reset Latch Output by the Option Input.

• End Communication: Reset Latch Output by ending communication or the option input.

All items are set to "Option Input" by default. To reset by Option Input, be sure to set "Option Input" - <u>"Function</u> ( $\rightarrow$ page 107)" to "Relay Latch Reset."

|                         | Normal     | Priority | Urgent             |  |
|-------------------------|------------|----------|--------------------|--|
| Outgoing Call           |            |          |                    |  |
| Communication           |            |          |                    |  |
|                         |            |          |                    |  |
| Latch Reset Trigger Eve | ent Option | Input    | OEnd Communication |  |

## ■ Option Relay Control

| Description    | Select Enable / Disable for Option Relay Control when using the speed dial of IX-MV7-* to control the output. If set to "Enable," this can be controlled as optional relay. The output time will be the output time configured in IX-MV7-*. |
|----------------|----------------------------------------------------------------------------------------------------|
| Settings       | Enable     Disable                                                                                                    |
| Default values | Disable                                                                                                    |

# ■ Output Time Range

| Description    | Select the Output Time Range for relay output if "Function ( $\rightarrow$ page 109)" is set to "Door Release" or if the relay output is controlled via "CGI ( $\rightarrow$ page 125)".                                                                                                    |
|----------------|----------------------------------------------------------------------------------------------------|
| Settings       | <ul> <li>200 - 2000 [msec]: Select when configuring a value from 200 to 2000 msec (by 200 msec).<br/>Enter the time in "Output Time [msec / sec] ."</li> <li>3 - 600 [sec]: Select when setting a value from 3 to 600 sec (by 1 sec).<br/>Enter the time in "Output Time [msec / sec] ."</li> </ul> |
| Default values | 400 msec                                                                                                    |

#### Door Release Authorization

| Description    | Set the Authentication Key when "Door Release" is selected in <u>"Function (<math>\rightarrow</math>page 109)</u> " for releasing the door that is connected to the station. When the "Authentication Key" is confirmed, the relay output will be activated. This will also be the Authentication Key used to release the door using the keypad on IX-MV7-* or VoIP Phone. |
|----------------|----------------------------------------------------------------------------------------------------|
| Settings       | 1 - 20 digits                                                                                                    |
| Default values | _                                                                                                    |

# 

- Configure the Authentication Key using 1 to 4 digits to release when using the IX-MV.
- Configure an Authentication Key that is different from the Authentication Key configured in "Communication Audio Messages" and "Option Relay Control Authentication Key." If the setting value is the same, multiple functions might operate.

|  | Note |
|--|------|
|--|------|

 $\bullet$  The "Authentication Key" is displayed as " $\bullet \bullet \bullet \bullet \bullet$  " in the Settings window.

# ■ Sound Settings

| Description    | <ul> <li>Door Release: Select the Door Release sounds to be played.</li> <li>Relay Control (start): Select the sound to be played when Option Relay is activated.</li> <li>Relay Control (end): Select the sound to be played when Option Relay is deactivated.</li> </ul>                                                                                                    |
|----------------|----------------------------------------------------------------------------------------------------|
| Settings       | <ul> <li>None</li> <li>Call Pattern 1</li> <li>Call Pattern 2</li> <li>Call Pattern 3</li> <li>Call Pattern 4</li> <li>Call Pattern 5</li> <li>Call Pattern 6</li> <li>Call Pattern 7 (for IX-EA and IX-DVM)</li> <li>Tremolo Sound</li> <li>Busy Response Tone</li> <li>On Hold</li> <li>Operation Sound</li> <li>Error</li> <li>Pre Tone 1</li> <li>Pre Tone 2</li> <li>Pre Tone 3</li> <li>Communication End Pretone</li> <li>Call Queue Notification</li> <li>Waiting Reply Tone</li> </ul> |
| Default values | Door Release: Operation Sound<br>Relay Control (start): None<br>Relay Control (end): None                                                                                                    |

#### 5.2.1.1 Schedule Settings

#### How to configure the Weekly Schedule

Configure the time to perform relay output for each day of the week, from Sunday to Saturday. 12 schedules can be set for each day.

| •Scl | ıedu  | le Settings          |                |        |                            |        |          |             |            |
|------|-------|----------------------|----------------|--------|----------------------------|--------|----------|-------------|------------|
|      | Wee   | ekly Schedule        |                |        |                            |        |          |             |            |
|      | Up to | o 12 schedules can b | e set per day. |        |                            |        | м        |             |            |
|      | #     | Start                | Time           | End    | Time                       | Start  | Time     | End Time    | Start Time |
|      | 1     | ✓ Hour               | ✓ Minute       | ✓ Hour | ✓ Minute                   | ✓ Hour | ✓ Minute | Hour Minute | Hour N     |
|      | 2     | ✓ Hour               | ✓ Minute       | ✓ Hour | ✓ Minute                   | ✓ Hour | ✓ Minute | Hour Minute | ✓ Hour 🔹   |
|      | 3     | ✓ Hour               | ✓ Minute       | ✓ Hour | ✓ Minute                   | ✓ Hour | ✓ Minute | Hour Minute | Hour N     |
|      | 4     | ✓ Hour               | ✓ Minute       | ✓ Hour | ✓ Minute                   | ✓ Hour | ✓ Minute | Hour Minute | Hour N     |
|      | 5     | ✓ Hour               | ✓ Minute       | ✓ Hour | ✓ Minute                   | ✓ Hour | ✓ Minute | Hour Minute | Hour N     |
|      | 6     | ✓ Hour               | ✓ Minute       | Hour   | ✓ Minute                   | ► Hour | ✓ Minute | Hour Minute | Hour N     |
|      | 7     | ✓ Hour               | ✓ Minute       | ✓ Hour | ✓ Minute                   | ▼ Hour | ✓ Minute | Hour Minute | Hour N     |
|      | 8     | ✓ Hour               | ✓ Minute       | ✓ Hour | ✓ Minute                   | ✓ Hour | ✓ Minute | Hour Minute | Hour N     |
|      | 9     | ✓ Hour               | ✓ Minute       | ✓ Hour | <ul> <li>Minute</li> </ul> | ▼ Hour | ✓ Minute | Hour Minute | Hour N     |
|      | 10    | ✓ Hour               | ✓ Minute       | ✓ Hour | ✓ Minute                   | ✓ Hour | Minute   | Hour Minute | Hour N     |

**1.** Configure the "Start Time" and "End Time" for each day of the week.

# 2. Click [Update].

#### ■ Start Time

| Description    | Set the time to start the relay output. |  |
|----------------|-----------------------------------------|--|
| Settings       | 00:00 - 23:59                           |  |
| Default values | -                                       |  |

## ■ End Time

| Description    | Set the time to end the relay output. If set earlier than <u>"Start Time (<math>\rightarrow</math>page 112)"</u> , the end time will be the time the following day. |
|----------------|----------------------------------------------------------------------------------------------------|
| Settings       | 00:00 - 23:59                                                                                                    |
| Default values | -                                                                                                    |

#### How to delete the Weekly Schedule

1. Return settings to their default values, and click [Update].

#### How to configure Daily Schedule

Configure the time at which relay output will be performed, in units of one day. A schedule one year from the set day can be configured. 12 schedules can be set for each day.

|   | Daily Schedule<br>If the display month is changed by "<<" or ">>", unsaved settings will be lost. Click Update to save settings. |                                                            |           |           |           |                    |             |             |                 |               |                 |                    |
|---|----------------------------------------------------------------------------------------------------|------------------------------------------------------------|-----------|-----------|-----------|--------------------|-------------|-------------|-----------------|---------------|-----------------|--------------------|
|   |                                                                                                    | <<                                                         | Janu      | iary,     | 2018      | >>                 |             |             |                 |               |                 | Calandar           |
|   | Sun                                                                                                    | Mon                                                        | Tue       | Wed       | Thu       | Fri                | Sat         |             |                 |               |                 |                    |
|   |                                                                                                    | <u>1</u>                                                   | <u>2</u>  | <u>3</u>  | <u>4</u>  | <u>5</u>           | <u>6</u>    |             | = Weekl         | у             |                 |                    |
|   | <u>7</u>                                                                                                    | <u>8</u>                                                   | <u>9</u>  | <u>10</u> | <u>11</u> | <u>12</u>          | <u>13</u>   |             | = Daily         |               |                 |                    |
|   | <u>14</u>                                                                                                    | <u>15</u>                                                  | <u>16</u> | <u>17</u> | <u>18</u> | <u>19</u>          | <u>20</u>   |             | = Today         |               |                 |                    |
|   | <u>21</u>                                                                                                    | <u>22</u>                                                  | <u>23</u> | <u>24</u> | <u>25</u> | <u>26</u>          | <u>27</u>   |             |                 |               |                 |                    |
|   | <u>28</u>                                                                                                    | <u>29</u>                                                  | <u>30</u> | <u>31</u> |           |                    |             |             |                 |               |                 |                    |
|   |                                                                                                    | N                                                          | fonday    | y, Jam    | uary 1    | , 2018             | 3           | ]           |                 |               |                 |                    |
| ſ | 0/12R                                                                                                    | egiste                                                     | ered So   | chedu     | les       |                    |             |             |                 | -             |                 |                    |
|   |                                                                                                    | SI<br>T Ho                                                 | art T     | ime       | Minu      | te                 |             | End<br>Hour | Time<br>V Minut | e Add         | (*) Press "Add" | button to register |
| l |                                                                                                    |                                                            |           |           | . 1       | T                  |             | Circle 1    | 0.4.4.5.1       | tutu T int (T | N-11 W714       | ->                 |
|   |                                                                                                    |                                                            |           | MO        | noay,     | Janua              | 1V I        | Statu       | is Output Sche  | iule List (L  | Jany, weeki     | y)                 |
|   |                                                                                                    |                                                            |           |           |           |                    | <u> </u>    |             | -               |               |                 | _                  |
|   | #                                                                                                    |                                                            | Туре      |           | 5         | Start 1            | Time        |             | End T           | me            | Delete          | Set schedule list  |
|   | #                                                                                                    | 1                                                          | Туре      |           | 5         | Start (            | Time        |             | End T           | me            | Delete          | Set schedule list  |
|   | #                                                                                                    | 1 2                                                        | Туре      |           | 5         | Start              | Time        |             | End T           | me            | Delete          | Set schedule list  |
|   | #                                                                                                    | 1<br>2<br>3                                                | Туре      |           | 5         | Start (            | <b>Fime</b> |             | End T           | me            | Delete          | Set schedule list  |
|   | #                                                                                                    | 1<br>2<br>3<br>4                                           | Туре      |           | \$        | Start              | Time        |             | End T           | me            | Delete          | Set schedule list  |
|   | #                                                                                                    | 1<br>2<br>3<br>4<br>5                                      | Туре      |           | 5         | Start 1            | <u>Fime</u> |             | End T           | me            | Delete          | Set schedule list  |
|   | #                                                                                                    | 1<br>2<br>3<br>4<br>5<br>6                                 | Туре      |           | <u></u>   | Start 7            | Time        |             | End T           | me            | Delete          | Set schedule list  |
|   | #                                                                                                    | 1<br>2<br>3<br>4<br>5<br>6<br>7                            | Туре      |           | 5         | Start              | Time        |             | End T           | me            | Delete          | Set schedule list  |
|   | #                                                                                                    | 1<br>2<br>3<br>4<br>5<br>6<br>7<br>8                       | Туре      |           |           | Start              | <b>Fime</b> |             | End T           | me            | Delete          | Set schedule list  |
|   | #                                                                                                    | 1<br>2<br>3<br>4<br>5<br>6<br>7<br>8<br>9                  | Type      |           |           | Start 1            |             |             | End T           | me            | Delete          | Set schedule list  |
|   | #                                                                                                    | 1<br>2<br>3<br>4<br>5<br>6<br>7<br>7<br>8<br>9<br>9        | Type      |           | <u></u>   | Start 7            |             |             | End T           | me            | Delete          | Set schedule list  |
|   | #                                                                                                    | 1<br>2<br>3<br>4<br>5<br>6<br>7<br>8<br>9<br>9<br>10<br>11 | Type      |           | 2         | Start <sup>*</sup> | Time        |             | End T           | me            | Delete          | Set schedule list  |

- 1. Select the day to configure a schedule from "Calendar."
- 2. Configure the "Start Time" and "End Time," and click [Add].

# 3. Click [Update].

#### ■ Start Time

| Description    | Set the time to start the relay output. |
|----------------|-----------------------------------------|
| Settings       | 00:00 - 23:59                           |
| Default values | -                                       |

#### ■ End Time

| Description    | Set the time to end the relay output. If set earlier than <u>"Start Time (<math>\rightarrow</math>page 113)"</u> , the end time will be the time the following day. |
|----------------|----------------------------------------------------------------------------------------------------|
| Settings       | 00:00 - 23:59                                                                                                    |
| Default values | -                                                                                                    |

#### How to delete Daily Schedule

- 1. Select the day to delete a schedule from "Calendar."
- 2. Schedules for the selected day are displayed in the "Set schedule list."
  If a weekly schedule is configured for the selected day of the week, it will also be shown.
- Click [Delete] for the schedule to delete, and click [Update].
  Refer to <u>"How to delete the Weekly Schedule (→page 112)</u>" to delete weekly schedules.

#### 5.2.2 Option Relay Control Authentication Key

Option Relay Control Authentication Key: 1-20 digits

| Description    | If <u>"Option Relay Control (→page 110)</u> " is set to "Enable" and "Speed Dials / Favorites" - "TLS" is set to "Enable" on the requesting station, configure the key used to decrypt encrypted communication.<br>If this matches the "Option Relay Control Key" of the station performing the operation, the Relay Output can be controlled. |
|----------------|----------------------------------------------------------------------------------------------------|
| Settings       | 1 - 20 digits                                                                                                    |
| Default values | —                                                                                                    |

# 🗑 Note

- The "Option Relay Control Authentication Key" is displayed as "•••••" in the Settings window.
- Only one Option Relay Control Authentication Key can be set for each station. It will be shared with multiple Relay Output.

# 6. Function Settings

# 6.1 Paging Settings

| Paging Settings |            |   |
|-----------------|------------|---|
| Paging Pretone  | Pre Tone 2 | ~ |

### ■ Paging Pretone

| Description    | Select the Paging Pretone.                                                                                                    |
|----------------|----------------------------------------------------------------------------------------------------|
| Settings       | <ul> <li>None</li> <li>Call Pattern 1</li> <li>Call Pattern 2</li> <li>Call Pattern 3</li> <li>Call Pattern 4</li> <li>Call Pattern 5</li> <li>Call Pattern 6</li> <li>Call Pattern 7 (for IX-EA and IX-DVM)</li> <li>Tremolo Sound</li> <li>Busy Response Tone</li> <li>On Hold</li> <li>Operation Sound</li> <li>Error</li> <li>Pre Tone 1</li> <li>Pre Tone 2</li> <li>Pre Tone 3</li> <li>Communication End Pretone</li> <li>Call Queue Notification</li> <li>Waiting Reply Tone</li> <li>Select a sound that is registered in "Custom Sound Begistry (-spage 90)"</li> </ul> |
| Default values | Pre Tone 2                                                                                                    |

# Important

• Configure a tone with a shorter duration than the paging pretone on the paging origination station. Configuring a longer tone might prevent the station from receiving audio when paging begins.

# 6.2 Email

Configure this section when email notification of station operation is required.

| Server Settings                               |                          |                                          |
|-----------------------------------------------|--------------------------|------------------------------------------|
| SMTP Server<br>SMTP Port +<br>SMTP Encryption | 25<br>OFF OILS OSTARITLS | 1-255 alphanumeric characters<br>1-65535 |
| Authentication Settings                       |                          |                                          |
| SMTP Authentication                           | OON OOFF                 |                                          |
| ID                                            | CLOGIN OCRAM-MDS         | 1-64 alphanumeric characters.            |
| Password                                      | <u>1</u>                 | 1-64 alphanumeric characters             |
| Email Addresses                               |                          |                                          |
| Destination 1                                 |                          | 1-64 alphanumeric characters             |
| Destination 2                                 |                          | 1-64 alphanumeric characters             |
| Destination 3                                 | <u> </u>                 | 1-64 alphanumeric characters             |
| Source Address                                |                          | 1-64 alphanumeric characters             |

#### 6.2.1 Server Settings

### ■ SMTP Server

| Description    | Set the SMTP server.<br>Configure either the IP address or hostname. |
|----------------|----------------------------------------------------------------------|
| Settings       | 1 - 255 alphanumeric characters                                      |
| Default values | —                                                                    |

### ■ SMTP Port♦

| Description    | Set the port number for SMTP. |
|----------------|-------------------------------|
| Settings       | 1 - 65535                     |
| Default values | 25                            |

# ■ SMTP Encryption

| Description    | Select the encryption type for SMTP. |
|----------------|--------------------------------------|
| Settings       | • OFF<br>• TLS<br>• STARTTLS         |
| Default values | OFF                                  |

#### 6.2.2 **Authentication Settings**

# ■ SMTP Authentication

| Description    | Select ON / OFF for SMTP Authentication. |
|----------------|------------------------------------------|
| Settings       | • ON<br>• OFF                            |
| Default values | OFF                                      |

#### ■ Mode

| Description    | Select the SMTP Authentication Mode. |
|----------------|--------------------------------------|
| Settings       | • LOGIN<br>• CRAM-MD5                |
| Default values | LOGIN                                |

#### ∎ ID

| Description    | Set the ID for SMTP authentication. |
|----------------|-------------------------------------|
| Settings       | 1 - 64 alphanumeric characters      |
| Default values | —                                   |

#### Password

| Description    | Set the Password for SMTP authentication. |
|----------------|-------------------------------------------|
| Settings       | 1 - 64 alphanumeric characters            |
| Default values | —                                         |

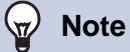

• The "Password" will be displayed as "•••••" in the Settings screen.

#### 6.2.3 Email Addresses

## Destination 1

| Description    | Set the destination email address. |
|----------------|------------------------------------|
| Settings       | 1 - 64 alphanumeric characters     |
| Default values | —                                  |

## Destination 2

| Description    | Set the destination email address. |
|----------------|------------------------------------|
| Settings       | 1 - 64 alphanumeric characters     |
| Default values | _                                  |

## ■ Destination 3

| Description    | Set the destination email address. |
|----------------|------------------------------------|
| Settings       | 1 - 64 alphanumeric characters     |
| Default values | _                                  |

# ■ Source Address

| Description    | Set the source email address.  |
|----------------|--------------------------------|
| Settings       | 1 - 64 alphanumeric characters |
| Default values | _                              |

#### 6.2.4 Email Event Trigger

Set up which event triggers will send an email message for each address.

Email Event Trigger **Destination Address** Event (1) (2) (3) **Outgoing Normal Call** Incoming Normal Call **Outgoing Priority Call** Incoming Priority Call Outgoing Urgent Call Incoming Urgent Call Call Failed Latch Reset Error Station Restarted SD Card Error Recording Memory Full F-81 used for Subject Event **Outgoing Normal Call** Incoming Normal Call **Outgoing Priority Call** Incoming Priority Call Outgoing Urgent Call Incoming Urgent Call Call Failed Latch Reset Error Station Restarted SD Card Error Recording Memory Full

## Outgoing Normal Call

| Description    | Send email when an outgoing call is placed at "Normal" priority. |
|----------------|------------------------------------------------------------------|
| Settings       | Checked: Send     Unchecked: Do not send                         |
| Default values | Unchecked: Do not send                                           |

#### Incoming Normal Call

| Description    | Send email when an incoming call is received at "Normal" priority. |
|----------------|--------------------------------------------------------------------|
| Settings       | <ul><li>Checked: Send</li><li>Unchecked: Do not send</li></ul>     |
| Default values | Unchecked: Do not send                                             |

#### Outgoing Priority Call

| Description    | Send email when an outgoing call is placed at "Priority" priority. |
|----------------|--------------------------------------------------------------------|
| Settings       | <ul><li>Checked: Send</li><li>Unchecked: Do not send</li></ul>     |
| Default values | Unchecked: Do not send                                             |

# ■ Incoming Priority Call

| Description    | Send email when an incoming call is received at "Priority" priority. |
|----------------|----------------------------------------------------------------------|
| Settings       | Checked: Send     Unchecked: Do not send                             |
| Default values | Unchecked: Do not send                                               |

# ■ Outgoing Urgent Call

| Description    | Send email when an outgoing call is placed at "Urgent" priority. |
|----------------|------------------------------------------------------------------|
| Settings       | <ul><li>Checked: Send</li><li>Unchecked: Do not send</li></ul>   |
| Default values | Unchecked: Do not send                                           |

# ■ Incoming Urgent Call

| Description    | Send email when an incoming call is received at "Urgent" priority. |
|----------------|--------------------------------------------------------------------|
| Settings       | <ul><li>Checked: Send</li><li>Unchecked: Do not send</li></ul>     |
| Default values | Unchecked: Do not send                                             |

## Call Failed

| Description    | Send email when outgoing call has failed.                      |
|----------------|----------------------------------------------------------------|
| Settings       | <ul><li>Checked: Send</li><li>Unchecked: Do not send</li></ul> |
| Default values | Unchecked: Do not send                                         |

## Latch Reset

| Description    | Send email when reset latch relay output. ("Latch Output" is selected in "Relay Output" -<br><u>"Function (→page 109)"</u> .) |
|----------------|----------------------------------------------------------------------------------------------------|
| Settings       | Checked: Send     Unchecked: Do not send                                                                                      |
| Default values | Unchecked: Do not send                                                                                                    |

## ■ Error

| Description    | Send email when a communication error has occurred. |
|----------------|-----------------------------------------------------|
| Settings       | Checked: Send     Unchecked: Do not send            |
| Default values | Unchecked: Do not send                              |

# ■ Station Restarted

| Description    | Send email when the station has reset.                         |
|----------------|----------------------------------------------------------------|
| Settings       | <ul><li>Checked: Send</li><li>Unchecked: Do not send</li></ul> |
| Default values | Unchecked: Do not send                                         |

#### ■ SD Card Error

| Description    | Send email when a microSD access error is detected. If the error is detected continuously, mail will not be sent an additional time. |
|----------------|----------------------------------------------------------------------------------------------------|
| Settings       | Checked: Send     Unchecked: Do not send                                                                                             |
| Default values | Unchecked: Do not send                                                                                                    |

### ■ Recording Memory Full

| Description    | <ul> <li>Send email when a microSD card meets following criteria. If the error is detected continuously, mail will not be sent an additional time.</li> <li>When <u>"Prevent Overwrite (→page 135)</u>" is set to "Enable" <ul> <li>Recorded recordings exceeds 950</li> <li>Storage capacity remaining 5%</li> </ul> </li> <li>When <u>"Prevent Overwrite (→page 135)</u>" is set to "Disable" <ul> <li>Recorded recordings exceeds 999</li> <li>Storage capacity remaining 0%</li> </ul> </li> </ul> |
|----------------|----------------------------------------------------------------------------------------------------|
| Settings       | <ul><li>Checked: Send</li><li>Unchecked: Do not send</li></ul>                                                                                                    |
| Default values | Unchecked: Do not send                                                                                                    |

# Subject

| Description    | Set the Subject of email per Event Trigger. This will be used for all destination addresses. |
|----------------|----------------------------------------------------------------------------------------------|
| Settings       | 1 - 64 alphanumeric characters                                                               |
| Default values | —                                                                                            |

# Important

• "UTF-8" encoding is used for "Subject." Depending on the email client, the characters may appear incorrectly. To avoid this, set the encoding method to "UTF-8."

### 6.2.5 Periodic Log Transmission

#### Periodic Log Transmission

| Settin                            | Destination Address   |                       |                       |
|-----------------------------------|-----------------------|-----------------------|-----------------------|
| Settings                          | (1)                   | (2)                   | (3)                   |
| Periodic Log Transmission         | Disable 🗸             | Disable 🗸             | Disable 🗸             |
| Periodic Log Transmit Time        | 00 V Hour 00 V Minute | 00 V Hour 00 V Minute | 00 V Hour 00 V Minute |
| Periodic Log Transmit Interval    | 1 day 🗸               | 1 day 🗸               | 1 day 🗸               |
| Periodic Log Transmission Subject |                       |                       |                       |

## ■ Periodic Log Transmission

| Description    | Select Enable / Disable for send station log periodically. |
|----------------|------------------------------------------------------------|
| Settings       | Enable     Disable                                         |
| Default values | Disable                                                    |

# Periodic Log Transmit Time

| Description    | Set the time to send the periodic log. |
|----------------|----------------------------------------|
| Settings       | From 00:00 to 23:59                    |
| Default values | 00:00                                  |

# Periodic Log Transmit Interval

| Description    | Select the interval to send the periodic log. |
|----------------|-----------------------------------------------|
| Settings       | 1 day - 7 days                                |
| Default values | 1 day                                         |

# Periodic Log Transmission Subject

| Description    | Set the email subject for Periodic Log Transmission. This is used for all destination addresses. |
|----------------|--------------------------------------------------------------------------------------------------|
| Settings       | 1 - 64 alphanumeric characters                                                                   |
| Default values | -                                                                                                |

## Important

• "UTF-8" encoding is used for "Periodic Log Transmission Subject." Depending on the email client, the characters may appear incorrectly. To avoid this, set the encoding method to "UTF-8."

#### 6.2.6 Send Test Email

Send a test email to the destination address specified in "Email Addresses (→page 118)".

Send Test Email Send

#### How to send a test email

1. Click [Send].

The following email is sent to the set email address.
 Example of sending an email message:
 When sending a test email from the station (Station Number: 003, Station Name: Door Station 3, Location: 2F West)

| From          | $\Delta \Delta \Delta \Delta @ \Delta \Delta \Delta \Delta \Delta.com$ |  |
|---------------|------------------------------------------------------------------------|--|
| Date and time | 7:22 11/20/2018                                                        |  |
| To<br>CC      | xxx@xxxxx.com                                                          |  |
| Subject       | 003 Door Station 3 Test Email                                          |  |
| Text          | Test Email sent at "20181120 07:21:40."                                |  |
|               | Station Number: [003]                                                  |  |
|               | Station Name: [Door Station 3]                                         |  |
|               | Station Location: [2F West]                                            |  |

## Important

• "UTF-8" encoding is used for the "Subject" and "Image Filename." Depending on the email client, the characters may appear incorrectly. To avoid this, set the encoding method to "UTF-8."

#### 6.2.7 Additional Settings (for IX-EA, IX-DVM, IX-DV and IX-DVF(-\*))

| Additional Settings                                       |                                                                                                    |
|-----------------------------------------------------------|----------------------------------------------------------------------------------------------------|
| [UTF-8] used for "Attachment Image Filename" encoding; th | filename may be garbled depending on mail server.                                                            |
| Attach Image                                              | OEnable  ©Disable                                                                                            |
|                                                           | If set to [Enable], an image will be attached when sending "Normal Call", "Priority Call", or "Urgent Call". |
| Image Filename                                            | 1-64 alphanumeric characters                                                                                 |

### ■ Attach Image

| Description    | Select Enable / Disable to send an image with the email when "Outgoing Normal Call", "Outgoing Priority Call" and "Outgoing Urgent Call" is selected in <u>"Email Event Trigger (→page 119)"</u> . |  |
|----------------|----------------------------------------------------------------------------------------------------|--|
| Settings       | Enable     Disable                                                                                                    |  |
| Default values | Disable                                                                                                    |  |

# ■ Image Filename

| Description    | Configure the filename of an image file when using "Attach Image." |  |
|----------------|--------------------------------------------------------------------|--|
| Settings       | 1 - 64 alphanumeric characters                                     |  |
| Default values | —                                                                  |  |

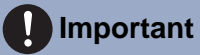

• "UTF-8" encoding is used for "Image Filename." Depending on the email client, the characters may appear incorrectly. To avoid this, set the encoding method to "UTF-8."

# 6.3 CGI

For details of the CGI functionality, contact the local Aiphone representative.

#### 6.3.1 CGI Functionality

|            | •CGI     |                                          |                            |          |  |
|------------|----------|------------------------------------------|----------------------------|----------|--|
|            | CGI Fund | ctionality                               | OEnable                    | ⊙Disable |  |
|            |          |                                          |                            |          |  |
| Descripti  | ion      | Select Enable / Disa                     | ble for CGI functionality. |          |  |
| Setting    | S        | <ul><li>Enable</li><li>Disable</li></ul> |                            |          |  |
| Default va | lues     | Disable                                  |                            |          |  |
|            |          |                                          |                            |          |  |

# Important Important

• CGI controls may fail when multiple CGI commands are received.

# 6.4 SIF

For details of the SIF functionality, contact the local Aiphone representative.

| IF Fu<br>IP UF                                           | ictionality<br>I Format                                                                                                   | ©Enable<br>©Enable                                                                                                    | © Disable<br>® Disable                                                                                   |            |
|----------------------------------------------------------|----------------------------------------------------------------------------------------------------|----------------------------------------------------------------------------------------------------|----------------------------------------------------------------------------------------------------|------------|
| IF Se                                                    | ttings                                                                                                    |                                                                                                    |                                                                                                    |            |
| hen cor<br>Progra<br>IPv4, I<br>Destin<br>SSL E<br>Conne | figuring Contact C<br>in Type: 0100<br>Pv6: IP address of t<br>thon Port: [Detable<br>mble of Detable (or<br>tion, Socket | hange STF Event with the IXW-MA as a doutination<br>be IXW-MA<br>4 SSL [45013, [Parabled SSL ] 45014<br>suffgram the destination part sumber haved on this of<br>the Termer way Termer bits. | utation, une below wettings for SIF Sectings<br>etting)                                                  |            |
| #                                                        | Program<br>Type                                                                                                    | IPv4<br>1.0 0.1 -223 255 255 254 or hostname<br>(164 alekanomeric characters)                                                                                                    | IPv6 Destination<br>IFv0+IEIT FITT FITT FITT FITT FITT or<br>Instanced 1-4 distances charten) 10(24-6535 | Connection |
| -                                                        |                                                                                                    |                                                                                                    |                                                                                                    |            |
|                                                          |                                                                                                    |                                                                                                    |                                                                                                    | ~ ~        |
| 3                                                        |                                                                                                    |                                                                                                    |                                                                                                    | ~ ~        |
| 4                                                        |                                                                                                    |                                                                                                    |                                                                                                    | v v        |
| 5                                                        |                                                                                                    |                                                                                                    |                                                                                                    | v v        |
|                                                          |                                                                                                    |                                                                                                    |                                                                                                    | ~ ~        |
| 7                                                        |                                                                                                    |                                                                                                    |                                                                                                    | ~ ~        |
| Ę                                                        |                                                                                                    |                                                                                                    |                                                                                                    | × ×        |
| 5                                                        |                                                                                                    |                                                                                                    |                                                                                                    | ~  ·       |
| 10                                                       |                                                                                                    |                                                                                                    |                                                                                                    | v v        |
| 11                                                       |                                                                                                    | -                                                                                                    |                                                                                                    | v v        |
| 12                                                       |                                                                                                    |                                                                                                    |                                                                                                    | ~          |
| 13                                                       |                                                                                                    |                                                                                                    |                                                                                                    | ~ ~        |
| 14                                                       |                                                                                                    |                                                                                                    |                                                                                                    | × ×        |
| 15                                                       |                                                                                                    |                                                                                                    |                                                                                                    | v v        |
|                                                          |                                                                                                    |                                                                                                    |                                                                                                    | v v        |

### 6.4.1 SIF Functionality

| Description    | Select Enable / Disable for SIF functionality. |  |
|----------------|------------------------------------------------|--|
| Settings       | Enable     Disable                             |  |
| Default values | Disable                                        |  |

#### 6.4.2 SIP URI Format

| Description    | Select Enable / Disable when SIP URI Format is used for station destination. TERM ID cannot be used when SIP URI Format is selected. |
|----------------|----------------------------------------------------------------------------------------------------|
| Settings       | Enable     Disable                                                                                                    |
| Default values | Disable                                                                                                    |

#### 6.4.3 SIF Settings

Configure SIF recipient and communication settings. 16 SIF settings can be configured.

## Note

• There are two ways to configure SIF communication: manually configuring settings or uploading a file in <u>"SIF Communication</u> Settings (sif.ini) (→page 133)". The latest setting will take priority.

## ■ Program Type

| Description    | Set the Program Type for SIF.                                                                                                    |
|----------------|----------------------------------------------------------------------------------------------------|
| Settings       | 0000 - 1111<br>If this is set to "0000," "0001," or "0011," the <u>"Transmission Trigger (<math>\rightarrow</math>page 128)</u> " setting will be disabled. |
| Default values | —                                                                                                    |

#### ∎IPv4

| Description    | Set the SIF IPv4 destination address.<br>Go to <u>"DNS (<math>\rightarrow</math>page 72)"</u> to set Hostname. |
|----------------|----------------------------------------------------------------------------------------------------|
| Settings       | 1.0.0.1-223.255.255.254 or hostname(1-64 alphanumeric characters)                                              |
| Default values | —                                                                                                    |

#### ■IPv6

| Description    | Set the SIF IPv6 destination address.<br>Go to <u>"DNS (→page 72)"</u> to set Hostname. |
|----------------|-----------------------------------------------------------------------------------------|
| Settings       | ::FF:0 - FEFF:FFFF:FFFF:FFFF:FFFF:FFFF:FFFF or hostname (1-64 alphanumeric characters)  |
| Default values |                                                                                         |

## Destination Port

| Description    | Set the Port Number for destination. |  |
|----------------|--------------------------------------|--|
| Settings       | 1024 - 65535                         |  |
| Default values | —                                    |  |

#### ■ SSL

| Description    | Select Enable / Disable for SSL. |
|----------------|----------------------------------|
| Settings       | Enable     Disable               |
| Default values | -                                |

### ■ Connection

| Description    | Select Socket / HTTP for connection. |
|----------------|--------------------------------------|
| Settings       | Socket     HTTP                      |
| Default values | -                                    |

#### 6.4.4 Transmission Trigger

Configure the SIF sending trigger when <u>"Program Type (→page 127)"</u> is set to "0010" or "0100-1111."

| Transmission Trigger              |              |   |   |   |   |   |   |   |   |    |    |    |    |    |    |    |
|-----------------------------------|--------------|---|---|---|---|---|---|---|---|----|----|----|----|----|----|----|
| Event                             | Transmission |   |   |   |   |   |   |   |   |    |    |    |    |    |    |    |
| Event                             | 1            | 2 | 3 | 4 | 5 | 6 | 7 | 8 | 9 | 10 | 11 | 12 | 13 | 14 | 15 | 16 |
| Begin Outgoing Call               |              |   |   |   |   |   |   |   |   |    |    |    |    |    |    |    |
| Begin Communication (Source)      |              |   |   |   |   |   |   |   |   |    |    |    |    |    |    |    |
| End Communication                 |              |   |   |   |   |   |   |   |   |    |    |    |    |    |    |    |
| Change contact                    |              |   |   |   |   |   |   |   |   |    |    |    |    |    |    |    |
| Unit error                        |              |   |   |   |   |   |   |   |   |    |    |    |    |    |    |    |
| Periodical Transmission           |              |   |   |   |   |   |   |   |   |    |    |    |    |    |    |    |
| Initialization Notice             |              |   |   |   |   |   |   |   |   |    |    |    |    |    |    |    |
| End Outgoing Call                 |              |   |   |   |   |   |   |   |   |    |    |    |    |    |    |    |
| Begin Incoming Call               |              |   |   |   |   |   |   |   |   |    |    |    |    |    |    |    |
| End Incoming Call                 |              |   |   |   |   |   |   |   |   |    |    |    |    |    |    |    |
| Latch Reset                       |              |   |   |   |   |   |   |   |   |    |    |    |    |    |    |    |
| Change Call Destination           |              |   |   |   |   |   |   |   |   |    |    |    |    |    |    |    |
| Call Failure                      |              |   |   |   |   |   |   |   |   |    |    |    |    |    |    |    |
| Begin Incoming Page               |              |   |   |   |   |   |   |   |   |    |    |    |    |    |    |    |
| End Incoming Page                 |              |   |   |   |   |   |   |   |   |    |    |    |    |    |    |    |
| Begin Monitored                   |              |   |   |   |   |   |   |   |   |    |    |    |    |    |    |    |
| End Monitored                     |              |   |   |   |   |   |   |   |   |    |    |    |    |    |    |    |
| Begin Communication (Destination) |              |   |   |   |   |   |   |   |   |    |    |    |    |    |    |    |
| Begin Record                      |              |   |   |   |   |   |   |   |   |    |    |    |    |    |    |    |
| End Record                        |              |   |   |   |   |   |   |   |   |    |    |    |    |    |    |    |
| Recording Memory Full             |              |   |   |   |   |   |   |   |   |    |    |    |    |    |    |    |
| SD Card Error                     |              |   |   |   |   |   |   |   |   |    |    |    |    |    |    |    |
| SIP Registration Failure          |              |   |   |   |   |   |   |   |   |    |    |    |    |    |    |    |

# Begin Outgoing Call

| Description    | Send SIF command when outgoing call is placed. |
|----------------|------------------------------------------------|
| Settings       | Checked: Send     Unchecked: Do not send       |
| Default values | Unchecked: Do not send                         |

# Begin Communication (Source)

| Description    | Send SIF command when beginning communication.                 |
|----------------|----------------------------------------------------------------|
| Settings       | <ul><li>Checked: Send</li><li>Unchecked: Do not send</li></ul> |
| Default values | Unchecked: Do not send                                         |

## ■ End Communication

| Description    | Send SIF command when ending communication.                    |
|----------------|----------------------------------------------------------------|
| Settings       | <ul><li>Checked: Send</li><li>Unchecked: Do not send</li></ul> |
| Default values | Unchecked: Do not send                                         |

# ■ Change contact

| Description    | Send SIF command when Option Input contact or Relay Output contact is changed. |
|----------------|--------------------------------------------------------------------------------|
| Settings       | Checked: Send     Unchecked: Do not send                                       |
| Default values | Unchecked: Do not send                                                         |

#### ■ Unit error

| Description    | Send SIF command when communication error has occurred. |
|----------------|---------------------------------------------------------|
| Settings       | Checked: Send     Unchecked: Do not send                |
| Default values | Unchecked: Do not send                                  |

# Periodical Transmission

| Description    | Periodically send the station status using SIF command. The interval is set in <u>"Periodical Transmission Interval (<math>\rightarrow</math>page 132)".</u> |
|----------------|----------------------------------------------------------------------------------------------------|
| Settings       | Checked: Send     Unchecked: Do not send                                                                                                    |
| Default values | Unchecked: Do not send                                                                                                    |

## ■ Initialization Notice

| Description    | Send SIF command when the station is booted. |
|----------------|----------------------------------------------|
| Settings       | Checked: Send     Unchecked: Do not send     |
| Default values | Unchecked: Do not send                       |

# ■ End Outgoing Call

| Description    | Send SIF command when ending an outgoing call. |
|----------------|------------------------------------------------|
| Settings       | Checked: Send     Unchecked: Do not send       |
| Default values | Unchecked: Do not send                         |

# Begin Incoming Call

| Description    | Send SIF command when beginning an incoming call.              |
|----------------|----------------------------------------------------------------|
| Settings       | <ul><li>Checked: Send</li><li>Unchecked: Do not send</li></ul> |
| Default values | Unchecked: Do not send                                         |

# End Incoming Call

| Description    | Send SIF command when ending an incoming call. |
|----------------|------------------------------------------------|
| Settings       | Checked: Send     Unchecked: Do not send       |
| Default values | Unchecked: Do not send                         |

## Latch Reset

| Description    | Send SIF command by reset latch relay output. ("Latch Output" is selected in "Relay Output" -<br><u>"Function (→page 109)</u> ") |
|----------------|----------------------------------------------------------------------------------------------------|
| Settings       | Checked: Send     Unchecked: Do not send                                                                                         |
| Default values | Unchecked: Do not send                                                                                                    |

# ■ Change Call Destination

| Description    | Send SIF command when changing call destination by delay time or schedule, or making an absent transfer, delay transfer or schedule transfer by the destination station. |
|----------------|----------------------------------------------------------------------------------------------------|
| Settings       | Checked: Send     Unchecked: Do not send                                                                                                    |
| Default values | Unchecked: Do not send                                                                                                    |

## Call Failure

| Description    | Send SIF command when failed to place a call. |
|----------------|-----------------------------------------------|
| Settings       | Checked: Send     Unchecked: Do not send      |
| Default values | Unchecked: Do not send                        |

# Begin Incoming Page

| Description    | Send SIF command when beginning an incoming page, message page, or external input page. |
|----------------|-----------------------------------------------------------------------------------------|
| Settings       | Checked: Send     Unchecked: Do not send                                                |
| Default values | Unchecked: Do not send                                                                  |

# ■ End Incoming Page

| Description    | Send SIF command when ending an incoming page, message page, or external input page. |
|----------------|--------------------------------------------------------------------------------------|
| Settings       | Checked: Send     Unchecked: Do not send                                             |
| Default values | Unchecked: Do not send                                                               |

# Begin Monitored

| Description    | Send SIF command when beginning monitoring. |
|----------------|---------------------------------------------|
| Settings       | Checked: Send     Unchecked: Do not send    |
| Default values | Unchecked: Do not send                      |

# End Monitored

| Description    | Send SIF command when ending monitoring. |
|----------------|------------------------------------------|
| Settings       | Checked: Send     Unchecked: Do not send |
| Default values | Unchecked: Do not send                   |

# Begin Communication (Destination)

| Description    | Send SIF command when communication begins. |
|----------------|---------------------------------------------|
| Settings       | Checked: Send     Unchecked: Do not send    |
| Default values | Unchecked: Do not send                      |

# Begin Record

| Description    | Send SIF command when beginning recording. |
|----------------|--------------------------------------------|
| Settings       | Checked: Send     Unchecked: Do not send   |
| Default values | Unchecked: Do not send                     |

# End Record

| Description    | Send SIF command when recording ends.    |
|----------------|------------------------------------------|
| Settings       | Checked: Send     Unchecked: Do not send |
| Default values | Unchecked: Do not send                   |

# Recording Memory Full

| Description    | <ul> <li>Send SIF command when a microSD card meets following criteria. If the error is detected continuously, SIF command will not be sent an additional time.</li> <li>When <u>"Prevent Overwrite (→page 135)</u>" is set to "Enable" <ul> <li>Recorded recordings exceeds 950</li> <li>Storage capacity remaining 5%</li> </ul> </li> <li>When <u>"Prevent Overwrite (→page 135)</u>" is set to "Disable" <ul> <li>Recorded recordings exceeds 999</li> <li>Storage capacity remaining 0%</li> </ul> </li> </ul> |
|----------------|----------------------------------------------------------------------------------------------------|
| Settings       | Checked: Send     Unchecked: Do not send                                                                                                    |
| Default values | Unchecked: Do not send                                                                                                    |

# ■ SD Card Error

| Description    | Send SIF command when a microSD access error is detected.      |
|----------------|----------------------------------------------------------------|
| Settings       | <ul><li>Checked: Send</li><li>Unchecked: Do not send</li></ul> |
| Default values | Unchecked: Do not send                                         |

# ■ SIP Registration Failure

| Description    | Send SIF command when REGISTER request for SIP server has a failure. |
|----------------|----------------------------------------------------------------------|
| Settings       | <ul><li>Checked: Send</li><li>Unchecked: Do not send</li></ul>       |
| Default values | Unchecked: Do not send                                               |

#### 6.4.5 Periodical Transmission Interval

Periodical Transmission Interval
Periodical Transmission Interval
0

min 0-1440 minutes. For 1-59 seconds, enter 10001-10059.

### ■ Periodical Transmission Interval♦

| Description    | Set the interval to send the station status periodically using SIF command in <u>"Periodical Transmission (<math>\rightarrow</math>page 129)".</u> |
|----------------|----------------------------------------------------------------------------------------------------|
| Settings       | <ul> <li>0 (Do not send) - 1440 (min)</li> <li>1 - 59 (sec): Enter 10001 - 10059 when setting 1 - 59 sec.</li> </ul>                               |
| Default values | 0 (do not send)                                                                                                    |

| 6.4.6 SIF F | .4.6 SIF File Management                                    |  |  |  |
|-------------|-------------------------------------------------------------|--|--|--|
|             | SIF File Management                                         |  |  |  |
|             | SIF Communication Settings (sif.ini) Browse Upload Download |  |  |  |
|             | SIF Parameter Settings (sif_conf.ini) Browse Upload         |  |  |  |

# ■ SIF Communication Settings (sif.ini)

| Description    | <ul> <li>Upload or download the content in <u>"SIF Settings (→page 127)</u>" with "sif.ini."</li> <li>Upload: Click [Browse], select a file, and then click [Upload].</li> <li>Download: Click [Download] to save the file.</li> </ul> |
|----------------|----------------------------------------------------------------------------------------------------|
| Settings       | —                                                                                                    |
| Default values | —                                                                                                    |

# ■ SIF Parameter Settings (sif\_conf.ini)

| Description    | Use "sif_conf.ini" to upload or download SIF details if <u>"Program Type (→page 127)"</u> is set to "0000," "0001," or "0011."<br>• Upload: Click <b>[Browse]</b> , select a file, and then click <b>[Upload]</b> .<br>• Download: Click <b>[Download]</b> to save the file. |
|----------------|----------------------------------------------------------------------------------------------------|
| Settings       | —                                                                                                    |
| Default values | —                                                                                                    |

#### 6.5 Record

Recording video/audio requires an SD standard compliant microSD memory card that meets the following specifications.

| Standard               | Storage Capacity | Format | Speed class       |
|------------------------|------------------|--------|-------------------|
| microSDHC memory cards | 4 GB to 32 GB    | FAT32  | SD speed class 10 |

| • Kecord                    |                                |                                         |                                          |          |
|-----------------------------|--------------------------------|-----------------------------------------|------------------------------------------|----------|
| Record Mode                 | No Recording                   | OEvent Recording                        | O24/7 Recording                          |          |
| Record Event                | Outgoing Call                  | Communication                           | Monitored                                | Schedule |
|                             | For audio stations, audio reco | rding begins when outgoing call is answ | rered if "Outgoing Call" is set to "Yes" | <b>.</b> |
| Prevent Overwrite           | OEnable                        | ODisable                                |                                          |          |
| Video Recording File Length | 10 min 🗸                       |                                         |                                          |          |
| Audio Recording             | •Enable                        | ODisable                                |                                          |          |
|                             |                                |                                         |                                          |          |

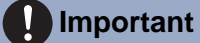

• A microSD card is not included with this station. Select a microSD card that suits the usage environment such as temperature.

- Some microSD cards may not operate properly.
- If the card contains data other than video/audio files, it may not have enough space left to record video/audio recordings.

#### Vote

- A maximum of 999 video/audio files can be saved. However, this may vary depending on the size of the video/audio files and the capacity of the microSD card.
- Use a microSD card that has been formatted on a PC or the like.
- The microSD card has a limited life. Replace the microSD card regularly is recommended. Contact with the microSD card manufacturer for a guideline for when to replace the microSD card. Contact the microSD card manufacturer for replacement period of the microSD card.
- Aiphone assumes no responsibility for microSD cards.

#### Record Mode

| Description    | Configure the trigger in use to start recording video/audio automatically.                                                                                                    |
|----------------|----------------------------------------------------------------------------------------------------|
| Settings       | <ul> <li>No Recording</li> <li>Event Recording: Automatically record when the trigger set in "Record Event" has occurred.</li> <li>24/7 Recording: Continuous recording while the station is operating normally.</li> </ul> |
| Default values | No Recording                                                                                                    |

## Record Event

| Description    | Configure the trigger to start recording video/audio when "Record Mode" is set to "Event Recording."                                                                                                    |
|----------------|----------------------------------------------------------------------------------------------------|
| Settings       | <ul> <li>Several of the following may be selected.</li> <li>Outgoing Call: Video recording will start when a call is placed. Audio recording will start once the outgoing call is answered.</li> <li>Communication: Recording starts when communication begins.</li> <li>Monitored: Recording starts when station is Monitored. Recording is not possible during Scan Monitor.</li> <li>Schedule: Record during schedule set in <u>"Schedule Settings (→page 136)"</u>.</li> </ul> |
| Default values | Not selected                                                                                                    |

# Important

Video/audio recording will continue for the time set in <u>"Weekly Schedule (→page 136)</u>", regardless of what is configured for other triggers.

#### Prevent Overwrite

| Description    | Set prevent overwriting the old recorded file, when the number of saved video/audio files or the microSD card storage space is full. |
|----------------|----------------------------------------------------------------------------------------------------|
| Settings       | Enable     Disable                                                                                                    |
| Default values | Disable                                                                                                    |

## ■ Video Recording File Length

| Description    | Select the recording file length to split recording. Once recording has reached this time, a new recording file will be created automatically. |
|----------------|----------------------------------------------------------------------------------------------------|
| Settings       | <ul> <li>5 min</li> <li>10 min</li> <li>20 min</li> <li>40 min</li> <li>60 min</li> </ul>                                                      |
| Default values | 10 min                                                                                                    |

# 🗑 Note

• If the Video Recording File Length is changed during recording video/audio, the setting will not be applied until the recording is completed.

# ■ Audio Recording (for IX-EA, IX-DVM, IX-DV and IX-DVF(-\*))

| Description    | Select Enable / Disable for audio recording with video. |
|----------------|---------------------------------------------------------|
| Settings       | • Enable<br>• Disable                                   |
| Default values | Enable                                                  |

#### 6.5.1 Schedule Settings

#### 6.5.1.1 Weekly Schedule

Configure the video and audio recording time for each day from Sunday to Saturday. Up to 12 schedules can be set for each day.

| Scł  | edule Settings                      |                 |                   |                 |                 |                 |  |
|------|-------------------------------------|-----------------|-------------------|-----------------|-----------------|-----------------|--|
| We   | ekly Schedule                       |                 |                   |                 |                 |                 |  |
| Up 1 | to 12 schedules can be set per day. |                 |                   |                 |                 |                 |  |
|      | St                                  | ın              | М                 | on              | T               | 10              |  |
| #    | Start Time                          | End Time        | Start Time        | End Time        | Start Time      | End Time        |  |
| 1    | Hour Minute                         | ✓ Hour ✓ Minute | e 🔽 Hour 🔽 Minute | ✓ Hour ✓ Minute | ✓ Hour ✓ Minute | Hour Minute     |  |
| 2    | Hour Minute                         | Hour Minute     | e 🔽 Hour 🔽 Minute | Hour Minute     | Hour Minute     | Hour Minute     |  |
| 3    | Hour Minute                         | Hour Minute     | e 🔽 Hour 🔽 Minute | Hour Minute     | Hour Minute     | Hour Minute     |  |
| 4    | ✓ Hour ✓ Minute                     | Hour Minute     | e 🔽 Hour 🔽 Minute | ✓ Hour ✓ Minute | Hour Minute     | ✓ Hour ✓ Minute |  |
| 5    | Hour Minute                         | Hour Minute     | e 🔽 Hour 🔽 Minute | Hour Minute     | Hour Minute     | Hour Minute     |  |
| 6    | Hour Minute                         | Hour Minute     | e 🔽 Hour 🔽 Minute | Hour Minute     | Hour Minute     | Hour Minute     |  |
| 7    | ✓ Hour ✓ Minute                     | Hour Minute     | e 🔽 Hour 🔽 Minute | ✓ Hour ✓ Minute | Hour Minute     | ✓ Hour ✓ Minute |  |
| 8    | Hour Minute                         | Hour Minute     | e 🔽 Hour 🔽 Minute | Hour Minute     | Hour Minute     | Hour Minute     |  |
| 9    | Hour Minute                         | Hour Minute     | e 🔽 Hour 🔽 Minute | Hour Minute     | Hour Minute     | Hour Minute     |  |
| 10   | Hour Minute                         | Hour Minute     | e 🔽 Hour 🔽 Minute | Hour Minute     | Hour Minute     | Hour Minute     |  |
| 11   | Hour Minute                         | Hour Minute     | e 🔽 Hour 🔽 Minute | Hour Minute     | Hour Minute     | Hour Minute     |  |
| 12   | Hour Minute                         | Hour Minute     | e 🔽 Hour 🔽 Minute | Hour Minute     | Hour Minute     | Hour Minute     |  |

#### How to configure the weekly schedule

**1.** Configure the "Start Time" and "End Time" for each day of the week.

# 2. Click [Update].

## ■ Start Time

| Description    | Set the Start Time to begin recording. |
|----------------|----------------------------------------|
| Settings       | 00:00 - 23:59                          |
| Default values | -                                      |

#### ■ End Time

| Description    | Set the End Time to stop recording. If this is set earlier than <u>"Start Time (<math>\rightarrow</math>page 136)</u> ", the end time will be for the following day. |
|----------------|----------------------------------------------------------------------------------------------------|
| Settings       | 00:00 - 23:59                                                                                                    |
| Default values | -                                                                                                    |

#### How to delete the weekly schedule

1. Return settings to their default values, and click [Update].

# 6.6 Communication Audio Messages

Configure the Communication Audio Messages.

Send messages to destination station when beginning communication or by keypad input from the other station (IX-MV7-\* or VoIP Phone).

| Communi   | Communication Audio Messages |         |             |  |  |
|-----------|------------------------------|---------|-------------|--|--|
| Start Cor | nmunication                  | None    | <b>&gt;</b> |  |  |
| Code Re   | ceived                       |         |             |  |  |
| #         | Code<br>(*) 1-20 digits      | Message |             |  |  |
| 1         |                              | None    |             |  |  |
| 2         |                              | None 🔽  | ]           |  |  |
| 3         |                              | None    |             |  |  |
| 4         |                              | None    |             |  |  |

#### 6.6.1 Start Communication

| Description    | Select the message to be sent to destination station when beginning communication.                                                                                                    |
|----------------|----------------------------------------------------------------------------------------------------|
| Settings       | None     Call Pattern 1     Call Pattern 1     Call Pattern 2     Call Pattern 3     Call Pattern 3     Call Pattern 5     Call Pattern 6     Call Pattern 7 (for IX-EA and IX-DVM)     Tremolo Sound     Busy Response Tone     On Hold     Operation Sound     Error     Pre Tone 1     Pre Tone 2     Pre Tone 3     Communication End Pretone     Call Queue Notification     Waiting Reply Tone     Select a sound that is registered in <u>"Custom Sound Registry (→page 90)"</u> . |
| Default values | None                                                                                                    |

#### 6.6.2 Code Received

Configure the message to be sent when the code is received. Four patterns can be set for the received code and message.

#### ■ Code

| Description    | Set the code to play message by keypad input from IX-MV7-* or VoIP Phone. |
|----------------|---------------------------------------------------------------------------|
| Settings       | 1 - 20 digits                                                             |
| Default values | —                                                                         |

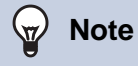

#### • The "Code" is displayed as "•••••" in the Settings screen.

### ■ Message

| Description    | Set the code to play message by keypad input from IX-MV7-* or VoIP Phone.                                                                                                    |
|----------------|----------------------------------------------------------------------------------------------------|
| Settings       | <ul> <li>None</li> <li>Call Pattern 1</li> <li>Call Pattern 2</li> <li>Call Pattern 3</li> <li>Call Pattern 4</li> <li>Call Pattern 5</li> <li>Call Pattern 6</li> <li>Call Pattern 7 (for IX-EA and IX-DVM)</li> <li>Tremolo Sound</li> <li>Busy Response Tone</li> <li>On Hold</li> <li>Operation Sound</li> <li>Error</li> <li>Pre Tone 1</li> <li>Pre Tone 2</li> <li>Pre Tone 3</li> <li>Communication End Pretone</li> <li>Call Queue Notification</li> <li>Waiting Reply Tone</li> <li>Select a sound that is registered in "Custom Sound Registry (→page 90)".</li> </ul> |
| Default values | None                                                                                                    |

# 6.7 Chime

Configure the chime tone to be played from this station linked with the set schedule. Click **[Chime]**.

| •C | hime                     |                                                                         |
|----|--------------------------|-------------------------------------------------------------------------|
|    |                          |                                                                         |
|    | Chime                    |                                                                         |
|    | Warning: Click Update to | save settings before clicking the Chime button or changes will be lost. |

Or, click "Chime" in the Setting menu to switch to the Chime window.

#### 6.7.1 Weekly Schedule

Configure the start time and the chime tone for each day from Sunday through Saturday. 50 schedules can be set for each day.

| •C | •Chime                                 |            |          |        |   |  |  |  |  |
|----|----------------------------------------|------------|----------|--------|---|--|--|--|--|
|    |                                        |            |          |        |   |  |  |  |  |
|    | Weekly Schedule                        |            |          |        |   |  |  |  |  |
|    | Lin to 50 schedules can be set ner day |            |          |        |   |  |  |  |  |
|    | Sun                                    |            |          |        |   |  |  |  |  |
|    | #                                      | Start Time | Chime    | Delete |   |  |  |  |  |
|    | 1                                      | Hour Minu  | e None 🔽 | Delete | ^ |  |  |  |  |
|    | 2                                      | Hour Minu  | e None 🗸 | Delete |   |  |  |  |  |
|    | 3                                      | Hour Minu  | e None 🔽 | Delete |   |  |  |  |  |
|    | 4                                      | Hour Minu  | e None 🔽 | Delete |   |  |  |  |  |
|    | 5                                      | Hour Minu  | e None 🗸 | Delete |   |  |  |  |  |
|    | б                                      | Hour Minu  | e None 🔽 | Delete |   |  |  |  |  |
|    | 7                                      | Hour Minu  | e None 🔽 | Delete |   |  |  |  |  |
|    | 8                                      | Hour Minu  | e None 🗸 | Delete |   |  |  |  |  |
|    | 9                                      | Hour Minu  | e None 🔽 | Delete |   |  |  |  |  |
|    | 10                                     | Hour Minu  | e None 🔽 | Delete |   |  |  |  |  |
|    | 11                                     | Hour Minu  | e None 🗸 | Delete |   |  |  |  |  |
|    | 12                                     | Hour Minu  | e None 🔽 | Delete |   |  |  |  |  |
|    | 13                                     | Hour Minu  | e None 🔽 | Delete |   |  |  |  |  |
|    | 14                                     | Hour Minu  | e None 🗸 | Delete | ~ |  |  |  |  |
|    |                                        |            |          |        |   |  |  |  |  |

#### How to configure the Weekly Schedule

**1.** Configure the "Start Time" and "Chime" for each day of the week.

# **2.** Click [Update].

#### ■ Start Time

| Description    | Set the Time to ring Chime. |
|----------------|-----------------------------|
| Settings       | 00:00 - 23:59               |
| Default values | —                           |

# ■ Chime

| Description    | Set the sound for chime.                                                                                                    |
|----------------|----------------------------------------------------------------------------------------------------|
| Settings       | <ul> <li>None</li> <li>Call Pattern 1</li> <li>Call Pattern 2</li> <li>Call Pattern 3</li> <li>Call Pattern 4</li> <li>Call Pattern 5</li> <li>Call Pattern 6</li> <li>Call Pattern 7 (for IX-EA and IX-DVM)</li> <li>Tremolo Sound</li> <li>Busy Response Tone</li> <li>On Hold</li> <li>Operation Sound</li> <li>Error</li> <li>Pre Tone 1</li> <li>Pre Tone 2</li> <li>Pre Tone 3</li> <li>Communication End Pretone</li> <li>Call Queue Notification</li> <li>Waiting Reply Tone</li> <li>Select a sound that is registered in "Custom Sound Registry (-space 90)"</li> </ul> |
| Default values | None                                                                                                    |

# How to delete the Weekly Schedule

- 1. Click [Delete] on the row of the schedule to delete.
- 2. Click [Update].

#### 6.7.2 Daily Schedule

Configure the start time and the chime tone, in units of one day. A schedule one year from the set day can be configured. 50 schedules can be set for each day.

| Daily Schedule                                                                                                 |     |      |           |           |        |           |          |        |                                     |
|----------------------------------------------------------------------------------------------------|-----|------|-----------|-----------|--------|-----------|----------|--------|-------------------------------------|
| If the display month is changed by "<<" or ">>", unsaved settings will be lost. Click Update to save settings. |     |      |           |           |        |           |          |        |                                     |
|                                                                                                    | <<  | Jan  | ıary,     | 2018      | >>     | _         |          |        | Calendar                            |
| Sun                                                                                                    | Mon | Tue  | Wed       | Thu       | Fri    | Sat       |          |        |                                     |
|                                                                                                    | 1   | 2    | 3         | 4         | 5      | <u>6</u>  | = Weekly |        |                                     |
| 7                                                                                                    | 8   | 9    | <u>10</u> | <u>11</u> | 12     | <u>13</u> | = Daily  |        |                                     |
| 14                                                                                                    | 15  | 16   | 17        | 18        | 19     | 20        | = Today  |        |                                     |
| 21                                                                                                    | 22  | 23   | 24        | 25        | 26     | 27        |          |        |                                     |
| 28                                                                                                    | 29  | 30   | 31        |           |        |           |          |        |                                     |
| Monday, January 1, 2018                                                                                        |     |      |           |           |        |           |          |        |                                     |
| 0/50Registered Schedules                                                                                       |     |      |           |           |        |           |          |        |                                     |
|                                                                                                    |     | Star | rt Tin    | 1e        |        |           | Chime    | ] .    |                                     |
| Γ                                                                                                    | V   | Iour |           | Mi        | inute  | N         | one 🗸    | Add    | (*) Press "Add" button to register. |
| Monday, January 1 Chime Schedule List (Daily, Weekly)                                                          |     |      |           |           |        |           |          |        |                                     |
| #                                                                                                    |     | Тур  | e         | S         | tart I | Time      | Chime    | Delete |                                     |
|                                                                                                    | 1   |      |           |           |        |           |          |        | ^                                   |
|                                                                                                    | 2   |      |           |           |        |           |          |        |                                     |

#### How to configure Daily Schedule

- 1. Select a day from "Calendar."
- 2. Configure the "Start Time" and "Chime," and click [Add].

# 3. Click [Update].

## ■ Start Time

| Description    | Set the Time to ring Chime. |
|----------------|-----------------------------|
| Settings       | 00:00 - 23:59               |
| Default values |                             |

### ■ Chime

| Description    | Set the sound for chime.                                                                                                    |
|----------------|----------------------------------------------------------------------------------------------------|
| Settings       | <ul> <li>None</li> <li>Call Pattern 1</li> <li>Call Pattern 2</li> <li>Call Pattern 3</li> <li>Call Pattern 4</li> <li>Call Pattern 5</li> <li>Call Pattern 6</li> <li>Call Pattern 7 (for IX-EA and IX-DVM)</li> <li>Tremolo Sound</li> <li>Busy Response Tone</li> <li>On Hold</li> <li>Operation Sound</li> <li>Error</li> <li>Pre Tone 1</li> <li>Pre Tone 2</li> <li>Pre Tone 3</li> <li>Communication End Pretone</li> <li>Call Queue Notification</li> <li>Waiting Reply Tone</li> <li>Select a sound that is registered in "Custom Sound Registry (→page 90)".</li> </ul> |
| Default values | None                                                                                                    |

## How to delete Daily Schedule

- **1.** Select the day for which to delete a schedule from "Calendar."
- 2. Schedules for the selected day are displayed in the "Set schedule list."
  If a weekly schedule is configured for the selected day of the week, it will also be shown.
- Click [Delete] for the schedule to delete, and click [Update].
  Refer to "How to delete the Weekly Schedule (→page 140)" to delete a weekly schedule.

#### 6.8 CSR

Generate a signature request (CSR) to submit when requesting a server certificate from a certificate authority (CA).

| Country (*)            |               | The two-letter code           |
|------------------------|---------------|-------------------------------|
| state/County/Region(*) |               | 1-128 alphanumeric characters |
| City/Locality          |               | 1-128 alphanumeric characters |
| Organization (*)       |               | 1-64 alphanumeric characters  |
| Organizational Unit    |               | 1-64 alphanumeric characters  |
| Common Name            | 192.168.1.160 | 1-64 alphanumeric characters  |

## How to generate a signature request (CSR)

- 1. Enter each item.
- 2. Click [Create].
- 3. Specify the save location and store your created file in it. • The default file name is "CSR." Change the file name if it is necessary.

### ■ Country

| Description    | Set the country name.       |
|----------------|-----------------------------|
| Settings       | The two letter abbreviation |
| Default values | -                           |

### ■ State/County/Region

| Description    | Set the prefecture name.      |
|----------------|-------------------------------|
| Settings       | 1-128 alphanumeric characters |
| Default values | -                             |

# ■ City/Locality

| Description    | Set the city/ward/town/village name. |
|----------------|--------------------------------------|
| Settings       | 1-128 alphanumeric characters        |
| Default values | -                                    |

## ■ Organization

| Description    | Set the organization name.   |
|----------------|------------------------------|
| Settings       | 1-64 alphanumeric characters |
| Default values | -                            |

### Organizational Unit

| Description    | Set the division name.       |
|----------------|------------------------------|
| Settings       | 1-64 alphanumeric characters |
| Default values | -                            |

#### Configuring the Station

# Common Name

| Description    | Set the common name.                |
|----------------|-------------------------------------|
| Settings       | 1-64 alphanumeric characters        |
| Default values | The station's IP address is listed. |
## 6.9 SSL Certificate

Upload the Server Certificate received from the Certificate Authority (CA) as well as the CA certificate.

| Browse |        |                         |                      |                  |                  |
|--------|--------|-------------------------|----------------------|------------------|------------------|
|        |        |                         |                      |                  |                  |
| Browse | Upload |                         |                      |                  |                  |
|        | Browse | Browse<br>Browse Upload | Browse Browse Upload | Browse<br>Browse | Browse<br>Browse |

#### Important

• When uploading the SSL certificate, restart the station. This may take approx. 10 minutes in total. The station will not function until complete.

#### How to upload an SSL Certificate

- 1. Click [Browse] in the Server Certificate to select a file.
- 2. Click [Browse] in the CA Certificate (if required) to select a file.
- Click [Upload] to upload the server certificate and CA certificate.
  When uploading is completed, the station will restart.

#### 6.10 IEEE 802.1X

Configure the settings for IEEE 802.1X authentication.

| Changing IEEE 802.1X settings will cause st                                                                     | ation to restart after Update is clicked. This will take | a few mmutes. |                              |
|----------------------------------------------------------------------------------------------------|----------------------------------------------------------|---------------|------------------------------|
| IEEE 802.1X                                                                                                    | OEnable                                                  |               | ODisable                     |
| EAP                                                                                                    | OTLS                                                     |               | OPEAP                        |
| EAP User Name                                                                                                   | 1.                                                       |               | 1-32 alphanumeric characters |
| EAP Password                                                                                                    | 1                                                        |               | 1-32 alphanumeric characters |
| Certificate Authority                                                                                           |                                                          | Browse        | Upload                       |
|                                                                                                    | Delete                                                   |               |                              |
| Client Certificate                                                                                              |                                                          | Browse        | Upload                       |
|                                                                                                    | Delete                                                   |               |                              |
| Client Private Key                                                                                              |                                                          | Browse        | Upload                       |
| Contraction of the second second second second second second second second second second second second second s | Delete                                                   |               |                              |

#### Important

• When the "IEEE802.1X" setting is changed, the station will restart. It may take around 10 minutes for the device to finish restarting. The station cannot be used until it has finished restarting.

#### ■ IEEE 802.1X

| Description    | Select Enable / Disable for IEEE802.1X function. |
|----------------|--------------------------------------------------|
| Settings       | Enable     Disable                               |
| Default values | Disable                                          |

#### EAP

| Description    | Select the EAP method for IEEE802.1X authentication when <u>"IEEE 802.1X (<math>\rightarrow</math>page 146)"</u> is set to "Enable". |
|----------------|----------------------------------------------------------------------------------------------------|
| Settings       | • TLS<br>• PEAP                                                                                                    |
| Default values | TLS                                                                                                    |

#### ■ EAP User Name

| Description    | Set the EAP User Name.         |
|----------------|--------------------------------|
| Settings       | 1 - 32 alphanumeric characters |
| Default values | —                              |

#### ■ EAP Password

| Description    | Set the EAP Password when "EAP" is set to "PEAP". |
|----------------|---------------------------------------------------|
| Settings       | 1 - 32 alphanumeric characters                    |
| Default values | _                                                 |

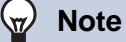

• The "EAP Password" is shown as "•••••" in the Settings window.

## ■ Certificate Authority

| Description    | Upload a CA certificate.                                                                                                    |
|----------------|----------------------------------------------------------------------------------------------------|
| Settings       | <ul> <li>Upload: Click [Browse], select a file, and then click [Upload].</li> <li>Delete: Click [Delete] to delete registered data.</li> </ul> |
| Default values | —                                                                                                    |

## Client Certificate

| Description    | Upload the certificate for client authentication if "EAP" is set to "TLS."                                                                     |
|----------------|----------------------------------------------------------------------------------------------------|
| Settings       | <ul> <li>Upload: Click [Browse], select a file, and then click [Upload].</li> <li>Delete: Click [Delete] to delete registered data.</li> </ul> |
| Default values |                                                                                                    |

## ■ Client Private Key

| Description    | Upload the private key for client authentication if "EAP" is set to "TLS."                                                                     |
|----------------|----------------------------------------------------------------------------------------------------|
| Settings       | <ul> <li>Upload: Click [Browse], select a file, and then click [Upload].</li> <li>Delete: Click [Delete] to delete registered data.</li> </ul> |
| Default values | _                                                                                                    |

# 7. Station Settings

## 7.1 Volume / Tone

| Volume                             |                                       |          |  |
|------------------------------------|---------------------------------------|----------|--|
|                                    |                                       |          |  |
| Transmit                           | 10 🗸                                  |          |  |
| Receive                            | 6                                     |          |  |
| VoIP Phone Volume Adjustment       | No Adjustment                         |          |  |
| Ringtone                           | 6 🗸                                   |          |  |
| Paging                             | 6                                     |          |  |
| Tone                               |                                       |          |  |
| Communication Timeout Notification | Error                                 |          |  |
| Communication End Pretone          | Communication End Pretone             |          |  |
| Auto Answer Tone                   | Pre Tone 1                            |          |  |
| Key Received                       | None                                  |          |  |
| Error                              | Error                                 | ~        |  |
| Audio Output (for Door)            | Built-in Speaker for Communication an | d Paging |  |

#### 7.1.1 Volume

#### ■ Transmit

| Description    | Set the transmit volume while communicating and being monitored. |
|----------------|------------------------------------------------------------------|
| Settings       | 1 (Low) - 10 (High)                                              |
| Default values | 10                                                               |

#### Receive

| Description    | Set the receive volume while communicating and paging (for IX-EA and IX-DVM). This sets the Ringback Tone volume, as well. |
|----------------|----------------------------------------------------------------------------------------------------|
| Settings       | 1 (Low) - 10 (High)                                                                                                    |
| Default values | 6 (except for IX-EA and IX-DVM)/10 (for IX-EA and IX-DVM)                                                                  |

## ■ VoIP Phone Volume Adjustment

| Description    | Select the volume adjustment between VoIP Phone and IX stations.                                                                                                    |
|----------------|----------------------------------------------------------------------------------------------------|
| Settings       | <ul> <li>-12dB from VoIP, +12dB to VoIP</li> <li>-6dB from VoIP, +6dB to VoIP</li> <li>No Adjustment</li> <li>+6dB from VoIP, -6dB to VoIP</li> <li>+12dB from VoIP, -12dB to VoIP</li> </ul> |
| Default values | No Adjustment                                                                                                    |

#### ■ Ringtone

| Description    | Select the volume for Ringtone and Paging Pretone.        |
|----------------|-----------------------------------------------------------|
| Settings       | 0 (Off), 1 (Low) - 10 (High)                              |
| Default values | 6 (except for IX-EA and IX-DVM)/10 (for IX-EA and IX-DVM) |

## ■ Paging (except IX-EA and IX-DVM)

| Description    | Set the volume while receiving page. |
|----------------|--------------------------------------|
| Settings       | 1 (Low) - 10 (High)                  |
| Default values | 6                                    |

#### 7.1.2 Tone

## Communication Timeout Notification

| Description    | Select the tone to be played when an outgoing call times out.                                                                                                    |
|----------------|----------------------------------------------------------------------------------------------------|
| Settings       | Select the tone to be played when an outgoing call times out.  None Call Pattern 1 Call Pattern 2 Call Pattern 3 Call Pattern 3 Call Pattern 4 Call Pattern 5 Call Pattern 6 Call Pattern 7 (for IX-EA and IX-DVM) Tremolo Sound Busy Response Tone On Hold Operation Sound Error Pre Tone 1 Pre Tone 2 Pre Tone 3 Communication End Pretone Call Queue Notification Waiting Reply Tone |
| Default values | Error                                                                                                    |

## Communication End Pretone

| Description    | Select the tone to be played 10 sec before communication, paging or monitoring ends.                                                                                                    |
|----------------|----------------------------------------------------------------------------------------------------|
| Settings       | <ul> <li>None</li> <li>Call Pattern 1</li> <li>Call Pattern 2</li> <li>Call Pattern 3</li> <li>Call Pattern 4</li> <li>Call Pattern 6</li> <li>Call Pattern 7 (for IX-EA and IX-DVM)</li> <li>Tremolo Sound</li> <li>Busy Response Tone</li> <li>On Hold</li> <li>Operation Sound</li> <li>Error</li> <li>Pre Tone 1</li> <li>Pre Tone 2</li> <li>Pre Tone 3</li> <li>Communication End Pretone</li> <li>Call Queue Notification</li> <li>Waiting Reply Tone</li> <li>Select a sound that is registered in "Custom Sound Registry (→page 90)".</li> </ul> |
| Default values | Communication End Pretone                                                                                                    |

## ■ Auto Answer Tone

| Description    | Ringtone when receiving an individual call. <u>"Auto Answer (<math>\rightarrow</math>page 103)</u> " must be set to "ON."                                                                                                    |
|----------------|----------------------------------------------------------------------------------------------------|
| Settings       | <ul> <li>None</li> <li>Call Pattern 1</li> <li>Call Pattern 2</li> <li>Call Pattern 3</li> <li>Call Pattern 4</li> <li>Call Pattern 6</li> <li>Call Pattern 7 (for IX-EA and IX-DVM)</li> <li>Tremolo Sound</li> <li>Busy Response Tone</li> <li>On Hold</li> <li>Operation Sound</li> <li>Error</li> <li>Pre Tone 1</li> <li>Pre Tone 2</li> <li>Pre Tone 3</li> <li>Communication End Pretone</li> <li>Call Queue Notification</li> <li>Waiting Reply Tone</li> <li>Select a sound that is registered in "Custom Sound Registry (→page 90)"</li> </ul> |
| Default values | Pre Tone 1                                                                                                    |

## ■ Key Received

| Description    | Configure the tone to send to the destination station when the door release key entered using a keypad on the destination station (station performing a door release operation) matches the authentication key of this station(station connected to the electrical lock). The tone will be heard on the other station.                                                                                                    |
|----------------|----------------------------------------------------------------------------------------------------|
| Settings       | <ul> <li>None</li> <li>Call Pattern 1</li> <li>Call Pattern 2</li> <li>Call Pattern 3</li> <li>Call Pattern 4</li> <li>Call Pattern 5</li> <li>Call Pattern 6</li> <li>Call Pattern 7 (for IX-EA and IX-DVM)</li> <li>Tremolo Sound</li> <li>Busy Response Tone</li> <li>On Hold</li> <li>Operation Sound</li> <li>Error</li> <li>Pre Tone 1</li> <li>Pre Tone 2</li> <li>Pre Tone 3</li> <li>Communication End Pretone</li> <li>Call Queue Notification</li> <li>Waiting Reply Tone</li> <li>Select a sound that is registered in "Custom Sound Registry (-space 90)"</li> </ul> |
| Default values | None                                                                                                    |

#### Configuring the Station

## ■ Error

| Description    | Select the tone to be played when error has occurred.                                                                                                    |
|----------------|----------------------------------------------------------------------------------------------------|
| Settings       | <ul> <li>Select the tone to be played when error has occurred.</li> <li>None</li> <li>Call Pattern 1</li> <li>Call Pattern 2</li> <li>Call Pattern 3</li> <li>Call Pattern 4</li> <li>Call Pattern 5</li> <li>Call Pattern 6</li> <li>Call Pattern 7 (for IX-EA and IX-DVM)</li> <li>Tremolo Sound</li> </ul>                                        |
|                | <ul> <li>Busy Response Tone</li> <li>On Hold</li> <li>Operation Sound</li> <li>Error</li> <li>Pre Tone 1</li> <li>Pre Tone 2</li> <li>Pre Tone 3</li> <li>Communication End Pretone</li> <li>Call Queue Notification</li> <li>Waiting Reply Tone</li> <li>Select a sound that is registered in <u>"Custom Sound Registry (→page 90)"</u>.</li> </ul> |
| Default values | Error                                                                                                    |

## ■ Audio Output (for Door) (except IX-DVM)

| Description    | Set using Line Audio / External Speaker or Built-in Speaker while communicating and paging.                                                                                                    |
|----------------|----------------------------------------------------------------------------------------------------|
| Settings       | <ul> <li>Built-in Speaker for Communication and Paging</li> <li>Line Audio Output for Communication and Paging</li> <li>Built-in Speaker for Communication, Line Audio Output for Paging</li> </ul> |
| Default values | Built-in Speaker for Communication and Paging                                                                                                    |

#### Configuring the Station

#### 7.2 Communication

| •Communication           |                    |                                     |
|--------------------------|--------------------|-------------------------------------|
| Talk Timeout [sec] •     | 30-600 sec 🗸 60 se | Infinite or 30-600 sec / 1 sec step |
| Communication Start Tone | None               | $\checkmark$                        |

## ■ Talk Timeout [sec] ♦

| Description    | Set the communication timer when placing a call or answering a page. Communication timer when receiving a call is set at the destination station. |
|----------------|----------------------------------------------------------------------------------------------------|
| Settings       | <ul> <li>Infinite: No timeout.</li> <li>30 - 600 sec: Configure between 30 to 600 sec (by 1 sec).</li> </ul>                                      |
| Default values | 60 sec                                                                                                    |

## Important

• During a communication with a VoIP Phone, this will be the call duration configured on the VoIP Phone.

#### Communication Start Tone

| Description    | Select the tone to be played when communication starts.                                                                                                    |
|----------------|----------------------------------------------------------------------------------------------------|
| Settings       | <ul> <li>None</li> <li>Call Pattern 1</li> <li>Call Pattern 2</li> <li>Call Pattern 3</li> <li>Call Pattern 4</li> <li>Call Pattern 5</li> <li>Call Pattern 6</li> <li>Call Pattern 7 (for IX-EA and IX-DVM)</li> <li>Tremolo Sound</li> <li>Busy Response Tone</li> <li>On Hold</li> <li>Operation Sound</li> <li>Error</li> <li>Pre Tone 1</li> <li>Pre Tone 2</li> <li>Pre Tone 3</li> <li>Communication End Pretone</li> <li>Call Queue Notification</li> <li>Waiting Reply Tone</li> <li>Select a sound that is registered in <u>"Custom Sound Registry (→page 90)"</u>.</li> </ul> |
| Default values | None                                                                                                    |

## 7.3 Monitor

| •Monitor                    |      |     |   |
|-----------------------------|------|-----|---|
| Prevent Being Monitored     | Oon  | OFF |   |
| Monitored Notification Tone | None |     | ~ |
| Monitored LED Notification  | Oon  | OFF |   |

## Prevent Being Monitored

| Description    | Select ON / OFF to prevent being monitored.                                   |
|----------------|-------------------------------------------------------------------------------|
| Settings       | <ul><li>OFF: Prevent being monitored.</li><li>ON: Allow monitoring.</li></ul> |
| Default values | OFF                                                                           |

#### ■ Monitored Notification Tone

| Description    | Select the tone to be played when monitored by another station.                                                                                                    |
|----------------|----------------------------------------------------------------------------------------------------|
| Settings       | <ul> <li>None</li> <li>Call Pattern 1</li> <li>Call Pattern 2</li> <li>Call Pattern 3</li> <li>Call Pattern 4</li> <li>Call Pattern 5</li> <li>Call Pattern 6</li> <li>Call Pattern 7 (for IX-EA and IX-DVM)</li> <li>Tremolo Sound</li> <li>Busy Response Tone</li> <li>On Hold</li> <li>Operation Sound</li> <li>Error</li> <li>Pre Tone 1</li> <li>Pre Tone 2</li> <li>Pre Tone 3</li> <li>Communication End Pretone</li> <li>Call Queue Notification</li> <li>Waiting Reply Tone</li> <li>Select a sound that is registered in "Custom Sound Registry (→page 90)".</li> </ul> |
| Default values | None                                                                                                    |

#### ■ Monitored LED Notification

| Description    | Select ON / OFF for status LED notification (Blue flashing) while being monitored by another station. |
|----------------|----------------------------------------------------------------------------------------------------|
| Settings       | • ON<br>• OFF                                                                                         |
| Default values | OFF                                                                                                   |

## 7.4 Camera (for IX-EA, IX-DVM, IX-DV and IX-DVF(-\*))

Configure the settings for the camera.

| •Camera-               |         |          |
|------------------------|---------|----------|
| Adjustment             |         |          |
| Backlight Compensation | OEnable | ODisable |
| Low Light Sensitivity  | OEnable | ODisable |
| White LED              |         |          |
| Call / Communication   | Enable  | ODisable |
| Monitored              | OEnable | ODisable |
|                        |         |          |

#### 7.4.1 Adjustment

#### Backlight Compensation

| Description    | During an outgoing call or monitoring, video with backlight compensation adjustment will be sent to the destination station. The adjustment can be removed through operation by the destination station. |
|----------------|----------------------------------------------------------------------------------------------------|
| Settings       | Enable     Disable                                                                                                    |
| Default values | Disable                                                                                                    |

## ■ Low Light Sensitivity

| Description    | Send an image that low light sensitivity compensation was performed to the other station, when<br>an outgoing call is made or the station is being monitored and the area around the other station is<br>dark (such as at night). The compensation can be removed on the other station. |
|----------------|----------------------------------------------------------------------------------------------------|
| Settings       | Enable     Disable                                                                                                    |
| Default values | Disable                                                                                                    |

#### 7.4.2 White LED

#### ■ Call / Communication

| Description    | Select Enable / Disable for white LED while calling or communicating in low light situation. |
|----------------|----------------------------------------------------------------------------------------------|
| Settings       | Enable     Disable                                                                           |
| Default values | Enable                                                                                       |

#### Monitored

| Description    | Select Enable / Disable for white LED while being monitored in low light situation. |
|----------------|-------------------------------------------------------------------------------------|
| Settings       | Enable     Disable                                                                  |
| Default values | Disable                                                                             |

## 8. Maintenance

#### 8.1 Firmware Update

Update the firmware. When updating stations older than Ver.5.10, use the Firmware Upgrade Tool to upgrade the firmware to the latest version. Please obtain the latest firmware and Firmware Upgrade Tool from our website. https://www.aiphone.net/support/software-documents/

| and the second second se |         |                 |  |
|----------------------------------------------------------------------------------------------------|---------|-----------------|--|
| Firmware Update                                                                                                    |         |                 |  |
| Current Firmware Version is 2.00.                                                                                                    |         |                 |  |
|                                                                                                    | Browse. | Firmware Update |  |

#### How to update the firmware

1. Click [Browse] and select the firmware file to download.

#### 2. Click [Firmware Update].

#### Important

- If the firmware update is started while the station is operating (such as on a call), the operation will end and the firmware update will begin.
- If power is turned off while updating the firmware, the station may malfunction.
- The station will be inoperable while updating the firmware.
- Once the firmware is updated, the station will restart. In some cases, it may take around 10 minutes for the station to restart.

## Note

• If the update fails, repeat the procedure.

| 8.2 Initia | alization                |  |
|------------|--------------------------|--|
|            | Initialization           |  |
|            | Initialize User Settings |  |

#### How to initialize

- 1. Click [Initialization] or [Initialize User Settings].
  - Initialization: All settings revert to their default values. The system log and outgoing/incoming call history will be cleared.
  - Initialize User Settings: Only user settings are initialized.

#### **2.** Click **[OK]**.

• Click [Cancel] to cancel the initialization.

#### Important

- After selecting "[Initialization]", the station will restart. This may take approx. 10 minutes in total. The station will not operate until the restart is complete.
- If the initialization process fails, the message ("Error: Station initialization failed.") will appear. If this happens, perform initialization again.

#### 8.3 Settings File Backup

Back up the setting file so it can be used to restore the system. **How to back up the setting file** 

#### Important

- When a setting is changed, back up the setting file. With the backup setting file, the settings of a replaced station can easily be restored.
- The following items are not backed up. Save them separately from setting file.
  - Sound data registered in "Custom Sound Registry (→page 90)"
  - SIF data uploaded in <u>"SIF (→page 126)"</u>
  - Certificate data uploaded in <u>"SSL Certificate (→page 145)"</u>
  - Certificate and other data uploaded in "IEEE 802.1X (→page 146)"

#### 1. Click [Download Settings File].

| Browse | Restore Settings File |                              |                               |
|--------|-----------------------|------------------------------|-------------------------------|
|        | Browse                | Browse Restore Settings File | Browse. Restore Settings File |

**2.** Specify the location to store the setting file.

• The default file name is "GetConfig." Change the file name if needed.

#### How to restore setting file

# ● Unportant • When setting data is restored (including updating the IP address), the station will restart. This may take approx. 10 minutes in total. • Data for the following items cannot be restored using this procedure. Instead, upload from each item. – Audio source data registered in <u>"Custom Sound Registry (→page 90)"</u> – SIF data uploaded in <u>"SIF (→page 126)"</u> – Certificate data uploaded in <u>"SSL Certificate (→page 145)"</u>

- Certificate data and the like uploaded in <u>"IEEE 802.1X (→page 146)"</u>

1. Click [Browse].

| ttings File Backup                                                                                                    |   |  |
|----------------------------------------------------------------------------------------------------|---|--|
| and the second second s |   |  |
| Download Settings File                                                                                                    |   |  |
|                                                                                                    | D |  |

2. Select the setting file to be restored, and click [Open].

#### 3. Click [Restore Settings File].

#### **4.** Click **[OK]**.

• Click [Cancel] to cancel the restore process.

## 8.4 System Log

Download the system log to view the operation of the station. The log is mainly used for troubleshooting.

| •System Log |  |  |
|-------------|--|--|
| ,           |  |  |
| Download    |  |  |

#### How to view the system log

- 1. Click [Download].
- 2. Specify the storage location to save the system log.
  The default file name is "systemlog.txt." Change the file name if needed.

## 8.5 syslog

| ervelor      |     |                                                                   |
|--------------|-----|-------------------------------------------------------------------|
| systog       |     |                                                                   |
| IPv4 Address |     | 1.0.0.1-223.255.255.254 or hostname(1-64 alphanumeric characters) |
| IPv6 Address |     | ::FF:0-FEFF:FFFF:FFFF:FFFF:FFFF:FFFF:FFF                          |
| Port.        | 514 | 1-65535                                                           |

#### ■ IPv4 Address

| Description    | Set the IPv4 address for syslog server.                           |
|----------------|-------------------------------------------------------------------|
| Settings       | 1.0.0.1-223.255.255.254 or hostname(1-64 alphanumeric characters) |
| Default values | _                                                                 |

## ■IPv6 Address

| Description    | Set the IPv6 address for syslog server.        |
|----------------|------------------------------------------------|
| Settings       | ::FF:0 - FEFF:FFFF:FFFF:FFFF:FFFF:FFFFFFFFFFFF |
| Default values | —                                              |

#### ■ Port♦

| Description    | Set the port number of syslog server. |
|----------------|---------------------------------------|
| Settings       | 1-65535                               |
| Default values | 514                                   |

## 8.6 Contactless Call(Calibration) (for IX-DVM)

#### ■ Calibration Pattern

| Description    | Calibration Pattern "3" is the recommended setting. Change only if Contactless Call does not function properly. |
|----------------|----------------------------------------------------------------------------------------------------|
| Settings       | 1-5                                                                                                    |
| Default values | 3                                                                                                    |

## 

• If <u>"Calibration Pattern ( $\rightarrow$ page 160)</u>" is set to other than "3", a call may not be placed or a call may be placed unexpectedly.

# Viewing video from IX-EA, IX-DVM, IX-DV, or IX-DVF(-\*) with 3rd party products (ONVIF)

IX-EA, IX-DVM, IX-DV, and IX-DVF(-\*) are compatible with the "ONVIF profile S" ONVIF interface standard. Video from IX-EA, IX-DVM, IX-DV, and IX-DVF(-\*) cameras can be viewed on 3rd party products compatible with ONVIF specifications.

Important

- Video from IX-EA, IX-DVM, IX-DV, or IX-DVF(-\*) cameras cannot be viewed simultaneously by more than two 3rd party products.
- Audio will not be distributed if <u>"Audio Codec (→page 83)</u>" is set to "G.722."
- The "ONVIF ID" and "ONVIF Password" may be changed by the 3rd party product.

Configuring IX-EA, IX-DVM, IX-DV and IX-DVF video for 3rd party integration

- 1. Set <u>"Second Video Encoder (→page 80)</u>" for "Enable."
- 2. Configure advanced video and audio settings.
  - Configure video in <u>"ONVIF Transmit Channel (→page 80)</u>", and audio in <u>"RTP Start Port</u> (→page 85)" and <u>"RTP End Port</u> (→page 85)".
- **3.** Register IX-EA, IX-DVM, IX-DV, and IX-DVF(-\*) on the 3rd party product.
  - Enter the following as required.
    - ONVIF ID: Configure in <u>"ONVIF ID</u> (for IX-EA, IX-DVM, IX-DV and IX-DVF(-\*)) (→page 64)"
    - ONVIF Password: Configure in <u>"ONVIF Password (for IX-EA, IX-DVM, IX-DV and IX-DVF(-\*)) (→page 64)</u>"
    - ONVIF port number: 10080
    - RTSP ID: Configure in <u>"RTSP ID (→page 65)"</u>
    - RTSP Password : Configure in <u>"RTSP Password (→page 65)"</u>
    - RTSP port number: 554
  - For how to register, refer to the instruction manual of the 3rd party product.

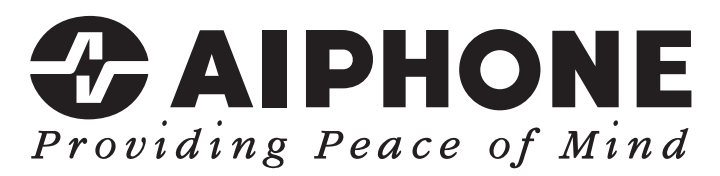

https://www.aiphone.net/

AIPHONE CO., LTD., NAGOYA, JAPAN Issue Date: Oct.2021 © 1021 MQ 63413